# Altivar 61/71 Modbus TCP/IP card

# **User manual**

VW3A3320

02/2013

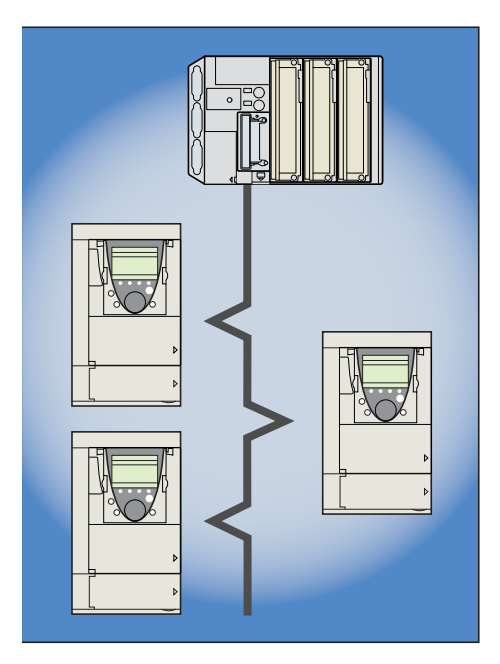

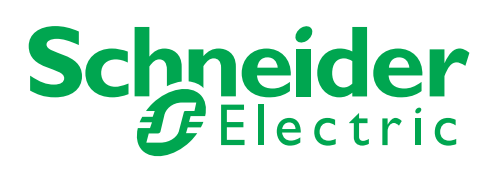

The information provided in this documentation contains general descriptions and/or technical characteristics of the performance of the products contained herein. This documentation is not intended as a substitute for and is not to be used for determining suitability or reliability of these products for specific user applications. It is the duty of any such user or integrator to perform the appropriate and complete risk analysis, evaluation and testing of the products with respect to the relevant specific application or use thereof. Neither Schneider Electric nor any of its affiliates or subsidiaries shall be responsible or liable for misuse of the information contained herein. If you have any suggestions for improvements or amendments or have found errors in this publication, please notify us.

No part of this document may be reproduced in any form or by any means, electronic or mechanical, including photocopying, without express written permission of Schneider Electric.

All pertinent state, regional, and local safety regulations must be observed when installing and using this product. For reasons of safety and to help ensure compliance with documented system data, only the manufacturer should perform repairs to components.

When devices are used for applications with technical safety requirements, the relevant instructions must be followed.

Failure to use Schneider Electric software or approved software with our hardware products may result in injury, harm, or improper operating results.

Failure to observe this information can result in injury or equipment damage.

© 2012 Schneider Electric. All rights reserved.

# **Table of contents**

| Important Information                                                               | 5        |
|-------------------------------------------------------------------------------------|----------|
| About the book                                                                      | 6        |
| Before you begin                                                                    | 7        |
| Documentation structure                                                             |          |
| Introduction                                                                        |          |
| Presentation                                                                        |          |
|                                                                                     | 9        |
| Hardware setup                                                                      | 10<br>10 |
| Hardware description                                                                |          |
| Installing the card in the drive. See the Installation Manual (1760643 or 1760655). | 11       |
| Connecting to the Ethernet network                                                  | 12       |
| Card RJ45 connector pinout                                                          | 12       |
|                                                                                     | 12       |
| Access to Ethernet menu via graphic display terminal                                | 14<br>14 |
| Access to Ethernet menu via the integrated display terminal                         | 14       |
| Ethernet menu parameters                                                            | 15       |
| Configuration                                                                       | 20       |
| List of functions to be configured                                                  | 20       |
| Reserving control                                                                   | 21       |
| Configuring IO Scanning                                                             | 23       |
| Configuring the control                                                             | 24       |
| Configuring monitored parameters                                                    | 27       |
| Diagnostics                                                                         | 30       |
| Signalling LEDs                                                                     | 30       |
| Available information                                                               | 31       |
| Monitoring the control                                                              | 31       |
| Troubleshooting the card fault                                                      | 33       |
| Software setup                                                                      | 34       |
| List of services supported                                                          |          |
| TCP connections                                                                     | 34       |
| Modbus TCP server                                                                   |          |
| Modbus TCP trames                                                                   | 35       |
| Ethernet card parameters                                                            | 36       |
| List of Modbus functions supported                                                  | 39       |
| "Read Holding Registers" (3) function                                               | 39 40    |
| "Write Multiple Registers" (16 = 16#10) function                                    | 41       |
| "Read/Write Multiple Registers" (23 = 16#17) function                               | 42       |
| "Read Device Identification" (43 = 16#2B) function                                  | 43       |
| IO Scanning service                                                                 | 44       |
| Periodic variables                                                                  | 44 44    |
| Address table                                                                       | 45       |
| FDR service                                                                         | 46       |
| Presentation                                                                        | 46       |
| Local configuration                                                                 | 47<br>48 |
| Periodic saving                                                                     | 40       |
| Other commands                                                                      | 50       |
| Configuration file                                                                  | 50       |

# **Table of contents**

| Standard Web server             | 51 |
|---------------------------------|----|
| Web server functions            | 51 |
| Applets                         | 52 |
| Access to the Web server        | 53 |
| Web server user interface       | 54 |
| "Home" menu                     | 54 |
| "Monitoring" menu               | 54 |
| "Diagnostics" menu              | 58 |
| "Setup" menu                    | 60 |
| "Security" Submenu              | 68 |
| "Documentation" menu            | 69 |
| FTP server                      | 70 |
| Downloading from the Web server | 72 |
| SNMP agent                      | 76 |
| Setup using PL7                 | 78 |
| Setup using Concept             | 84 |
| Setup using ProWORX NxT         | 85 |

# 1. Important Information

### NOTICE

Read these instructions carefully, and look at the equipment to become familiar with the device before trying to install, operate, or maintain it. The following special messages may appear throughout this documentation or on the equipment to warn of potential hazards or to call attention to information that clarifies or simplifies a procedure.

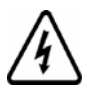

The addition of this symbol to a Danger or Warning safety label indicates that an electrical hazard exists, which will result in personal injury if the instructions are not followed.

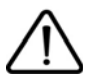

This is the safety alert symbol. It is used to alert you to potential personal injury hazards. Obey all safety messages that follow this symbol to avoid possible injury or death.

# 

DANGER indicates an imminently hazardous situation, which, if not avoided, will result in death or serious injury.

# 

**WARNING** indicates a potentially hazardous situation, which, if not avoided, **can result** in death, serious injury or equipment damage.

# 

CAUTION indicates a potentially hazardous situation, which, if not avoided, can result in injury or equipment damage.

# NOTICE

NOTICE is used to address practices not related to physical injury.

#### PLEASE NOTE

The word "drive" as used in this manual refers to the controller portion of the adjustable speed drive as defined by NEC.

Electrical equipment should be installed, operated, serviced, and maintained only by qualified personnel. No responsibility is assumed by Schneider Electric for any consequences arising out of the use of this product. © 2012 Schneider Electric. All Rights Reserved.

### **Document Scope**

The purpose of this document is to:

• show you how to install the Modbus TCP/IP card module on your Altivar 61 / 71,

• show you how to configure the Altivar 61 / 71 to use Modbus TCP/IP fieldbus.

**NOTE:** Read and understand this document and all related documents (see below) before installing, operating, or maintaining your ATV61 / 71.

### Validity Note

This documentation is valid for the Altivar 61 / 71 EtherNet fieldbus.

### **Related Documents**

| Title of Documentation                                           | Reference Number |
|------------------------------------------------------------------|------------------|
| ATV61 Quick Start guide                                          | S1B86974         |
| ATV71 Quick Start guide                                          | S1B86982         |
| ATV61 > 75kW Installation manual                                 | 1760655          |
| ATV71 > 75kW Installation manual                                 | 1755849          |
| ATV61 0,37kW to 75 kW Installation manual                        | 1760643          |
| ATV71 0,37kW to 75 kW Installation manual                        | 1755843          |
| ATV61 Programming manual                                         | 1760649          |
| ATV71 Programming manual                                         | 1755855          |
| ATV71 S383 Programming manual                                    | AAV49426         |
| ATV71 Communication Parameters manual                            | 1755861          |
| ATV61 Communication parameters manual                            | 1760661          |
| ATV71 Integrated Modbus manual                                   | 1755863          |
| ATV71 Modbus Plus manual                                         | 1755869          |
| ATV71 Uni-Telway manual                                          | 1755867          |
| ATV71 Modbus with Uni-Telway manual                              | 1755875          |
| ATV61/71 CC-Link manual                                          | AAV49429         |
| ATV61/71 Standard Fipio manual                                   | 1755883          |
| ATV61 LonWorks card manual                                       | 1765273          |
| ATV61 BACnet manual                                              | 1765274          |
| ATV61/71 DeviceNet manual                                        | 1755877          |
| ATV61 Metasys N2 manual                                          | AAV33578         |
| ATV61 APOGEE FLN P1 manual                                       | BBV10543         |
| ATV61/71 INTERBUS manual                                         | 1755871          |
| ATV61/71 Profibus DP manual                                      | 1755873          |
| ATV61/71 Profibus DPv1 manual                                    | AAV52935         |
| ATV61/71 Controller Inside manual                                | 1757062          |
| ATV61/71 CANopen manual                                          | 1755865          |
| ATV61/71 EtherNet-IP manual                                      | AAV68822         |
| ATV61/71 Ethernet - Modbus TCP-IP manual                         | 1755879          |
| ATV61/71 Modbus TCP-IP manual - Daisy Chain Ethernet card manual | AAV69931         |
| ATV61/71 ModbusTCP manual_VW3A3320                               | HRB10064         |
| ATV61/71 EthernetIP manual VW3A3320                              | HRB10065         |
| ATV61/71 LIFT Safety integrated function manual                  | S1A91443         |
| ATV61/71 certificates, see www.schneider-electric.com            |                  |

You can download the latest versions of these technical publications and other technical information from www.schneider-electric.com.

# 3. Before you begin

# A DANGER

### UNINTENDED EQUIPMENT OPERATION

- Read and understand this manual before installing or operating the drive.
- Any changes made to the parameter settings must be performed by qualified personnel.

Failure to follow these instructions will result in death or serious injury.

# A A DANGER

#### HAZARD OF ELECTRIC SHOCK, EXPLOSION OR ARC FLASH

- Only appropriately trained persons who are familiar with and understand the contents of this manual and all other pertinent product documentation and who have received safety training to recognize and avoid hazards involved are authorized to work on and with this product system. Installation, adjustment, repair and maintenance must be performed by qualified personnel.
- The system integrator is responsible for compliance with all local and national electrical code requirements as well as all other applicable regulations with respect to grounding of all equipment.
- Many components of the product, including the printed circuit boards, operate with mains voltage. Do not touch. Use only electrically
  insulated tools.
- Do not touch unshielded components or terminals with voltage present.
- Motors can generate voltage when the shaft is rotated. Prior to performing any type of work on the product system, block the motor shaft to prevent rotation.
- · AC voltage can couple voltage to unused conductors in the motor cable. Insulate both ends of unused conductors of the motor cable.
- Do not short across the DC bus terminals or the DC bus capacitors or the braking resistor terminals.
- Before performing work on the product system:
  - Disconnect all power, including external control power that may be present.
  - Place a "Do Not Turn On" label on all power switches.
  - Lock all power switches in the open position.
  - Wait 15 minutes to allow the DC bus capacitors to discharge. The DC bus LED is not an indicator of the absence of DC bus voltage that can exceed 800 Vdc.

Measure the voltage on the DC bus between the DC bus terminals using a properly rated voltmeter to verify that the voltage is <42 Vdc.

- If the DC bus capacitors do not discharge properly, contact your local Schneider Electric representative.
- Install and close all covers before applying voltage.

#### Failure to follow these instructions will result in death or serious injury.

# **A**WARNING

#### DAMAGE DRIVE EQUIPMENT

Do not operate or install any drive or drive accessory that appears damaged.

Failure to follow these instructions can result in death, serious injury, or equipment damage.

# **A**WARNING

### LOSS OF CONTROL

- The designer of any wiring scheme must consider the potential failure modes of control channels and, for certain critical control functions, provide a means to achieve a safe state during and after a channel failure. Examples of critical control functions are emergency stop and overtravel stop.
- Separate or redundant control paths must be provided for critical control functions.
- System control channels may include links carried out by the communication. Consideration must be given to the implications of unanticipated transmission delays or failures of the link.(1)

#### Failure to follow these instructions can result in death, serious injury, or equipment damage.

(1) For additional information, refer to NEMA ICS 1.1 (latest edition), "Safety Guidelines for the Application, Installation, and Maintenance of Solid State Control" and to NEMA ICS 7.1 (latest edition), "Safety Standards for Construction and Guide for Selection, Installation and Operation of Adjustable-Speed Drive Systems."

The following Altivar 61 / 71 technical documents are available on the Web site www.schneider-electric.com.

### Installation Manual

This manual describes:

- · How to assemble the drive.
- How to connect the drive.

### Programming Manual

This manual describes:

- The functions.
- The parameters
- How to use the drive display terminal (integrated display terminal and graphic display terminal).

### Communication Parameters Manual

This manual describes:

- The drive parameters with specific information (addresses, formats, etc.) for use via a bus or communication network.
- The operating modes specific to communication (state chart).
- The interaction between communication and local control.

# ■ Modbus<sup>®</sup>, CANopen<sup>®</sup>, Ethernet<sup>™</sup>, Profibus<sup>®</sup>, INTERBUS, Uni-Telway, DeviceNet<sup>™</sup>, Modbus<sup>®</sup> Plus, etc., manuals.

These manuals describe:

- Connection to the bus or network.
- Configuration of the communication-specific parameters via the integrated display terminal or the graphic display terminal.
- Diagnostics.
- Software setup.
- The communication services specific to the protocol.

### ■ Altivar 58/58F Migration Manual

This manual describes the differences between the Altivar 71 and the Altivar 58/58F.

It explains how to replace an Altivar 58 or 58F, including how to replace drives communicating on a bus or network.

## 5. 1. Presentation

The Ethernet card (catalog number VW3 A3320) is used to connect an Altivar 61/71 drive to an Ethernet network using the Modbus TCP/IP protocol and Transparent Ready services.

This communication option card is fully supported with the version V5.8 and above of the Altivar 61 firmware and with the version V5.7 and above of Altivar 71 firmware.

The VW3 A3320 card is equipped with two shielded RJ45 Ethernet connectors.

The accessories for connection to the Ethernet network must be ordered separately.

The data exchanges permit full drive functionality:

- Configuration
- Adjustment
- Control
- Monitoring

Diagnostics

The standard Web server (English only) provides access to the following pages:

- Monitoring
- DiagnosticsSetup
- RSTP Management

Etc.

The standard Web server can be adapted or replaced by a customized server depending on the requirements of the application.

The graphic display terminal or the integrated display terminal can be used to access numerous functions for communication diagnostics.

### 5. 2. Notation

### **Drive terminal displays**

The graphic display terminal menus are shown in square brackets. Example: [1.9 COMMUNICATION].

The integrated 7-segment display terminal menus are shown in round brackets. Example: ([]] 7-).

The parameter names displayed on the graphic display terminal are shown in square brackets. Example: [Fallback speed].

The parameter codes displayed on the integrated 7-segment display terminal are shown in round brackets. Example: (L F F).

#### Formats

Hexadecimal values are written as follows: 16# Binary values are written as follows: 2# PC-Software: Commissioning Software

### 6.1. Receipt

- Check that the card catalog number marked on the label is the same as that on the delivery note corresponding to the purchase order.
- Remove the option card from its packaging and check that it has not been damaged in transit.

# 

### STATIC SENSITIVE COMPONENTS

The Modbus TCP/IP Ethernet card can be damaged by static electricity. Observe electrostatic precautions when handling and installing the card.

Failure to follow this instruction can result in equipment damage.

### 6. 2. Hardware description

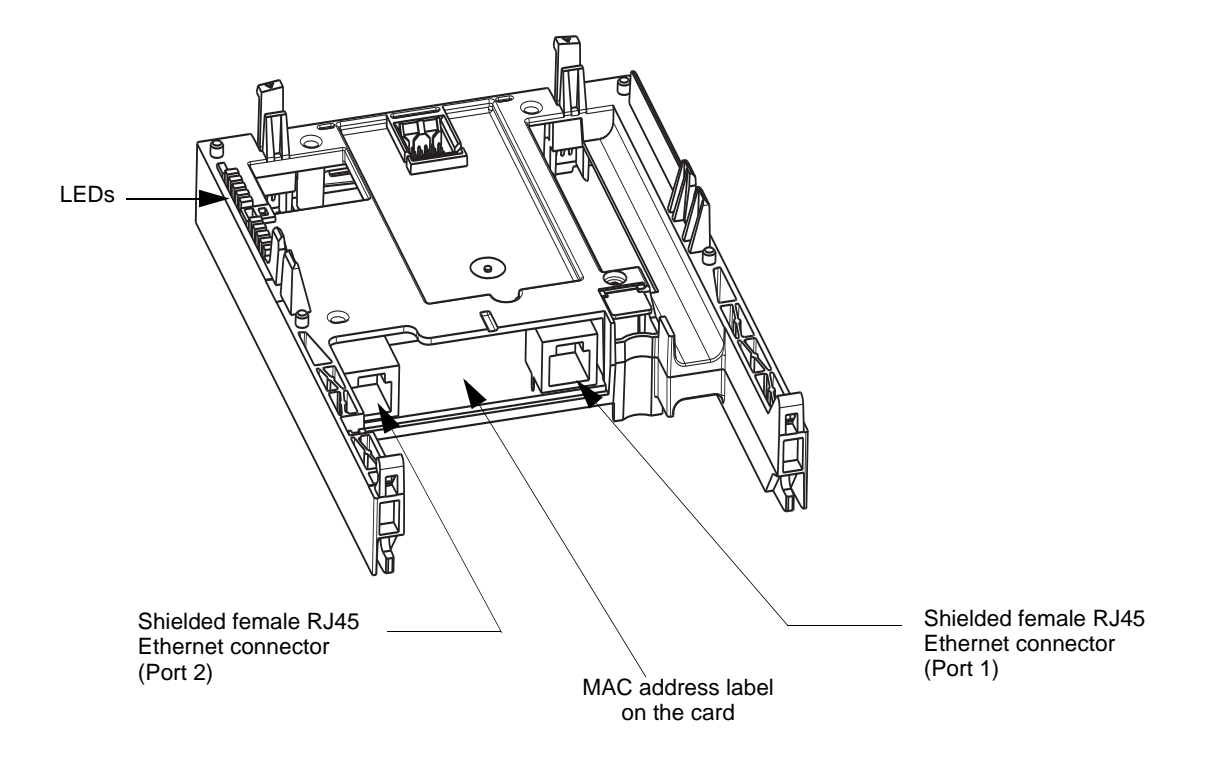

6. 3. Installing the card in the drive. See the Installation Manual (1760643 or 1760655).

### Removing the control front panel

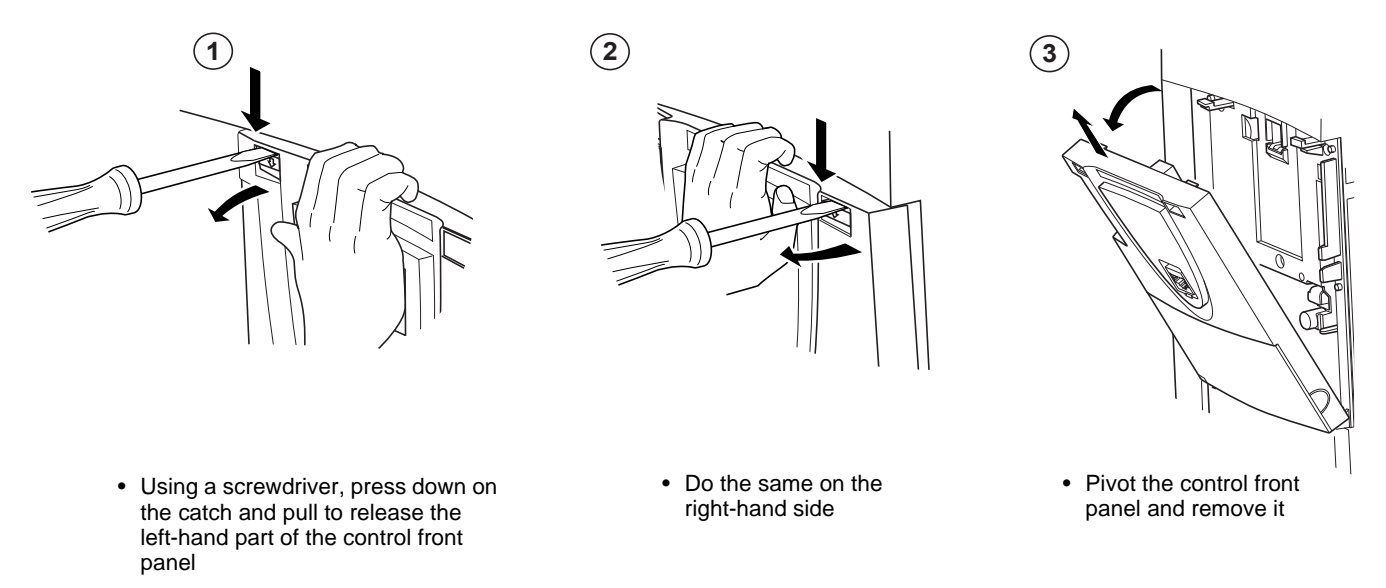

### ■ Installing an I/O extension card, a communication card or a "Controller Inside" programmable card

# CAUTION

### **RISK OF DAMAGE TO THE CONNECTOR**

Ensure good positioning of the option card on the clasps to avoid damage to the connector.

Failure to follow these instructions can result in equipment damage.

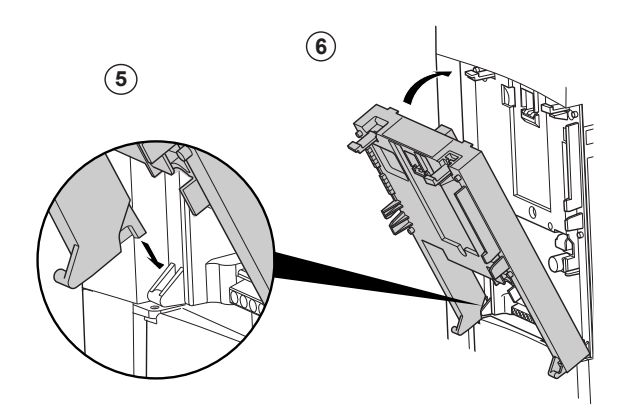

(1), (2) and (3) Remove the control front panel (see previous page)

 $(\underline{4})$  Install an encoder interface card (if used) (see previous page)

 $(\overline{\mathbf{5}})$  Position the option card on the clasps

(6) Then pivot it until it clicks into place

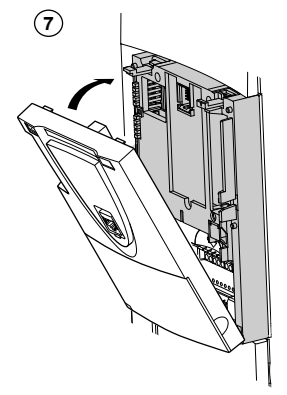

(7) Replace the control front panel over the option card (same procedure as for installing the option card, see (5) and (6))

## 7. 1. Card RJ45 connector pinout

The Ethernet card is equipped with two shielded RJ45 connectors. The shielding is connected to the drive ground. The dielectric isolation is 1500Vrms.

Use an STP (shielded twisted pair) Ethernet cable.

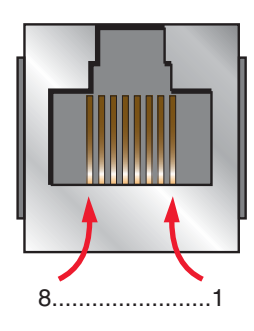

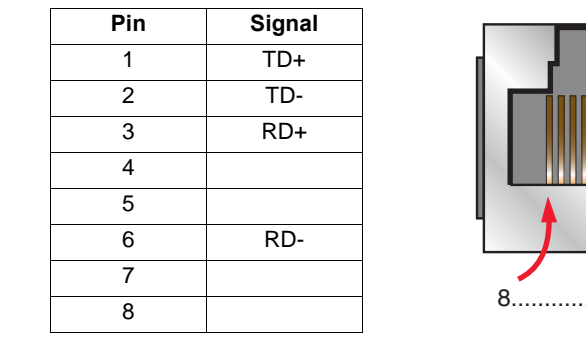

The transmission speed is detected automatically by the card (10 Mbps or 100 Mbps).

The card can operate in half duplex or full duplex mode, whether connected to a hub or a switch and regardless of the transmission speed (10 Mbps or 100 Mbps). Devices of the network shall be all set to the same baudrate manually or all set to automatic bauderate detection. Note: RSTP function is not compatible with half duplex configuration.

The card supports the ETHERNET 2 frame format (IEEE 802-3 not supported). All devices involved in the RSTP topology shall be RSTP capable and configured.

# 7. 2. Example of connection to an Ethernet network

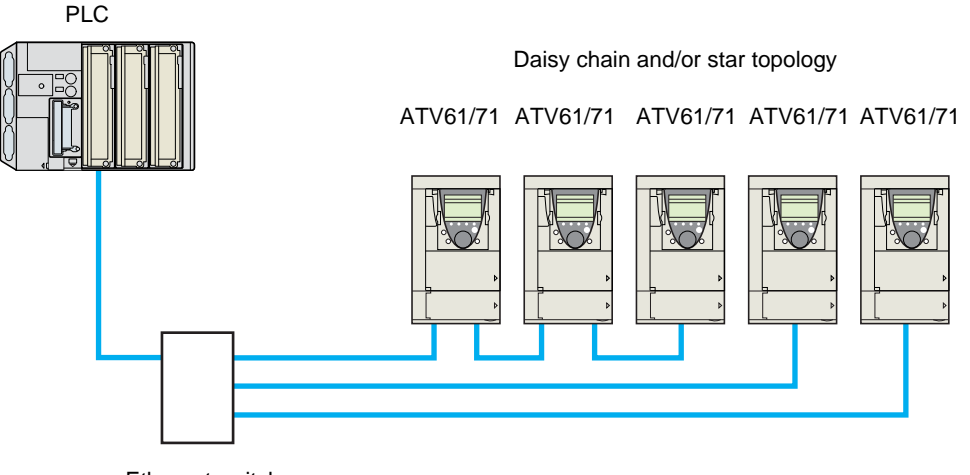

Ethernet switch

Note: When the topology is a daisy chain, if one drive is turned off, the drive(s) next the drive powered off trip in CNF. To keep the integrity of the Ethernet daisy chain network even if one or several drives are powered off, it is mandatory to add an external permanent 24VDc supply for the drives control bloc.

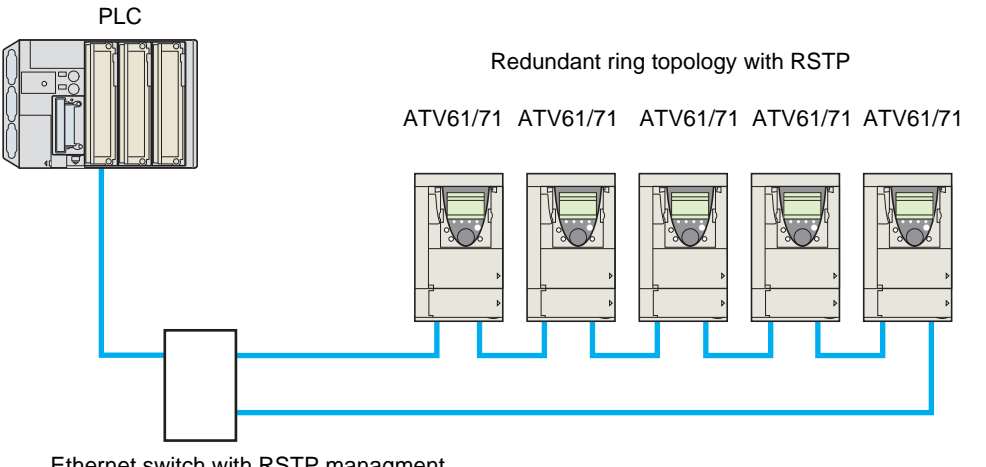

Ethernet switch with RSTP managment

# 6. Connecting to the Ethernet network

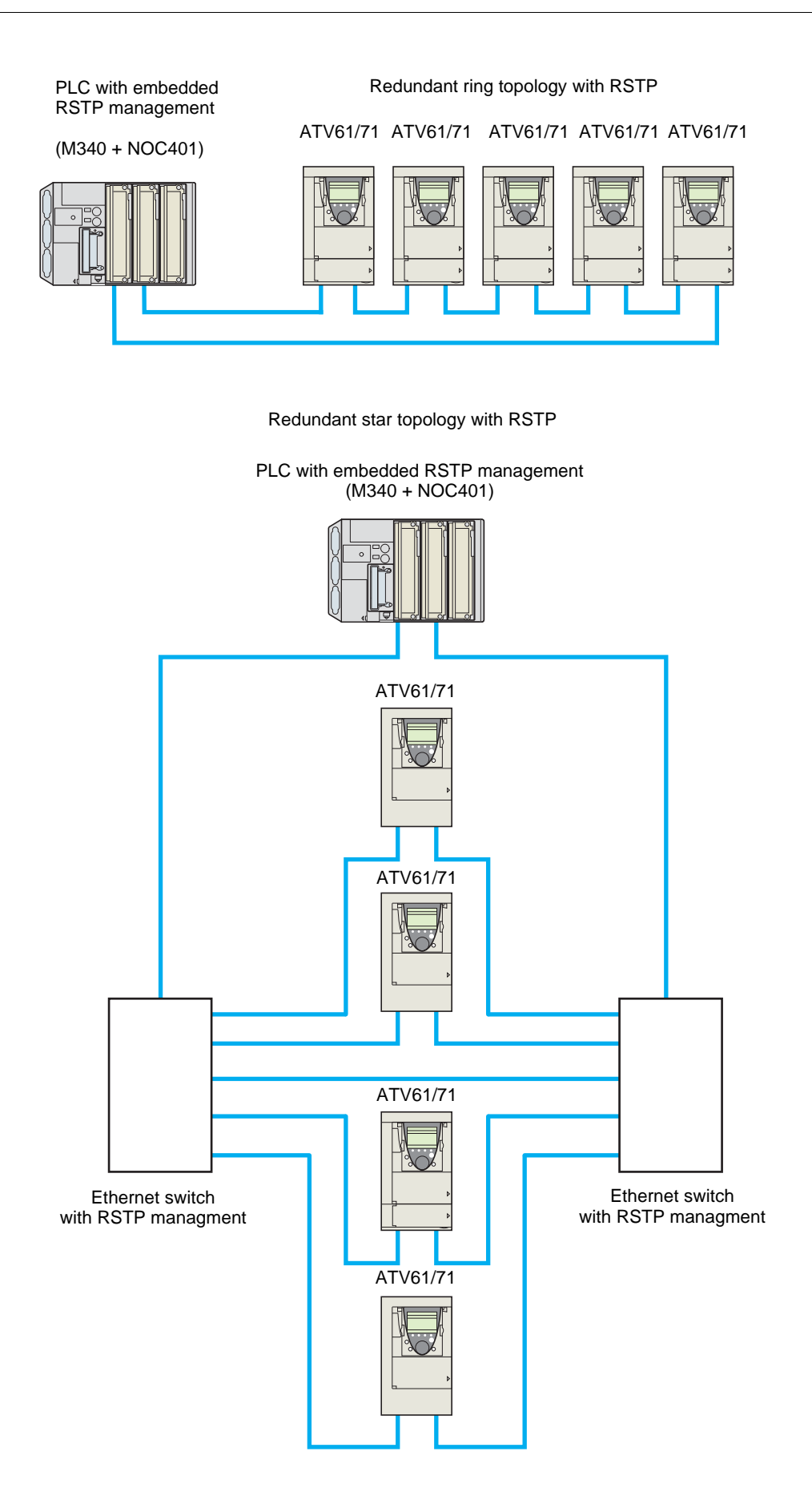

### 8. 1. Access to Ethernet menu via graphic display terminal

The [ETHERNET RSTP] (*E L H r* 5) submenu is used to configure and display the Ethernet card parameters and can be accessed via the [1.9 COMMUNICATION] menu.

If you are using the FDR (Faulty Device Replacement) function, you must also configure the device name in the [7 DISPLAY CONFIG.] menu, [7.1 USER PARAMETERS] submenu, [DEVICE NAME] submenu.

This menu is only accessible in standard, advanced and expert mode: In the [2 ACCESS LEVEL] (L R L -) menu, set the level to [expert] (E P r).

Can be accessed by the other level.

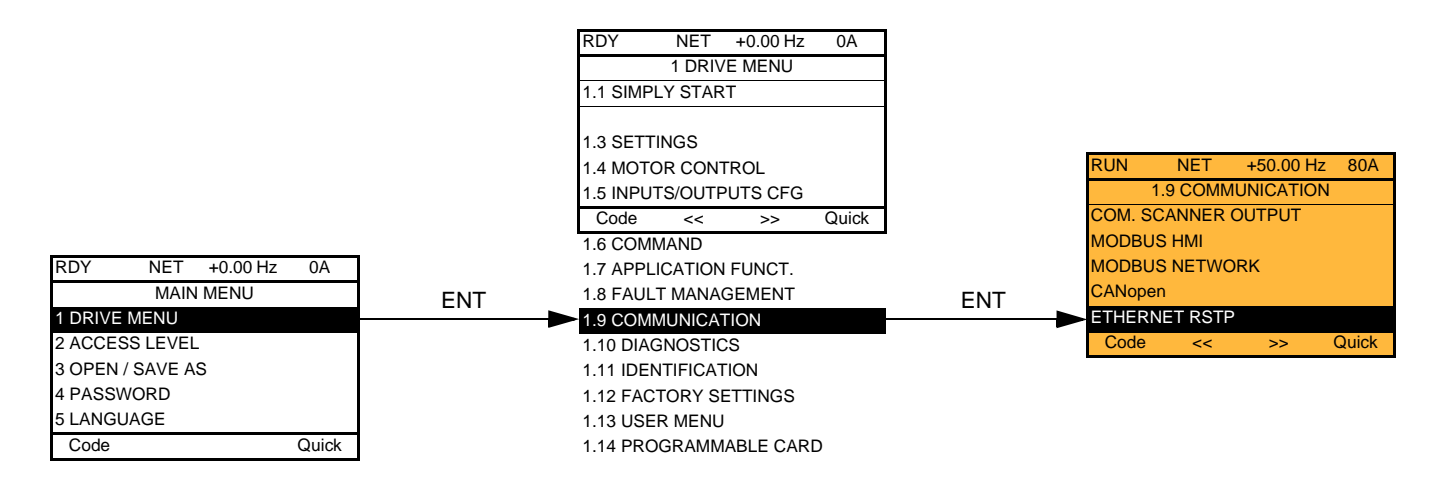

### 8. 2. Access to Ethernet menu via the integrated display terminal

The (E L H -) submenu is used to configure and display the Ethernet card parameters. It can be accessed via the (C D n -) menu.

Note: The device name required for the FDR (Faulty Device Replacement) function cannot be configured via the integrated display terminal.

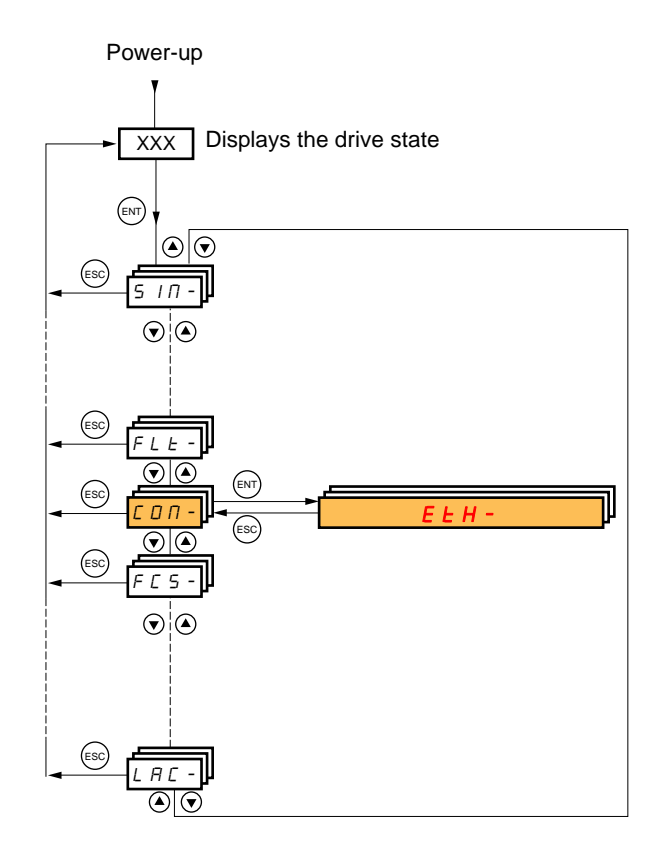

# 8. 3. Ethernet menu parameters

| Code                     | Description                                                                                                    |
|--------------------------|----------------------------------------------------------------------------------------------------|
| (c, d, 5)                | IRate Setting]                                                                                                    |
|                          | This field is used to set the transmission speed and the transmission mode of the card for the left port.                                                                                                 |
|                          | Type: Configuration (read and write)                                                                                                    |
|                          | Possible [Auto] (AULED): Autodetect                                                                                                    |
|                          | values: $[10 \text{ Mbps half}] (10 \text{ H}): 10 \text{ Mbps}$                                                                                                    |
|                          | [100 Mbps full] ( / 0 0 F): 100 Mbps                                                                                                    |
|                          | [100 Mbps half] ( 1 0 H): 100 Mbps                                                                                                    |
|                          |                                                                                                    |
| (rd5r)                   | [Rate Setting Right]<br>This field is used to set the transmission speed and the transmission mode of the card for the right port.                                                                        |
|                          | Type: Configuration (read and write)                                                                                                    |
|                          | Possible [Auto] ( $\Pi U \perp D$ ): Autodetect                                                                                                    |
|                          | values: [10 Mbps full] ( I 🛛 F): 10 Mbps                                                                                                    |
|                          | $[100 \text{ Mbps full}] (I \square \square F)$ ; 100 Mbps                                                                                                    |
|                          | [100 Mbps half] ( I 🛛 🖬 H): 100 Mbps                                                                                                    |
|                          | Default value: [Auto] (FUED)                                                                                                    |
| ( <b>A</b> rd)           | [Actual Rate]     This field displays the baud rate and the transmission mode currently used by the communication card for the left port.                                                                 |
|                          | Type: Configuration (read only)                                                                                                    |
|                          | Possible [Auto] ( R U L D): Autodetect                                                                                                    |
|                          | values: [10 Mbps full] ( I D F): 10 Mbps                                                                                                    |
|                          | [100 Mbps full] ( $I \square \square F$ ): 100 Mbps                                                                                                    |
|                          | [100 Mbps half] ( I 🛛 🖓 H): 100 Mbps                                                                                                    |
|                          | Default value: [Auto] (HUEU)                                                                                                    |
| (Ardr)                   | [Actual Rate Right]                                                                                                    |
|                          | I his field displays the baud rate and the transmission mode currently used by the communication card for the right port.                                                                                 |
|                          | Provide Configuration (read only)                                                                                                    |
|                          | values: [10 Mbps full] ( I 🛛 F): 10 Mbps                                                                                                    |
|                          | [10 Mbps half] ( <i>I</i> <b>D</b> <i>H</i> ): 10 Mbps<br>[100 Mbps full ( <i>I</i> <b>D D</b> 5): 100 Mbps                                                                                               |
|                          | [100 Mbps half] ( $I \square \square H$ ): 100 Mbps                                                                                                    |
|                          | Default value: [Auto] (FUED)                                                                                                    |
| ( <b><i>P H n</i> -)</b> | ■ [DEVICE NAME]                                                                                                    |
|                          | Device name used by FDR service.                                                                                                    |
|                          | The device name is required if the card uses DHCP to obtain its IP Adressess.                                                                                                    |
|                          | Use the navigation selector button to increment the character (alphabetical order) and << and >> (F2 and F3) to switch to the next or previous character respectively. Use F1 to change to ABC, abc, 123. |
|                          | Type: Configuration (read and write)                                                                                                    |
|                          | Display (read-only)                                                                                                    |
|                          | Possible values: 16 characters.                                                                                                    |
|                          | Default value: [-]                                                                                                    |
|                          |                                                                                                    |

# 8. Ethernet menu

| Code                                   | Description                                                          |                                                                                                    |
|----------------------------------------|----------------------------------------------------------------------|----------------------------------------------------------------------------------------------------|
| (Е                                     | [Ethernet Prote<br>Use this paramete<br>Type:<br>Possible<br>values: | ocol]         er to select the protocol.         Configuration (read and write)         [ModbusTCP] ( <i>I b b P</i> ) : ModbusTCP         [EthernetIP] ( <i>E b I P</i> ) : EtheNet/IP                                                                                                    |
|                                        | Default value:                                                       | [ModbusTCP] (ПЬЕР)                                                                                                    |
| ( ІРП)                                 | <b>[IP mode]</b><br>Use this paramete                                | er to select the IP address assignment method.                                                                                                    |
|                                        | Possible<br>values:<br>Default value:                                | [Fixed] ( <i>I R n U</i> ): Manual setup of a fixed IP address<br>[BOOTP] ( <i>L D D L</i> ): BOOTP<br>[DHCP] ( <i>d H L P</i> ) : DHCP<br>[DHCP] ( <i>d H L P</i> )                                                                                                    |
| ( <i>IPL-</i> )                        | ■ [IP card                                                           | ]                                                                                                    |
| ( I P C I)<br>( I P C 2)<br>( I P C 2) | Ethernet card IP                                                     | 41] ( / 3 9) ( / 6 0) ( 0 6 9) ( 2 4 / )<br>address                                                                                                    |
| ( <i>IPE</i> 4)                        | Possible                                                             | Display (read-only) if the address has been supplied by a BOOTP or DHCP server                                                                                                    |
|                                        | values:                                                              | <ul> <li>If (IP Π) [IP mode] is not set to [Fixed] (ΠΠ Ω U) the Ethernet card waits for an IP address from a BOOTP or DHCP server.</li> <li>Note: After dynamic addressing by a BOOTP or DHCP server, the current value is replaced by the address supplied.</li> </ul>                                                         |
|                                        | Default value:                                                       | [0.0.0.0] ( <b>D</b> ) ( <b>D</b> ) ( <b>D</b> )                                                                                                    |
| (ІРП-)                                 | ■ [IP Mas                                                            | k]                                                                                                    |
| (                                      | □ [255.255.254.0]<br>Subnet mask                                     | (255)(255)(254)(0)                                                                                                    |
| (ТРПЭ)<br>(ТРПЧ)                       | Туре:                                                                | Configuration (read and write)<br>Display (read-only) if the address has been supplied by a BOOTP or DHCP server                                                                                                    |
|                                        | Possible<br>values:                                                  | <ul> <li>0 to 255 for each of fields IPM1, IPM2, IPM3 and IPM4.</li> <li>If ( I P II) [IP mode] is not set to [Fixed] (II R III) the Ethernet card waits for a mask from a BOOTP or DHCP server.</li> </ul>                                                                                                    |
|                                        |                                                                      | <b>Note:</b> After dynamic addressing by a BOOTP or DHCP server, the current value is replaced by the address supplied.                                                                                                    |
|                                        | Default value:                                                       |                                                                                                    |
| ( <i>IPG-</i> )                        | [IP Gate                                                             | »]                                                                                                    |
| (                                      | □ [0.0.0.0] (□) (□<br>Gateway IP addr                                | 1) ( 0) ( 0)<br>ess                                                                                                    |
| (                                      | Туре:                                                                | Configuration (read and write)<br>Display (read-only) if the address has been supplied by a BOOTP or DHCP server                                                                                                    |
|                                        | Possible<br>values:                                                  | <ul> <li>0 to 255 for each of fields IPG1, IPG2, IPG3 and IPG4.</li> <li>If ( <i>I P I</i>) [IP mode] is not set to [Fixed] (<i>I</i> R n U) the Ethernet card waits for a gate from a BOOTP or DHCP server.</li> <li>Note: After dynamic addressing by a BOOTP or DHCP server, the current value is replaced by the</li> </ul> |
|                                        | Default value:                                                       | address supplied.<br>[0.0.0.0] ( <b>D</b> ) ( <b>D</b> ) ( <b>D</b> )                                                                                                    |

| Code                                         | Description                                                                               |                                                                                                    |
|----------------------------------------------|-------------------------------------------------------------------------------------------|----------------------------------------------------------------------------------------------------|
| ( <i>IPP-</i> )                              | ■ [IP Mas                                                                                 | ter]                                                                                                    |
| ( IPP I)<br>( IPP 2)<br>( IPP 3)<br>( IPP 4) | [0.0.0.0] (D) (D     IP address of the     Type:     Possible     values:                 | <ul> <li>(D) (D)</li> <li>device that retains control</li> <li>Configuration (read and write)</li> <li>0 to 255 for each of fields IPP1, IPP2, IPP3 and IPP4.</li> <li>If the value is [0.0.0.0] (D) (D) (D) (D), writing of the control word ([ [] d) is accepted by the Ethernet card regardless of which device has sent it.</li> <li>If the value is other than [0.0.0.0] (D) (D) (D) (D) only the device which has the IP address [IP Master] is authorized to write the control word ([ [] d).</li> <li>Note: This configuration also affects the type of communication monitoring.</li> </ul> |
| ( <i>IPF-</i> )                              | ■ [IP FDR                                                                                 | ]                                                                                                    |
| ( 1PF 1)<br>( 1PF 2)<br>( 1PF 3)<br>( 1PF 4) | □ [0.0.0.0] (□) (□<br>IP address of the<br>Type:<br>Possible<br>values:<br>Default value: | <ul> <li>(D) (D)</li> <li>(D) (D)</li> <li>FDR server</li> <li>Display (read-only)</li> <li>0 to 255 for each of fields IPF1, IPF2, IPF3 and IPF4.</li> <li>If the value is [0.0.0] (D) (D) (D) (D), there is no server.</li> </ul>                                                                                                    |
| (E E)                                        | Enables web serv<br>Bit 0 and bit 1, oth<br>Type:<br>Possible<br>values:                  | <ul> <li>er and e-mail server. This parameter is significant at the bit level.</li> <li>her bits are reserved</li> <li>Configuration (read and write)</li> <li>[0] (D): Web Server and Email functions are disabled.</li> <li>[1] (1): Web Server actived.</li> <li>[2] (2): Email function activated.</li> <li>[3] (3): Web server and Email functions are activated.</li> </ul>                                                                                                    |
| (FdrU)                                       | [FDR validatio     Enable FDR servi     Type:     Possible     values:     Default value: | <ul> <li>n]</li> <li>ce</li> <li>Configuration (read and write)</li> <li>Off = [No] (n II): FDR service disabled.</li> <li>On = [Yes] (YE 5): FDR service enabled.</li> <li>On = [Yes] (YE 5)</li> </ul>                                                                                                    |
| (Г @ Г Ħ)                                    | FDR service com<br>Type:<br>Possible<br>values:<br>Default value:                         | <ul> <li>mand</li> <li>Command (read and write)</li> <li>[IDLE] ( IdL E): No command.</li> <li>[SAVE] (5 R U E): Command: save.</li> <li>[REST] (r E 5 E): Command: Restore.</li> <li>[DEL] (d E L): Command: delete.</li> <li>The command remains displayed during the action then reverts to the value [IDLE] ( IdL E).</li> <li>[IDLE] ( IdL E)</li> </ul>                                                                                                    |

# 8. Ethernet menu

| Code                                    | Description                                                                                            |                                                                                                    |  |  |  |
|-----------------------------------------|----------------------------------------------------------------------------------------------------|----------------------------------------------------------------------------------------------------|--|--|--|
| (Fdr5)                                  | [FDR autosave]                                                                                         |                                                                                                    |  |  |  |
|                                         | Enable periodic sa                                                                                     | ving of the FDR service                                                                                                    |  |  |  |
|                                         | Туре:                                                                                                  | Configuration (read and write)                                                                                                    |  |  |  |
|                                         | Possible                                                                                               | • Off = $[No] (n \square)$ : Automatic saving disabled.                                                                                                    |  |  |  |
|                                         | values:                                                                                                | • Yes = [Yes] (9 E 5): Automatic saving enabled.                                                                                                    |  |  |  |
| (Edcb)                                  |                                                                                                    |                                                                                                    |  |  |  |
| ( , , , , , , , , , , , , , , , , , , , |                                                                                                    |                                                                                                    |  |  |  |
|                                         | Interval for periodi                                                                                   | c saving of the FDR service                                                                                                    |  |  |  |
|                                         | i ype:<br>Dessible                                                                                     | Configuration (read and write)<br>[2] (7) to [0000] ( <b>R R R</b> ), 2 min to 0000 min                                                                                                  |  |  |  |
|                                         | Possible • [2] (2) to [9999] (999) (999): 2 min to 9999 min.<br>values:                                |                                                                                                    |  |  |  |
|                                         | Default value:                                                                                         | [2] (2)                                                                                                    |  |  |  |
| ( <i>F d r E</i> )                      | [FDR state]                                                                                            |                                                                                                    |  |  |  |
|                                         | FDR service state                                                                                      |                                                                                                    |  |  |  |
|                                         | Туре:                                                                                                  | Display (read-only)                                                                                                    |  |  |  |
|                                         | Possible                                                                                               | • [IDLE] ( <i>I d L E</i> ): "Idle".                                                                                                    |  |  |  |
|                                         | values:                                                                                                | • $[INII] (IIIIE)$ : Initialization.<br>• $[CONF] (\Gamma \Pi \Pi E)$ : Configuration.                                                                                                   |  |  |  |
|                                         |                                                                                                    | • [RDY] (r d y): Ready.                                                                                                    |  |  |  |
|                                         |                                                                                                    | <ul> <li>[GET] (<i>GEE</i>): Restore the current configuration.</li> <li>[SET] (<i>SEE</i>): Save the current configuration.</li> </ul>                                                  |  |  |  |
|                                         |                                                                                                    | <ul> <li>[SE1] (SEE): Save the current configuration.</li> <li>[APP] (RPP): Write the FDR server configuration to the drive.</li> </ul>                                                  |  |  |  |
|                                         | <ul> <li>[OPE] (<i>D P E</i>): Operational.</li> <li>[UCEG] (<i>U E E</i>): Not configured.</li> </ul> |                                                                                                    |  |  |  |
|                                         | • [UCFG] (ULFG): Not configured.<br>Default value: [IDLE] (IdLE)                                       |                                                                                                    |  |  |  |
| (FdrF)                                  | [FDR file error]                                                                                       |                                                                                                    |  |  |  |
|                                         | Enable EDR error                                                                                       | management process                                                                                                    |  |  |  |
|                                         | Type:                                                                                                  | Configuration (read and write)                                                                                                    |  |  |  |
|                                         | Possible                                                                                               | In the event of a problem with the FDR file (missing or invalid):                                                                                                    |  |  |  |
|                                         | values:                                                                                                | • Off = [No] ( n D): The Ethernet card does not trigger an Ethernet error(network management).                                                                                           |  |  |  |
|                                         | Default value:                                                                                         | • On = [Yes] ( $4E$ 5). The Ethemet card triggers a network management error.                                                                                                    |  |  |  |
|                                         | Dordan Vardo.                                                                                          |                                                                                                    |  |  |  |
| ( <i>L E F G</i> )                      | [Ethernet local                                                                                        | conf]                                                                                                    |  |  |  |
|                                         | Selection of local of                                                                                  | or server configuration                                                                                                    |  |  |  |
|                                         | Туре:                                                                                                  | Configuration (read and write)                                                                                                    |  |  |  |
|                                         | Possible<br>values:                                                                                    | <ul> <li>Off = [No] (n D): The drive configuration is downloaded from an FDR server.</li> <li>On = [Yes] (y E 5): The drive configuration is local and saved in a FDR server.</li> </ul> |  |  |  |
|                                         | Default value:                                                                                         | Off = [No] (n [])                                                                                                    |  |  |  |
| ( I 🛛 5 A)                              | Eth IO scan ac                                                                                         | t]                                                                                                    |  |  |  |
|                                         | IO scanner activat                                                                                     | ion                                                                                                    |  |  |  |
|                                         | Туре:                                                                                                  | Display (read)                                                                                                    |  |  |  |
|                                         | Possible                                                                                               | • Off = [No] ( n []): IO scanning disabled                                                                                                    |  |  |  |
|                                         | values:                                                                                                | • On = [Yes] ( <i>9</i> E 5): IO scanning enabled                                                                                                    |  |  |  |
|                                         | Default value:                                                                                         | Off = [No] ( n [])                                                                                                    |  |  |  |
|                                         | Letnernet Time                                                                                         | outj                                                                                                    |  |  |  |
|                                         | Ethernet timeout                                                                                       |                                                                                                    |  |  |  |
|                                         | Туре:                                                                                                  | Configuration (read and write)                                                                                                    |  |  |  |
|                                         | Possible                                                                                               | • [0] ( <b>D</b> . <b>D</b> ) : Function deactivated<br>• [0,5] ( <b>D</b> , 5) to [60] ( <b>E</b> , <b>D</b> , <b>D</b> )                                                               |  |  |  |
|                                         | Default value:                                                                                         |                                                                                                    |  |  |  |
|                                         | Delault value.                                                                                         | [J] (J.U)                                                                                                    |  |  |  |

# 8. Ethernet menu

| Code           | Description                               |                                                                                                    |  |  |
|----------------|-------------------------------------------|----------------------------------------------------------------------------------------------------|--|--|
| (Fdr5)         | [FDR autosave                             | 2]                                                                                                    |  |  |
|                | Enable periodic saving of the FDR service |                                                                                                    |  |  |
|                | Type: Configuration (read and write)      |                                                                                                    |  |  |
|                | Possible                                  | • Off = $[N_0]$ ( $n_1$ ): Automatic saving disabled.                                                                                        |  |  |
|                | Values:                                   | • Yes = [Yes] ( $9ES$ ): Automatic saving enabled.                                                                                           |  |  |
|                |                                           |                                                                                                    |  |  |
| (Fara)         |                                           |                                                                                                    |  |  |
|                | FDR service error                         | r code                                                                                                    |  |  |
|                | Type: Display (read-only)                 |                                                                                                    |  |  |
|                | Possible                                  | • [0] ( <b>D</b> ): No fault.                                                                                                    |  |  |
|                | values:                                   | • [2] (2): The FDR configuration file is not compatible with the drive type                                                                  |  |  |
|                |                                           | <ul> <li>[3] (3): Error reading the FDR configuration file on the server.</li> </ul>                                                         |  |  |
|                |                                           | • [4] (4): Error writing the FDR configuration file to the server.                                                                           |  |  |
|                |                                           | <ul> <li>[7] (7): Time-out for receipt of the FDR configuration file from the server.</li> <li>[9] (7): Duplication of IP address</li> </ul> |  |  |
|                |                                           | <ul> <li>[12] (12): The FDR configuration file is missing.</li> </ul>                                                                        |  |  |
|                | Default value:                            | [0] ( <i>D</i> )                                                                                                    |  |  |
|                |                                           |                                                                                                    |  |  |
| ( <b>ППС</b> ) | 🖵 [MAC @]                                 |                                                                                                    |  |  |
|                | MAC address dis                           | play (This parameter is not visible with integrated display).                                                                                |  |  |
|                | Type:                                     | Configuration (read only)                                                                                                    |  |  |
|                | Default value:                            | [00-80-F4-XX-XX]                                                                                                    |  |  |
|                |                                           |                                                                                                    |  |  |

# 9. 1. List of functions to be configured

The table below gives the list of configuration functions and how they can be accessed:

| Functions                          | Graphic<br>display<br>terminal       | Integrated<br>display<br>terminal | PC-Software<br>software<br>workshop | Standard<br>Web<br>server |   |
|------------------------------------|--------------------------------------|-----------------------------------|-------------------------------------|---------------------------|---|
| Entering the IP addresses          |                                      | •                                 | •                                   | •                         |   |
|                                    | Entering the device name             | •                                 |                                     | •                         |   |
| FDR<br>(Faulty Device Replacement) | Configuration (time delay, etc.)     | •                                 | •                                   | •                         | • |
|                                    | Commands (save, etc.)                | •                                 | •                                   |                           | • |
|                                    | Enable IO Scanner                    | •                                 | •                                   | •                         | • |
| 10 Scanning                        | Configuring the IO Scanner variables |                                   |                                     | •                         | • |
| Reserving control (IP master)      |                                      | •                                 | •                                   | •                         | • |
| Communication monitoring           |                                      | •                                 | •                                   | •                         | • |
|                                    | Changing the "username"              |                                   |                                     | •                         |   |
| to the standard Web server         | Changing the "HTTP password"         |                                   |                                     |                           | • |
|                                    | Changing the "Write password"        |                                   |                                     | •                         | • |
| Rapid Spanning Tree Protocol       | Enable RSTP function                 |                                   |                                     |                           | • |
| (RSTP)                             | Configuring the RSTP parameters      |                                   |                                     |                           | • |

Configuration using the drive graphic display terminal or the integrated display terminal is explained in the "Configuration" section.

Configuration using the standard Web server is explained in the "Standard Web server" section.

For configuration using the PC-Software workshop, refer to the online help.

Note: The Ethernet card saves its configuration (IP address, mask, gateway, etc.) to the EEPROM each time the configuration is modified.

Note: For performance reasons, we do not recommend using the drive communication scanner. It is better to use the Ethernet IO Scanner.

Note: Configuration must be performed with the motor stopped.

# 9. 2. Detail of the configuring parameters

### ■ IP address

### **Assigning IP addresses**

3 IP parameters shall be configured.

- The drive IP address (Mandatory)
- The subnet mask (Mandatory) •
- The gateway IP address (Optional for E-Mail service).

These IP addresses can be entered directly:

- Using the integrated display terminal.
- Using the graphic display terminal.Or using the PC-Software workshop.

They can be provided by:

- A BOOTP server (correspondence between the MAC address and the IP addresses).
  Or a DHCP server (correspondence between Device Name [DEVICE NAME] and the IP addresses).

The address is assigned according to the IPmode parameter:

| Ip Mode value                          | Comments                                                    |
|----------------------------------------|-------------------------------------------------------------|
| IP mode = 0                            | The card uses the address defined in IPC1, IPC2, IPC3, IPC4 |
| IP mode = 1                            | The card receives its address from a BOOTP server           |
| IP mode = 2                            | The card receives its address from a DHCP server            |
| And Device name contains a valid name. |                                                             |

### Entering IP addresses in the terminal

In the [1.9 - COMMUNICATION] (L 0 7 -) menu, [ETHERNET RSTP] (E + H -) submenu, enter the following IP addresses:

- [IP card] (IP L I) (IP L 2) (IP L 3) (IP L 4).
- $[IP Mask] (IP\Pi I) (IP\Pi 2) (IP\Pi 3) (IP\Pi 4).$
- [IP Gate] ( IP G I) ( IP G 2) ( IP G 3) ( IP G 4).

Turn the drive off and then back on again (control voltage if a separate power supply is being used), otherwise the IP addresses are not taken into account.

**Note:** Before entry begins, the IP address displayed is the active IP address. If this address is modified, the new IP address entered is displayed. This IP address will be effective the next time the drive is turned on.

### ■ Configuring BOOTP

The BOOTP service is used to assign IP addresses from the MAC address. The MAC address consisting of 6 hexadecimal digits (00-80-F4-xx-yy-zz) must be entered in the BOOTP server. The MAC address appears on the label attached to the Ethernet card.

In the [1.9 COMMUNICATION] (L D II -) menu, [ETHERNET RSTP] (E L H -) submenu:

- Set [IP Mode] ( IP II) at the value [BOOTP] ( b II I E P)
- Do not enable the FDR service: [FDR validation] (F d r U) = [No] (n 0).

### ■ Configuring FDR

The FDR service is used to assign the IP addresses from the device name that must be entered in the drive and in the FDR server (DHCP).

In the [1.9 COMMUNICATION] (CDI-) menu, [ETHERNET RSTP] (E L H -) submenu:

- Set [IP Mode] ( IP II) at the value [DHCP] (d H [ P).
- Enable the FDR service: [FDR validation] (F d r U) = [Yes] (YE 5).
- For the FDR function, select the drive configuration as either:
- Local: [Ethernet local conf] (L C F G) = [Yes] ( 4 E S).
- Downloaded. In this case, it is essential to consult the "FDR Service" section.

Enter the device name, [DEVICE NAME], in the [7. DISPLAY CONFIG.] menu, [7.1 USER PARAMETERS] submenu. This menu is only accessible in expert mode: In the [2 ACCESS LEVEL] (L R L -) menu, set the level to [expert] (E P r). Turn the drive off and then back on again (control voltage if a separate power supply is being used), otherwise the device name is not taken into account.

Note: The FDR function cannot be fully configured using the integrated display terminal as it does not provide access to the device name.

# 9. 3. Reserving control

It is strongly recommended that control should be reserved for a single master device.

#### • If control has been reserved:

Only the control word (CMd) written by the master with control will be accepted via IO Scanning or via Modbus TCP messaging.

2 TCP connections are reserved for this device. In this way, you avoid other TCP clients using all the available connections (8 maximum) and the control master therefore no longer being able to access the drive Modbus TCP server. Other parameters written from other IP addresses are accepted (for example, adjustments or writing a setpoint).

When control has been reserved and another device attempts to write the control word (CMd):

- via IO Scanning: The Modbus TCP connection for this client is immediately reinitialized.
- via Modbus TCP messaging: Control is denied.
- If control has not been reserved ([IP Master] = [0.0.0.0] (D) (D) (D) (D)), control can come from any IP address.
- If control were not to be reserved for a master device (for example a PLC):
  - Any other Modbus TCP Ethernet client could send unwanted commands.
- Other clients could use the 8 available TCP connections and prevent the master from having control.

To configure this reservation, enter an IP address other than [0.0.0.0] (**D**) (**D**) (**D**) (**D**) in the [1.9 COMMUNICATION] (**C D n** -) menu, [ETHERNET RSTP] (*E L H* -) submenu, [IP Master] submenu.

# WARNING

#### UNEXPECTED EQUIPMENT OPERATION DUE TO IP MASTER NOT SPECIFIED Use the [IP MASTER] ( *IP P*) menu option to configure a network master device. If a valid IP address for a master device is not specified using this option, other Ethernet clients can saturate the TCP connections or send incorrect commands. Failure to follow this instruction can result in death, serious injury, or equipment damage.

# 9. 4. Configuring IO Scanning

Refer to the "IO Scanning Service" section.

The drive IO Scanning service can be enabled or disabled in the [1.9 - COMMUNICATION] ( $\Box \Box \Pi -$ ) menu, [ETHERNET RSTP] (E E H -) submenu via parameter [Eth IO scan act] ( $I \Box 5 R$ ).

It is not possible to modify the assignment of the IO Scanning periodic variables using the display terminal (integrated or graphic).

To configure IO Scanning, use the standard Web server or the PC-Software workshop.

## 9. 5. Configuring the control

Numerous configurations are possible. For more information, refer to the Programming Manual and the Communication parameters Manual.

The following configurations are just some of the possibilities available.

### ■ Control via Ethernet in I/O profile

The command and setpoint come from Ethernet. The command is in  $\ensuremath{\mathsf{I/O}}$  profile.

Configure the following parameters:

| Parameter                | Value        | Comment                                                          |
|--------------------------|--------------|------------------------------------------------------------------|
| Profile                  | I/O profile  | The run command is simply obtained by bit 0 of the control word. |
| Setpoint 1 configuration | Network card | The setpoint comes from Ethernet.                                |
| Command 1 configuration  | Network card | The command comes from Ethernet.                                 |

Configuration via the graphic display terminal or the integrated display terminal:

| Menu                             | Parameter                   | Value                            |
|----------------------------------|-----------------------------|----------------------------------|
| [1.6 - COMMAND] ( <i>L L -</i> ) | [Profile] ( <i>L</i> H L F) | [I/O profile] ( I II)            |
|                                  | [Ref.1 channel] (F r I)     | [Com. card] ( <b>n E b</b> )     |
|                                  | [Cmd channel 1] ( [ d 1)    | [Com. opt card] ( <b>n E b</b> ) |

### ■ Control via Ethernet or the terminals in I/O profile

Both the command and setpoint come from Ethernet or the terminals. Input LI5 at the terminals is used to switch between Ethernet and the terminals.

The command is in I/O profile.

Configure the following parameters:

| Parameter                 | Value                                                | Comment                                                          |
|---------------------------|------------------------------------------------------|------------------------------------------------------------------|
| Profile                   | I/O profile                                          | The run command is simply obtained by bit 0 of the control word. |
| Setpoint 1 configuration  | uration Network card Setpoint 1 comes from Ethernet. |                                                                  |
| Setpoint 1B configuration | Analog input 1 on the terminals                      | Setpoint 1B comes from input Al1 on the terminals.               |
| Setpoint switching        | Input LI5                                            | Input LI5 switches the setpoint $(1 \leftrightarrow 1B)$ .       |
| Command 1 configuration   | Network card                                         | Command 1 comes from Ethernet.                                   |
| Command 2 configuration   | Terminals                                            | Command 2 comes from the terminals.                              |
| Command switching         | Input LI5                                            | Input LI5 switches the command.                                  |

Note: Setpoint 1B is connected to the functions (summing, PID, etc.), which remain active, even after switching.

Configuration via the graphic display terminal or the integrated display terminal:

| Menu                               | Parameter                             | Value                                |
|------------------------------------|---------------------------------------|--------------------------------------|
| [1.6 - COMMAND] ( <i>L E L -</i> ) | [Profile] ( <i>L</i> H L F)           | [I/O profile] ( I D)                 |
|                                    | [Ref.1 channel] (F r I)               | [Com. card] ( <b>n E b</b> )         |
|                                    | [Cmd channel 1] ( C d I)              | [Com. card] ( <b>n E </b> <i>L</i> ) |
|                                    | [Cmd channel 2] ( [ d 2)              | [Terminals] ( <i>E E r</i> )         |
|                                    | [Cmd switching] ( <i>L</i> <b>5</b> ) | [LI5] ( <i>L</i> / 5)                |
| [1.7 APPLICATION FUNCT.] (FUn-)    | [Ref.1B channel] (F r Ib)             | [Ref. Al1] ( <i>R</i> / /)           |
| [REFERENCE SWITCH.]                | [Ref 1B switching] ( r [ b)           | [LI5] ( <i>L</i> / 5)                |

### ■ Control via Ethernet in Drivecom profile

The command and setpoint come from Ethernet. The command is in Drivecom profile.

Configure the following parameters:

| Parameter                | Value                            | Comment                                                                                            |
|--------------------------|----------------------------------|----------------------------------------------------------------------------------------------------|
| Profile                  | Drivecom profile not<br>separate | The run commands are in Drivecom profile, the command and the setpoint come from the same channel. |
| Setpoint 1 configuration | Network card                     | The command comes from Ethernet.                                                                   |

Configuration via the graphic display terminal or the integrated display terminal:

| Menu                               | Parameter                   | Value                                   |
|------------------------------------|-----------------------------|-----------------------------------------|
| [1.6 - COMMAND] ( <i>L  L  -</i> ) | [Profile] ( <i>L</i> H L F) | [Not separ.] (5 / 17) (factory setting) |
|                                    | [Ref.1 channel] (F r I)     | [Com. card] ( <i>n E L</i> )            |

### ■ Control via Ethernet or the terminals in Drivecom profile

Both the command and setpoint come from Ethernet or the terminals. Input LI5 at the terminals is used to switch between Ethernet and the terminals.

The command is in Drivecom profile.

Configure the following parameters:

| Parameter                | Value                           | Comment                                                                                            |
|--------------------------|---------------------------------|----------------------------------------------------------------------------------------------------|
| Profile                  | Drivecom profile not separate   | The run commands are in Drivecom profile, the command and the setpoint come from the same channel. |
| Setpoint 1 configuration | Network card                    | Setpoint 1 comes from Ethernet.                                                                    |
| Setpoint 2 configuration | Analog input 1 on the terminals | Setpoint 2 comes from input AI1 on the terminals.                                                  |
| Setpoint switching       | Input LI5                       | Input LI5 switches the setpoint $(1 \leftrightarrow 2)$ and the command.                           |

**Note:** Setpoint 2 is directly connected to the drive setpoint limit. If switching is performed, the functions that affect the setpoint (summing, PID, etc.) are disabled.

Configuration via the graphic display terminal or the integrated display terminal:

| Menu                             | Parameter                   | Value                      |
|----------------------------------|-----------------------------|----------------------------|
| [1.6 - COMMAND] ( <i>L L -</i> ) | [Profile] ( <i>L</i> H L F) | [Not separ.] (5 III)       |
|                                  | [Ref.1 channel] (F r I)     | [Com. card] ( $n E E$ )    |
|                                  | [Ref.2 chan] (F r 2)        | [Ref. Al1] ( <i>R</i> / /) |
|                                  | [Ref. 2 switching] (r F L)  | [LI5] ( <i>L</i> / 5)      |

### Command in Drivecom profile via Ethernet and setpoint switching at the terminals

The command comes from Ethernet.

The setpoint comes either from Ethernet or from the terminals. Input LI5 at the terminals is used to switch the setpoint between Ethernet and the terminals.

The command is in Drivecom profile.

Configure the following parameters:

| Parameter                 | Value                           | Comment                                                                                                  |
|---------------------------|---------------------------------|----------------------------------------------------------------------------------------------------|
| Profile                   | Drivecom profile separate       | The run commands are in Drivecom profile, the command and the setpoint can come from different channels. |
| Setpoint 1 configuration  | Network card                    | Setpoint 1 comes from Ethernet.                                                                          |
| Setpoint 1B configuration | Analog input 1 on the terminals | Setpoint 1B comes from input AI1 on the terminals.                                                       |
| Setpoint switching        | Input LI5                       | Input LI5 switches the setpoint $(1 \leftrightarrow 1B)$ .                                               |
| Command 1 configuration   | Network card                    | Command 1 comes from Ethernet.                                                                           |
| Command switching         | Channel 1                       | Channel 1 is the command channel.                                                                        |

Note: Setpoint 1B is connected to the functions (summing, PID, etc.), which remain active, even after switching.

Configuration via the graphic display terminal or the integrated display terminal:

| Menu                                     | Parameter                             | Value                         |
|------------------------------------------|---------------------------------------|-------------------------------|
| [1.6 - COMMAND] ( <i>L</i> + <i>L</i> -) | [Profile] ( <i>L</i> H L F)           | [Separate] (5 E P)            |
|                                          | [Ref.1 channel] (F r I)               | [Com. card] ( <b>n E L</b> )  |
|                                          | [Cmd channel 1] ( <i>L</i> d I)       | [Com. card] ( <b>n E L</b> )  |
|                                          | [Cmd switching] ( <i>L</i> <b>5</b> ) | [Ch1 active] ( L d I)         |
| [1.7 APPLICATION FUNCT.] (F Un -)        | [Ref.1B channel] (Fr 1b)              | [Ref. Al1] ( <i>F</i> / /)    |
| [REFERENCE SWITCH.]                      | [Ref 1B switching] (r [ b)            | [LI5] ( <i>L I</i> <b>5</b> ) |

### 9. 6. Configuring the fault management

### Communication monitoring

The Ethernet card can detect 2 types of fault:

- Network management faults (server missing, duplication of IP address, etc.).
- Communication faults (time out on the master traffic, etc.).

The associated information is:

|                                        | Ether                                                                                                    | Ethernet fault type                                                                                                    |  |  |
|----------------------------------------|----------------------------------------------------------------------------------------------------|----------------------------------------------------------------------------------------------------|--|--|
|                                        | Network management                                                                                                    | Communication                                                                                                    |  |  |
| Associated drive fault                 | Code:<br>[External fault com.] (E P F 2)                                                                                                    | Code:<br>[Com. network] ( <i>L</i> n <i>F</i> )                                                                                                    |  |  |
| Configuring the<br>communication fault | Parameter:<br>[FDR File Error] (F d r F)<br>Menu:<br>[1.9 COMMUNICATION] (E D fill -)<br>Submenu:<br>[ETHERNET RSTP] (E L H -)                             | Parameter:<br>[Ethernet TimeOut] ( <i>L</i> □ U <i>L</i> )<br>Menu:<br>[1.9 COMMUNICATION] ( <i>L</i> □ Π -)<br>Submenu:<br>[ETHERNET RSTP] ( <i>E L H</i> -) |  |  |
| Configuring the drive's response       | Parameter:<br>[External fault mgt] ( <i>E P L</i> )<br>Menu:<br>[1.8 FAULT MANAGEMENT] ( <i>F L L</i> -)<br>Submenu:<br>[EXTERNAL FAULT] ( <i>E L F</i> -) | Parameter:<br>[COM. fault mgt] ( <i>L L L</i> )<br>Menu:<br>[1.8 FAULT MANAGEMENT] ( <i>F L L -</i> )<br>Submenu:<br>[COM. FAULT MANAGEMENT] ( <i>L L -</i> ) |  |  |

#### ■ Network management fault

The IP address duplication management fault cannot be configured.

If the FDR (Faulty Device Replacement) service has been configured, the FDR fault can be disabled via the [FDR File Error] (F d r F) parameter, which can be accessed via the [1.9 COMMUNICATION] ( $E \square \Pi -$ ) menu, [ETHERNET RSTP] ( $E \vdash H -$ ) submenu.

In factory settings mode, a network management fault will trigger a resettable drive fault [External fault com.] (EPF 2) and initiate a freewheel stop.

### ■ Communication fault

Monitoring begins when the first control word is received. Even if the command channel is not the network, a write access on the CMD word is necessary to activate the monitoring of the network.

 If control has been reserved: A communication fault is triggered if the Ethernet card does not receive a Modbus TCP request within a predefined period of time (time out). Any type of Modbus request from the master device [IP Master] is taken into account (write operation, read operation, etc.).

• If control has not been reserved:

A communication fault is triggered if the Ethernet card does not receive a control word write request ( $\Box \Pi d$ ) within a predefined period of time (time out). Receipt of the command ( $\Box \Pi d$ ) is taken into account regardless of the conder's IR address

Receipt of the command ([ I d) is taken into account regardless of the sender's IP address.

The "time out" can be set to between 0.5 and 60 s via the graphic display terminal or integrated display terminal in the [1.9 COMMUNICATION] ( $L \square \Pi -$ ) menu, [ETHERNET RSTP] ( $E \perp H -$ ) submenu via the [Ethernet Timeout] ( $L \square \sqcup L$ ) parameter. The default value is 5 s.

In factory settings mode, if Ethernet is involved in the command or setpoint, a communication fault will trigger a resettable drive fault [Com. network] (L n F) and initiate a freewheel stop.

### ■ Drive response

The drive response to an Ethernet fault can be configured via the graphic display terminal or the integrated display terminal, from the [1.8 FAULT MANAGEMENT] (*F L L* -) menu:

| For communication | ation faults                              |
|-------------------|-------------------------------------------|
| in the [COM. F    | AULT MANAGEMENT] ( <i>L L -</i> ) submenu |
| via parameter     | [COM. fault mgt] ( <i>L L L</i> )         |

| RDY          | NET        | +0.0  | 00Hz     | 0A |
|--------------|------------|-------|----------|----|
| CO           | M. FAULT I | MANAG | EMENT    |    |
| Network faul | t mgt      | :     | Freewhee | əl |
| CANopen fai  | ult mgt    | :     | Freewhee | el |
| Modbus fault | mgt        | :     | Freewhee | əl |
|              |            |       |          |    |
|              |            |       |          |    |
| Code         |            |       | Quick    |    |

| RDY          | NET                            | +0.00Hz |       | 0A |
|--------------|--------------------------------|---------|-------|----|
|              | EXTERN                         | AL FAL  | JLT   |    |
| External fau | External fault mgt : Freewheel |         |       |    |
|              |                                |         |       |    |
|              |                                |         |       |    |
|              |                                |         |       |    |
|              |                                |         |       |    |
| Code         |                                |         | Quick |    |

For network management faults in the [EXTERNAL FAULT] (*E L F -*) submenu via the [External fault mgt] (*E P L*) parameter

The values of parameters: [COM. fault mgt] (L L) that will trigger a drive fault [Com. network] ( $L \cap F$ ) and [External fault mgt] (E P L) that will trigger a drive fault [External fault com.] (E P F 2) are: [Freewheel] ( $\Psi E$  5): Freewheel stop (factory setting). [Ramp stop] ( $r \cap P$ ): Stop on ramp. [Fast stop] (F S L): Fast stop. [DC injection] (d L 1): DC injection stop.

The values of parameters [COM. fault mgt] (*L L*) and [External fault management] (*E P L*) which will not trigger a drive fault are: [Ignore] (*n D*): Fault ignored.

[Per STT] (5 *L L*): Stop according to configuration of [Stop type] (5 *L L*).

[fallback spd] (L F F): Change to fallback speed, maintained as long as the fault persists and the run command has not been removed. [Spd maint.] (r L 5): The drive maintains the speed at the time the fault occurred, as long as the fault persists and the run command has not been removed.

The fallback speed can be configured in the [1.8 - FAULT MANAGEMENT] (F L E -) menu via the [Fallback speed] (L L F) parameter.

## 9. 7. Configuring monitored parameters

It is possible to select up to 4 parameters to display their values in the [1.2 - MONITORING] menu on the graphic display terminal.

The selection is made via the [6 - MONITORING CONFIG.] menu, [6.3 - COM. MAP CONFIG.] submenu.

Each parameter in the range [Address 1 select.] ... [Address 4 select.] is used to select the parameter logic address. Select an address of zero to disable the function.

In the example given here, the monitored words are:

- Parameter 1 = Motor current (LCR): logic address 3204; signed decimal format.
- Parameter 2 = Motor torque (OTR): logic address 3205; signed decimal format.
- Parameter 3 = Last fault occurred (LFT): logic address 7121; hexadecimal format.
- Disabled parameter: address 0; default format: hexadecimal format.

| RDY       | NET        | +0.    | .00Hz  | 0A     |
|-----------|------------|--------|--------|--------|
|           | 6.3 COM.   | MAP CC | ONFIG. |        |
| Word 1 ad | d. select. | :      |        | 3204   |
| Format wo | ord 1      | :      |        | Signed |
| Word 2 ad | d. select. | :      |        | 3205   |
| Format wo | ord 2      | :      |        | Signed |
| Word 3 ad | d. select. | :      |        | 7121   |
| Code      | 2          |        | Quicl  | K 🗸    |
| Format wo | ord 33     | :      |        | Hex    |
|           |            |        |        |        |
| Word 4 ad | d. select. | :      |        | 0      |
| Format wo | ord 4      | :      |        | Hex    |

One of the three display formats below can be assigned to each monitored word:

| Format           | Range          | Terminal display |
|------------------|----------------|------------------|
| Hexadecimal      | 0000 FFFF      | [Hex]            |
| Signed decimal   | -32,767 32,767 | [Signed]         |
| Unsigned decimal | 0 65,535       | [Unsigned]       |

# 10. 1. Signalling LEDs

The VW3 A3320 Ethernet card features 5 LEDs, which are visible through the Altivar 61 / 71 cover.

| 1.1<br>1.2<br>1.3<br>1.4<br>1.5 |                     |
|---------------------------------|---------------------|
| 2.1                             | Port 1 activity     |
| 2.2                             | Port 2 activity     |
| 2.3                             | Link status         |
| 2.4                             | NS "Network status" |
| 2.5                             | MS "Module status"  |

The 2 first LEDS are respectively dedicated to each Ethernet port. The third LED is relative to the IP level. The 2 last LEDs are specific to the communication protocol.

| LED  | Color/ state           | Description                                                                             |  |  |
|------|------------------------|-----------------------------------------------------------------------------------------|--|--|
| 2.1  | Off                    | No link                                                                                 |  |  |
|      | Flashing Green/yellow  | Power up testing.                                                                       |  |  |
|      | Green ON               | Link at 100 Mbps.                                                                       |  |  |
|      | Yellow ON              | Link at 10 Mbps.                                                                        |  |  |
|      | Green BLINK            | Activity at 100 Mbps.                                                                   |  |  |
|      | Yellow BLINK           | Activity at 10 Mbps.                                                                    |  |  |
|      |                        |                                                                                         |  |  |
| 2.2  | Off                    | No link                                                                                 |  |  |
|      | Flashing Green/yellow  | Power up testing.                                                                       |  |  |
|      | Green ON               | Link at 100 Mbps.                                                                       |  |  |
|      | Yellow ON              | Link at 10 Mbps.                                                                        |  |  |
|      | Green BLINK            | Activity at 100 Mbps.                                                                   |  |  |
|      | Yellow BLINK           | Activity at 10 Mbps.                                                                    |  |  |
|      |                        |                                                                                         |  |  |
| 2.3  | Off                    | Physical connections unplugged - No IP address obtained                                 |  |  |
|      | Flashing Green/red     | Power up testing.                                                                       |  |  |
|      | Green ON               | At least one port is connected and an IP address has been obtained.                     |  |  |
|      | Green flashing 3 times | All ports are unplugged, but the card has an IP address.                                |  |  |
|      | Green flashing 4 times | Error: Duplicated IP address (1)                                                        |  |  |
|      | Green flashing 5 times | The card is performing a BOOTP or DHCP sequence                                         |  |  |
|      |                        |                                                                                         |  |  |
| 2.4  | Off                    | The device does not have an IP address or powered off.                                  |  |  |
| "NS" | Flashing Green/red     | Power up testing.                                                                       |  |  |
|      | Green ON               | The device has at least one established Modbus connection (even to the Message Router). |  |  |
|      | Green flashing         | The device has not established Modbus connections, but has obtained an IP address.      |  |  |
|      | Red Flashing           | The device has detected a recoverable fault                                             |  |  |
|      | Red ON                 | The device has detected an unrecoverable fault                                          |  |  |
|      |                        |                                                                                         |  |  |
| 2.5  | Off                    | No power is supplied to the device                                                      |  |  |
| "MS" | Flashing Green/red     | Power Up testing.                                                                       |  |  |
|      | Green ON               | The device is operating correctly.                                                      |  |  |
|      | Green flashing         | The device has not been configured.                                                     |  |  |
|      | Red flashing           | The device has detected a recoverable minor fault.                                      |  |  |
|      | Red ON                 | The device has detected a non-recoverable major fault (1).                              |  |  |

(1) In case of duplicate IP Address, the led 2.3 is green flashing 4 times, led 2.4 and 2.5 are solid red.

## 10. 2. Available information

In addition to the LEDs, the table below summarizes the diagnostic information available by various means.

| Functions                                                                                                    | Graphic display<br>terminal | Integrated display<br>terminal | PC-Software<br>workshop | Standard<br>Web server |
|----------------------------------------------------------------------------------------------------|-----------------------------|--------------------------------|-------------------------|------------------------|
| Control-signal diagnostics <ul> <li>Control word</li> <li>Setpoint</li> <li>Active channel</li> <li>Etc.</li> </ul>                    | •                           | •                              | •                       | •                      |
| Communication diagnostics <ul> <li>Transmission counter</li> <li>Reception counter</li> <li>Collision counter</li> <li>Etc.</li> </ul> |                             |                                | •                       | •                      |

### 10. 3. Monitoring the control

On the graphic display terminal only, the [1.2 - MONITORING] menu, [COMMUNICATION MAP] submenu can be used to display control-signal diagnostic information between the drive and the Ethernet PLC:

Active command channel

Value of control word used to send a command to the drive (hexadecimal format)

Active setpoint channel

Value of frequency setpoint (unit 0.1 Hz) used to control the drive

> Value of status word (hexadecimal format)

Values of the four monitored words selected by the user. The address and display format of these parameters can be configured in the [6 - MONITORING CONFIG.] menu, [6.3 - COM. MAP CONFIG.] submenu (see "Configuration" section on page <u>20</u>). The value of a monitored word is equal to "-----" if:

- Monitoring has not been activated
- (address equal to W0)
- The parameter is protected
- The parameter is not known (e.g., W3200) -

Communication scanner: use not recommended for Ethernet

> Control word from Ethernet [COM. card cmd.] (*L Π d 3*)

Frequency setpoint from Ethernet [Com. card ref.] (L F r 3)

|   | RUN            | NET     | +50.00 l   | Hz 8               | 30A               |
|---|----------------|---------|------------|--------------------|-------------------|
|   | CC             | MMUNI   | CATION MAP | 2                  |                   |
|   | Command Cha    | annel   | :          | Com.               | card              |
| X | Cmd value      |         | :          | 000                | )F <sub>Hex</sub> |
|   | Channel ref. a | ctive   | :          | Com.               | card              |
|   | Frequency ref. |         | :          | 50                 | 0.0 <sub>Hz</sub> |
| / | Status word    |         | :          | 862                | 27 <sub>Hex</sub> |
|   | Code           |         |            | Quick              | $\checkmark$      |
|   | W3204          |         | :          | 53                 |                   |
|   | W3205          |         | :          | 725                |                   |
|   | W7132          |         | :          | 0000 <sub>He</sub> | ∋x                |
|   | W0             |         | :          | He                 | x                 |
| = | COM. SCANN     | ER INPU | IT MAP     |                    |                   |
|   | COM SCAN O     | UTPUT   | MAP        |                    |                   |
|   | CMD. WORD      | MAGE    |            |                    |                   |
| ▰ | FREQ. REF. W   | ORD MA  | ٩P         |                    |                   |
| - | MODBUS NET     | WORK    | DIAG       |                    |                   |
|   | MODBUS HMI     | DIAG    |            |                    |                   |
|   | CANopen MAR    | C       |            |                    |                   |
|   | SCANNER CA     | RD PRC  | DG.        |                    |                   |

### 10. 4. Troubleshooting the communication fault

### Communication monitoring

Ethernet faults are indicated by the red FLT LED on the Ethernet card.

The Ethernet card can detect 2 types of fault:

- Network management faults (server missing, duplication of IP address, etc.).
- Communication faults (time out on the master traffic, etc.).

In factory settings mode, a network management fault will trigger a resettable drive fault [External fault com.] (EPF2) and initiate a freewheel stop.

In factory settings mode, if Ethernet is involved in the command or setpoint, a communication fault will trigger a resettable drive fault [Com. network] ( $L \cap F$ ) and initiate a freewheel stop.

The drive's response in the event of an Ethernet communication fault can be changed (see the Configuration section).

- Drive fault [Com. network] (L n F) or [External fault com.] (E P F 2) (freewheel stop, stop on ramp, fast stop or DC
- injection braking stop).
- No drive fault (stop, maintain, fallback).

The associated information is:

|                        | Ethernet communication fault type                                                                           |                                                                                                    |
|------------------------|----------------------------------------------------------------------------------------------------|----------------------------------------------------------------------------------------------------|
|                        | Network management                                                                                          | Communication                                                                                                |
| Associated drive fault | Code:<br>[External fault com.] (E P F 2)                                                                    | Code:<br>[Com. network] ( [ n F )                                                                            |
| Extended fault code    | [FDR fault] (F d r d)<br>Menu:<br>[1.9 COMMUNICATION] (E D II - )<br>Submenu:<br>[ETHERNET RSTP] (E Ł H - ) | [Network fault] ([ n F)<br>Menu:<br>[1.10 DIAGNOSTICS] (d [ E - )<br>Submenu:<br>[MORE FAULT INFO] (FF I - ) |

Parameter [Network fault] ( $\Box n F$ ) is used to obtain more detailed information about the origin of the last fault [Com. network] ( $\Box n F$ ). It can be accessed on the graphic display terminal only, in the [1.10 DIAGNOSTICS] ( $d \Box E -$ ) menu, [MORE FAULT INFO] (R F I -) submenu.

| Value | Description of the values of the [Network fault] (CnF) parameter |  |
|-------|------------------------------------------------------------------|--|
| 0     | No fault                                                         |  |
| 1     | Modbus TCP time out                                              |  |
| 10    | Network overload                                                 |  |
| 11    | Loss of Ethernet carrier                                         |  |

The [FDR fault] (F d r d) Ethernet fault parameter is used to obtain more detailed information about the origin of the last fault [External fault com.] (E P F 2). It can be accessed on the graphic display terminal only, in the [1.9 COMMUNICATION] ( $E D \Pi -$ ) menu, [ETHERNET RSTP] (E L H -) submenu.

| Value | Description of the values of the [FDR fault] (Fdrd) Ethernet fault code parameter                                |  |
|-------|----------------------------------------------------------------------------------------------------|--|
| 0     | No fault.                                                                                                    |  |
| 2     | The FDR configuration file is not compatible with the drive type (example: the drive is not the correct rating). |  |
| 3     | Error reading the FDR configuration file on the server.                                                          |  |
| 4     | Error writing the FDR configuration file to the server.                                                          |  |
| 7     | Time-out for receipt of the FDR configuration file from the server.                                              |  |
| 9     | Duplication of IP address (1).                                                                                   |  |
| 12    | FDR configuration file missing.                                                                                  |  |
| 203   | Inconsistent hardware configuration                                                                              |  |

(1) The Ethernet card detects IP address duplication each time it connects to the network (power-up or connection to the network). If the card detects that another device is using the same IP address as itself, it abandons the use of the IP address and triggers a fault [External fault com.] (EPF 2).

If a device with an IP address identical to that of the drive is connected to the network during operation, the drive does not detect a fault (it is the new station that has to disconnect).

### 10. 5. Troubleshooting the card fault

The [internal com. link] ( IL F) fault appears when the following serious problems occur:

- Hardware fault on the Ethernet card.
- Dialog fault between the Ethernet card and the drive.

The drive's response in the event of an [internal com. link] (*ILF*) fault cannot be configured, and the drive trips with a freewheel stop. This fault cannot be reset.

Two diagnostic parameters are used to obtain more detailed information about the origin of the [internal com. link] (ILF) fault:

- [Internal link fault 1] ( IL F I) if the fault has occurred on option card no. 1 (installed directly on the drive).
- [Internal link fault 2] ( IL F 2) if the fault has occurred on option card no. 2 (installed on option card no. 1).

The Ethernet card can be in position 1 or 2.

The [Internal link fault 1] ( *IL F I*) and [Internal link fault 2] ( *IL F 2*) parameters can only be accessed on the graphic display terminal in the [1.10 DIAGNOSTICS] (*d E L* -) menu, [MORE FAULT INFO] (*H F I*-) submenu.

| Value | <b>Description of the values of the [Internal link fault 1] ( IL F I) and [Internal link fault 2] ( IL F 2)</b> parameters |
|-------|----------------------------------------------------------------------------------------------------|
| 0     | No fault                                                                                                    |
| 1     | Loss of internal communication with the drive                                                                              |
| 3     | Error in the EEPROM checksum                                                                                               |
| 101   | Unknown card                                                                                                    |
| 102   | Exchange problem on the drive internal bus                                                                                 |
| 103   | Time out on the drive internal bus (500 ms)                                                                                |

### 11. 1. List of services supported

- Modbus TCP server, with the support of the "IO Scanning" periodic service.
- IP protocol (version 4).
- TCP and UDP protocol.
- HTTP server for configuring, adjusting and monitoring the drive.
- ICMP client for supporting certain IP services, such as the "ping" command.
- BOOTP client for assignment of an IP address by an address server.
- FTP protocol for file transfer.
- DHCP client for dynamic assignment of IP addresses by an address server.
- FDR service for replacement of a faulty device.
- SNMP protocol for network management.
- ARP protocol for detecting a competing IP address (IP address already in use).
- Rapid Spanning Tree Protocol RSTP.

### 11. 2. TCP connections

Number of simultaneous connections limited to 8 maximum (port 502).

The table below gives the number of connections consumed for each service:

| Client           | Service                           | Number of connections |
|------------------|-----------------------------------|-----------------------|
| Controller (PLC) | IO Scanning                       | 1                     |
|                  | Modbus messaging                  | 1                     |
|                  | "Home" page                       | 0                     |
|                  | "Monitoring\Drive monitoring"     | 2                     |
|                  | "Monitoring\Drive parameters"     | 1                     |
|                  | "Monitoring\Drive chart"          | 1                     |
|                  | "Diagnostics\Ethernet"            | 1                     |
|                  | "Diagnostics\Modbus TCP"          | 1                     |
|                  | "Diagnostics\EtherNET/IP"         | 1                     |
|                  | "Diagnostics\RSTP port"           | 1                     |
| Wab browcor      | "Diagnostics\RSTP bridge"         | 1                     |
| web blowsei      | "Setup\Network & protocol"        | 1                     |
|                  | "Setup\ RSTP"                     | 1                     |
|                  | "Setup\Modbus TCP scanner"        | 1                     |
|                  | "Setup\EtherNET/IP scanner"       | 1                     |
|                  | "Setup\FDR agent"                 | 1                     |
|                  | "Setup\Email"                     | 1                     |
|                  | "Security\Monitor password"       | 0                     |
|                  | "Security\Data write password"    | 0                     |
|                  | "Security\Administrator password" | 0                     |

#### Example:

If the "Altivar Viewer" page is viewed in two different windows of a Web browser, on the same PC, four connections are consumed. If the drive is controlled by a PLC, two connections are consumed by IO Scanning and Modbus messaging, so the total number

of connections consumed is then six.

Two connections are still available, since the maximum number of simultaneous connections is eight.

If control is reserved for a device ([IP Master] ( IPP -) configured), 2 connections are reserved for this device, even if it is not present on the network.

If the maximum number of connections has been exceeded, any new connection attempt will be rejected by the Ethernet card.

# 12. 1. Modbus TCP frames

Modbus TCP frames consist of a header and a Modbus request.

#### Header format:

| Byte | Description                        |            | Comments                                                                    |
|------|------------------------------------|------------|-----------------------------------------------------------------------------|
| 0    | Transaction identifier             | high order |                                                                             |
| 1    |                                    | low order  |                                                                             |
| 2    | Protocol identifier                | high order | This identifier equals 0                                                    |
| 3    |                                    | low order  |                                                                             |
| 4    | Length of data                     | high order | Number of bytes in the Modbus request +1. The frame length is less than 256 |
| 5    |                                    | low order  | bytes, the value of the significant byte therefore equals 0.                |
| 6    | 6 Destination identifier (Unit ID) |            |                                                                             |
| 7    | 7 Modbus request function code     |            |                                                                             |

The frame header returned by the Altivar 61/71 server is identical to that of the frame sent by the client.

### 12. 2. Drive Modbus servers

The destination identifier (Unit ID) is used to access 4 drive Modbus TCP servers:

| Unit ID   | Modbus TCP server      | Accessible parameters                                   |
|-----------|------------------------|---------------------------------------------------------|
| 0         | Variable speed drive   | See the Altivar 61/71 Communication parameters Manual.  |
| 251, AMOC | Ethernet card          | See the user manual "Ethernet card parameters" section. |
| 252, AMOA | Controller Inside card | 2048 words (%MW0 to %MW2047).                           |
| 255       | IO Scanner             | See the "Modbus TCP Scanner" section.                   |

# 12. 3. Ethernet card parameters

#### Comments:

- Parameters on 2 words are double words (low order in address word n, high order in address word n+1).
- Parameters 60 019 to 60 043 and 60 066 to 60 068 can be accessed in both read and write mode. They can be reset using a write operation.
- The current IP addresses (60006 to 60017) are the ones displayed on the terminal. The EEPROM IP addresses (60075 to 60079) are the ones used by the card.

| Address | Size       | Description                                             | Access | Possible values, comments                                                                             |
|---------|------------|---------------------------------------------------------|--------|----------------------------------------------------------------------------------------------------|
|         | (in words) |                                                         |        |                                                                                                    |
| 60 000  | 6          | MAC address                                             | R      | 00-80-F4-xx-yy-zz<br>00: 60 000<br>80: 60 001<br>F4: 60 002<br>xx: 60 003<br>yy: 60 004<br>zz: 60 005 |
| 60 006  | 4          | Current value of IP Address<br>[IP card] ( IP [ -)      | R      | IPC1.IPC2.IPC3.IPC4<br>IPC1: 60 006<br>IPC2: 60 007<br>IPC3: 60 008<br>IPC4: 60 009                   |
| 60 010  | 4          | Current value of Subnet mask<br>[IP Mask](IPП-)         | R      | IPM1.IPM2.IPM3.IPM4<br>IPM1: 60 010<br>IPM2: 60 011<br>IPM3: 60 012<br>IPM4: 60 013                   |
| 60 014  | 4          | Current value of Gateway Address<br>[IP Gate] ( IP G -) | R      | IPG1.IPG2.IPG3.IPG4<br>IPG1: 60 014<br>IPG2: 60 015<br>IPG3: 60 016<br>IPG4: 60 017                   |
| 60 018  | 1          | Transmission speed<br>[Bit rate] (b d r)                | R      | = 0: Speed not defined<br>= 10: 10 Mbps<br>= 100: 100 Mbps                                            |
| 60 019  | 2          | OK transmission counter                                 | R/W    |                                                                                                    |
| 60 021  | 1          | Store-and-forward transmission counter                  | R/W    |                                                                                                    |
| 60 022  | 1          | Late collision counter                                  | R/W    |                                                                                                    |
| 60 023  | 1          | Buffer (Tx) error counter                               | R/W    |                                                                                                    |
| 60 024  | 2          | OK reception counter                                    | R/W    |                                                                                                    |
| 60 026  | 1          | CRC error counter                                       | R/W    |                                                                                                    |
| 60 027  | 1          | Frame error counter                                     | R/W    |                                                                                                    |
| 60 028  | 1          | Buffer (Rx) error counter                               | R/W    |                                                                                                    |
| 60 029  | 1          | Collision counter                                       | R/W    |                                                                                                    |
| 60 030  | 1          | Multiple collision counter                              | R/W    |                                                                                                    |
| 60 031  | 1          | OverRun counter                                         | R/W    |                                                                                                    |
| 60 032  | 2          | Sent Modbus TCP message counter                         | R/W    | IO Scanning messages not included                                                                     |
| 60 034  | 2          | Received Modbus TCP message counter                     | R/W    | IO Scanning messages not included                                                                     |
| 60 036  | 1          | Modbus TCP message error counter                        | R/W    | IO Scanning messages not included                                                                     |
| 60 037  | 2          | Sent IO Scanning message counter                        | R/W    |                                                                                                    |
| 60 039  | 2          | Received IO Scanning message counter                    | R/W    |                                                                                                    |
| 60 041  | 1          | IO Scanning message error counter                       | R/W    |                                                                                                    |
| 60 042  | 1          | Active traffic (msg/s)                                  | R/W    |                                                                                                    |
| 60 043  | 1          | Max. traffic (msg/s)                                    | R/W    |                                                                                                    |
| 60 044  | 1          | Number of active TCP connections                        | R      | 8 maximum                                                                                             |
# 12. Modbus TCP server

| Address | Size<br>(in words) | Description                                                                   | Access | Possible values, comments                                                                                                    |
|---------|--------------------|-------------------------------------------------------------------------------|--------|----------------------------------------------------------------------------------------------------|
| 60 045  | 1                  | Communication monitoring<br>time out [Ethernet TimeOut] (L ULL)               | R/W    | Unit: 0.1 s; min. = 5 (0.5 s); max. = 600 (60.0 s)                                                                                                    |
| 60 046  | 1                  | Reserved                                                                      | R      | = 2                                                                                                    |
| 60 047  | 1                  | Reserved                                                                      | R      | = 0                                                                                                    |
| 60 048  | 1                  | Enable IO Scanner<br>[Eth IO scan act] ( I 🛛 5 用)                             | R/W    | = 0 [No] (n []) : IO Scanning disabled.<br>= 1 [Yes] (4 E 5) : IO Scanning enabled.                                                                                                    |
| 60 049  | 1                  | Reserved                                                                      | R      | = 0                                                                                                    |
| 60 050  | 4                  | IP address of Master [IP Master] ( IPP -)                                     | R/W    | IPP1.IPP2.IPP3.IPP4<br>IPP1 = 60 050<br>IPP2 = 60 051<br>IPP3 = 60 052<br>IPP4 = 60 053                                                                                                    |
| 60 054  | 4                  | IP address of DHCP-FDR server<br>[IP FDR] ( IP F -)                           | R      | IPF1.IPF2.IPF3.IPF4<br>IPF1 = 60 054<br>IPF2 = 60 055<br>IPF3 = 60 056<br>IPF4 = 60 057                                                                                                    |
| 60 058  | 1                  | Enable FDR service<br>[FDR validation] ( <i>F d r U</i> )                     | R/W    | 0 = [No] (n D) : FDR service disabled<br>1 = [Yes] (9 E 5) : FDR service enabled                                                                                                    |
| 60 059  | 1                  | Select local configuration<br>[Ethernet local conf] ( <i>L</i> <b>[ F [</b> ) | R/W    | 0 = [No] (n D) : The drive configuration is<br>downloaded from an FDR server<br>1 = [Yes] (4 E 5) : The drive configuration is local                                                                                                    |
| 60 060  | 1                  | Enable FDR error managment                                                    | R/W    | In the event of a problem with the FDR file (missing or invalid)                                                                                                    |
|         |                    | [FDR File Error] (FdrF)                                                       |        | 0 = [No] ( n D) : The Ethernet card does not trigger<br>an Ethernet fault                                                                                                    |
|         |                    |                                                                               |        | 1 = [Yes] ( <i>YE</i> 5) : The Ethernet card triggers an<br>Ethernet fault                                                                                                    |
| 60 061  | 1                  | FDR service command<br>[FDR Action] ( <i>F d r R</i> )                        | R/W    | 0 = [IDLE] (IdLE) : No command<br>20 = [SAVE] (5 H U E) : Command: save<br>21 = [REST] (r E 5 E) : Command: restore<br>22 = [DEL] (dEL) : Command: delete                                                                                                    |
| 60 062  | 1                  | FDR service state<br>[FDR state] (F d r E)                                    | R      | $0 = [IDLE] (IdLE) : "Idle"$ $1 = [INIT] (I\Pi IE) : Initialization$ $2 = [CONF] (E \square \Pi F) : Configuration$ $3 = [RDY] (r \square Y) : Ready$ $4 = [GET] (GEE) : Downloading the current configuration$ $5 = [SET] (SEE) : Saving the current configuration$ $6 = [APP] (\Pi PP) : Writing the FDR server configuration to the drive$ $7 = [OPE] (\square PE) : Operational$ $8 = [UCFG] (U E F G) : Not configured$                                                                                                    |
| 60 063  | 1                  | Ethernet fault code<br>[FDR fault] (F d r d)                                  | R      | <ul> <li>When an Ethernet fault is present, this parameter is used to ascertain the cause of the fault.</li> <li>The fault code remains saved after the disappearance of the fault.</li> <li>0 = No error</li> <li>2 = The FDR configuration file is not compatible with the drive type (example: the drive is not the correct rating)</li> <li>3 = Error reading the FDR configuration file on the server</li> <li>4 = Error writing the FDR configuration file to the server</li> <li>7 = Time out for receipt of the FDR configuration file from the server</li> <li>9 = Duplication of IP address</li> <li>12 = The FDR configuration file is missing</li> </ul> |

# 12. Modbus TCP server

| Address | Size<br>(in words) | Description                                                            | Access | Possible values, comments                                                                                                    |
|---------|--------------------|------------------------------------------------------------------------|--------|----------------------------------------------------------------------------------------------------|
| 60 064  | 1                  | Enable periodic saving                                                 | R/W    | 0 = [No] ( n []) : Periodic saving is disabled                                                                                                    |
|         |                    | of the FDR service<br>[FDR autosave]<br>(F d r 5)                      |        | 1 = [Yes] ( <i>YE</i> 5) : Periodic saving is enabled                                                                                                    |
| 60 065  | 1                  | Interval for saving<br>the FDR service<br>[FDR t. autosave]<br>(Fdr E) | R/W    | 2 to 9999, unit: min                                                                                                    |
| 60 066  | 1                  | Number of FDR save<br>operations                                       | R/W    |                                                                                                    |
| 60 067  | 1                  | Number of FDR restore operations                                       | R/W    |                                                                                                    |
| 60 068  | 1                  | Number of FDR deletions                                                | R/W    |                                                                                                    |
| 60 069  | 1                  | FDR file checksum                                                      | R      |                                                                                                    |
| 60 070  | 5                  | Reserved                                                               | R      |                                                                                                    |
| 60 075  | 4                  | IP address<br>(EEPROM value)                                           | R      | IPC1.IPC2.IPC3.IPC4<br>IPC1 = 60 075<br>IPC2 = 60 076<br>IPC3 = 60 077<br>IPC4 = 60 078                                                                            |
| 60 079  | 4                  | Subnet mask<br>(EEPROM value)                                          | R      | IPM1.IPM2.IPM3.IPM4<br>IPM1 = 60 079<br>IPM2 = 60 080<br>IPM3 = 60 081<br>IPM4 = 60 082                                                                            |
| 60 083  | 4                  | Gateway<br>(EEPROM value)                                              | R      | IPG1.IPG2.IPG3.IPG4<br>IPG1 = 60 083<br>IPG2 = 60 084<br>IPG3 = 60 085<br>IPG4 = 60 086                                                                            |
| 60 087  | 20                 | Device Name                                                            | R      | •                                                                                                    |
| 60 107  | 1                  | Protocol selection                                                     | R/W    | 0: Modbus/TCP<br>1: EtherNET/IP                                                                                                    |
| 60 108  | 4                  | SMTP server IP address                                                 | R/W    |                                                                                                    |
| 60112   | 1                  | Email activation                                                       | R/W    | Bit 0 : Drive error activation (ETA.3)<br>Bit 1 : Drive alarm activation (ETA.7)<br>Bit 2 : Erthernet card error activation<br>Bit 3 : PLC Card message activation |
| 60113   | 1                  | Email status (of the option board)                                     | R      | 0 = Idle<br>1 = Operational<br>2 = Stopped                                                                                                    |
| 60114   | 1                  | Emails number<br>successfully sent                                     | R/W    |                                                                                                    |
| 60115   | 1                  | Number of errors                                                       | R/W    |                                                                                                    |
| 60116   | 1                  | Last error code                                                        | R      | 554 : SMTP transfer failed                                                                                                    |
| 60117   | 85                 | Email address of the destination                                       | R/W    |                                                                                                    |
| 60202   | 85                 | Email address of the sender                                            | R/W    |                                                                                                    |

## 12. 4. List of Modbus functions supported

| Code<br>(decimal) | Modbus name                   | Description           | Size of data     |
|-------------------|-------------------------------|-----------------------|------------------|
| 3 = 16#03         | Read Holding Registers        | Read N output words   | 63 words max.    |
| 6 = 16#06         | Write Single Register         | Write one output word | -                |
| 16 = 16#10        | Write Multiple Registers      | Write N output words  | 61 words max.    |
| 23 = 16#17        | Read/Write Multiple Registers | Read/write N words    | 20/20 words max. |
| 43 = 16#2B        | Read Device Identification    | Identification        | -                |

## 12. 5. "Read Holding Registers" (3) function

This Modbus request is used to read the values of a number (No. of Points) of adjacent words starting at the address indicated (Starting Address). The values read are restored one after another, at the end of the response (First Point Data  $\rightarrow$  Last Point Data).

Request format:

| Byte | Meaning                   |
|------|---------------------------|
| 0    | Function Code = 16#03     |
| 1    | Starting Address Hi       |
| 2    | Starting Address Lo       |
| 3    | No. of Points Hi (0)      |
| 4    | No. of Points Lo (1 - 63) |

#### Response format:

| Byte | Meaning                            |
|------|------------------------------------|
| 0    | Function Code = 16#03              |
| 1    | Byte Count (B = 2 × No. of Points) |
| 2    | First Point Data Hi                |
| 3    | First Point Data Lo                |
|      |                                    |
| В    | Last Point Data Hi                 |
| B+1  | Last Point Data Lo                 |

| Byte | Meaning               | With the VW3 A3320 Ethernet card                                                                           |
|------|-----------------------|----------------------------------------------------------------------------------------------------|
| 0    | Function Code = 16#83 |                                                                                                    |
| 1    | Exception Code        | 01 (Illegal Function)<br>02 (Illegal Data Address)<br>03 (Illegal Data Value)<br>04 (Slave device failure) |

# 12. 6. "Write Single Register" (6) function

This Modbus request is used to write a given value (Preset Data) to the address supplied (Register Address).

#### Request format:

| Byte | Meaning               |
|------|-----------------------|
| 0    | Function Code = 16#06 |
| 1    | Register Address Hi   |
| 2    | Register Address Lo   |
| 3    | Preset Data Hi        |
| 4    | Preset Data Lo        |

#### Response format:

| Byte | Meaning                      |
|------|------------------------------|
| 0    | Function Code = <b>16#06</b> |
| 1    | Register Address Hi          |
| 2    | Register Address Lo          |
| 3    | Preset Data Hi               |
| 4    | Preset Data Lo               |

| Byte | Meaning               | With the VW3 A3320 Ethernet card                                                                                                    |
|------|-----------------------|----------------------------------------------------------------------------------------------------|
| 0    | Function Code = 16#86 |                                                                                                    |
| 1    | Exception Code        | 01 (Illegal Function)<br>02 (Illegal Data Address)<br>03 (Illegal Data Value)<br>04 (Slave device failure)<br>06 (Slave device busy)<br>07 (Write access locked) |

## 12. 7. "Write Multiple Registers" (16 = 16#10) function

This Modbus request is used to write a number (No. of Registers) of adjacent words starting at a given address (Starting Address). The values to be written are supplied one after another (First Register Data  $\rightarrow$  Last Register Data).

Request format:

| Byte | Meaning                                      |
|------|----------------------------------------------|
| 0    | Function Code = 16#10                        |
| 1    | Starting Address Hi                          |
| 2    | Starting Address Lo                          |
| 3    | No. of Registers Hi (0)                      |
| 4    | No. of Registers Lo (1 - 61)                 |
| 5    | Byte Count (B = $2 \times No.$ of Registers) |
| 6    | First Register Data (Hi)                     |
| 7    | First Register Data (Lo)                     |
|      |                                              |
| B+4  | Last Register Data (Hi)                      |
| B+5  | Last Register Data (Lo)                      |

Response format:

| Byte | Meaning                      |
|------|------------------------------|
| 0    | Function Code = 16#10        |
| 1    | Starting Address Hi          |
| 2    | Starting Address Lo          |
| 3    | No. of Registers Hi (0)      |
| 4    | No. of Registers Lo (1 - 61) |

| Byte | Meaning               | With the VW3 A3320 Ethernet card                                                                                                    |
|------|-----------------------|----------------------------------------------------------------------------------------------------|
| 0    | Function Code = 16#90 |                                                                                                    |
| 1    | Exception Code        | 01 (Illegal Function)<br>02 (Illegal Data Address)<br>03 (Illegal Data Value)<br>04 (Slave device failure)<br>06 (Slave device busy)<br>07 (Write access locked) |

## 12. 8. "Read/Write Multiple Registers" (23 = 16#17) function

The "Read/Write Multiple Registers" service is reserved for setting up the IO Scanning service (see "IO Scanning" section).

Request format:

| Byte | Meaning                            | With the VW3 A3320 Ethernet card              |
|------|------------------------------------|-----------------------------------------------|
| 0    | Function Code = 16#17              | 16#17                                         |
| 1    | Read Reference Address Hi          | 0 (not handled)                               |
| 2    | Read Reference Address Lo          | 0 (not handled)                               |
| 3    | Quantity to Read Hi (0)            | 0                                             |
| 4    | Quantity to Read Lo (1 - 63)       | 32                                            |
| 5    | Write Reference Address Hi         | 0 (not handled)                               |
| 6    | Write Reference Address Lo         | 0 (not handled)                               |
| 7    | Quantity to Write Hi (0)           | 0                                             |
| 8    | Quantity to Write Lo (1 - 61)      | 32                                            |
| 9    | Byte Count (2 × Quantity to Write) | 64                                            |
| 10   | Write Data 01 (Hi)                 | Value of 1st IO Scanner output register       |
| 11   | Write Data 01 (Lo)                 | (by default: value of the control word (CMd)) |
|      |                                    |                                               |
| 72   | Write Data 32 (Hi)                 | PKW output: PKE (Hi)                          |
| 73   | Write Data 32 (Lo)                 | PKW output: PKE (Lo)                          |

#### Response format:

| Byte | Meaning                            | With the VW3 A3320 Ethernet card             |
|------|------------------------------------|----------------------------------------------|
| 0    | Function Code = 16#17              | 16#17                                        |
| 1    | Byte Count (2 x Quantity to Write) | 64                                           |
| 2    | Read Data 01 (Hi)                  | Value of 1st IO Scanner input register       |
| 3    | Read Data 01 (Lo)                  | (by default: value of the status word (EtA)) |
|      |                                    |                                              |
| 64   | Read Data 32 (Hi)                  | PKW input: PKE (Hi)                          |
| 65   | Read Data 32 (Lo)                  | PKW input: PKE (Lo)                          |

| Byte | Meaning               | With the VW3 A3320 Ethernet card                                                                                                    |
|------|-----------------------|----------------------------------------------------------------------------------------------------|
| 0    | Function Code = 16#97 |                                                                                                    |
| 1    | Exception Code        | <ul> <li>01 (Illegal Function)</li> <li>02 (Illegal Data Address)</li> <li>03 (Illegal Data Value)</li> <li>04 (Slave device failure)</li> <li>06 (Slave device busy)</li> <li>07 (Write access locked)</li> </ul> |

## 12. 9. "Read Device Identification" (43 = 16#2B) function

Request format:

| Byte | Meaning               | With the VW3 A3320 Ethernet card                  |
|------|-----------------------|---------------------------------------------------|
| 0    | Function Code = 16#2B | 16#2B                                             |
| 1    | Type of MEI           | 16#0E                                             |
| 2    | Read Device ID code   | 16#01: Basic<br>16#02: Regular<br>16#03: Extended |
| 3    | Object ID             | 16#00                                             |

#### Response format:

| Byte(s)    | Byte(s) Meaning With the VW3 A3320 Ethernet card |                                                             |  |  |
|------------|--------------------------------------------------|-------------------------------------------------------------|--|--|
| 0          | Function code = 16#2B                            | 16#2B                                                       |  |  |
| 1          | Type of MEI                                      | 16#0E                                                       |  |  |
| 2          | ReadDeviceId code                                | 16#01                                                       |  |  |
| 3          | Degree of conformity                             | 16#02                                                       |  |  |
| 4          | Number of additional frames                      | 16#00 (a single frame)                                      |  |  |
| 5          | Next object ID                                   | 16#00                                                       |  |  |
| 6          | Number of objects                                | 3 for Basic<br>4 for Regular or Extended                    |  |  |
| 7          | Object no. 1 ID                                  | 16#00 = Vendor Name                                         |  |  |
| 8          | Length of object no. 1 (A)                       | 13                                                          |  |  |
| 921        | Value of object no. 1 (A ASCII characters)       | "SchneiderElectric"                                         |  |  |
| 22         | Object no. 2 ID                                  | 16#01 = Product Code                                        |  |  |
| 23         | Length of object no. 2 (B)                       | 11 (for the following example only)                         |  |  |
| 2423+B     | Value of object no. 2 (B ASCII characters) (1)   | Example: "ATV71HU15M3"                                      |  |  |
| 24+B       | Object no. 3 ID                                  | 16#02 = Major.Minor Revision                                |  |  |
| 25+B       | Length of object no. 3 (C)                       | 4                                                           |  |  |
| 26+B29+B   | Value of object no. 3 (C ASCII characters)       | Example: "0201" for version 2.1                             |  |  |
| 30+B       | Object no. 4 ID                                  | 16#06 = Application Name (2)                                |  |  |
| 31+B       | Length of object no. 4 (D)                       | 8 (for the following example only) for Regular and Extended |  |  |
| 32+B31+B+D | Value of object no. 4 (D ASCII characters) (1)   | Example: "MACHINE 4"                                        |  |  |

(1) The length of this field is variable. Use the "Length of object no. X" field associated with it to determine the length.

(2) In the case of the drive, this data item corresponds to [DEVICE NAME].

The response to a "drive identification" request does not cause an exception response.

## 13.1. Presentation

The IO Scanning service is used to exchange periodic I/O data between: • A controller or PLC (IO Scanner).

- Devices (IO Scanning servers).

This exchange is usually performed by implicit services, thus avoiding the need to program the controller (PLC). The IO Scanner periodically generates the Read/Write Multiple Registers (23 = 16#17) request.

The IO Scanning service operates if it has been enabled in the PLC and the drive. The drive parameters assigned to IO Scanning have been selected by default. This assignment can be modified by configuration.

The table below indicates the tools which can be used to modify these configurations:

| Functions                             | Graphic display<br>terminal | Integrated<br>display<br>terminal | PC-Software<br>software<br>workshop | Standard<br>Web server |
|---------------------------------------|-----------------------------|-----------------------------------|-------------------------------------|------------------------|
| Enable IO Scanning                    | •                           | •                                 | •                                   | •                      |
| Configuring the IO Scanning variables |                             |                                   | •                                   | •                      |

The drive IO Scanning service can also be configured by the Ethernet card Modbus server.

When the IO Scanning service has been enabled in the Altivar 61/71 drive:

- A TCP connection is assigned to it.
- The parameters assigned in the periodic variables are exchanged cyclically between the Ethernet card and the drive.
- The parameters assigned to the periodic output variables are reserved for IO Scanning. They cannot be written by other Modbus services, even if the IO Scanner is not sending its periodic output variables.

## 13. 2. Periodic variables

This table can be accessed by the I/O scanner Modbus server (Unit ID = 255).

| Output variables (written by IO Scanner) |                            | Input variables (read by IO Scanner) |       |                            |              |
|------------------------------------------|----------------------------|--------------------------------------|-------|----------------------------|--------------|
| No.                                      | Meaning/default assignment | Configurable                         | No.   | Meaning/default assignment | Configurable |
| 0                                        | Reserved                   | no                                   | 0     | Reserved                   | no           |
| 1                                        | Control word (CMd)         | yes                                  | 1     | Status word (EtA)          | yes          |
| 2                                        | Speed setpoint (LFrd)      | yes                                  | 2     | Output speed (rFrd)        | yes          |
| 3                                        | Not assigned               | yes                                  | 3     | Not assigned               | yes          |
| 4                                        | Not assigned               | yes                                  | 4     | Not assigned               | yes          |
| 5                                        | Not assigned               | yes                                  | 5     | Not assigned               | yes          |
| 6                                        | Not assigned               | yes                                  | 6     | Not assigned               | yes          |
| 7                                        | Not assigned               | yes                                  | 7     | Not assigned               | yes          |
| 8                                        | Not assigned               | yes                                  | 8     | Not assigned               | yes          |
| 9                                        | Not assigned               | yes                                  | 9     | Not assigned               | yes          |
| 10                                       | Not assigned               | yes                                  | 10    | Not assigned               | yes          |
| 11-31                                    | Reserved                   | no                                   | 11-31 | Reserved                   | no           |

It is possible to configure the assignment of periodic variables 1 to 10.

- Note: Avoid configuring the drive configuration parameters as periodic output variables because they cannot be modified with the motor running (DSP 402 state "5-Operation Enabled").
  - · Monitoring parameters must not be configured as periodic output variables, because they cannot be written.

The values of the periodic variables are listed in a table.

This table can be accessed in read-only mode by the Ethernet card Modbus server (Unit ID = 251).

| Address | Description                 | Default value                         | Address | Description                | Default value                     |
|---------|-----------------------------|---------------------------------------|---------|----------------------------|-----------------------------------|
| 40 001  | Value of output variable 1  | Value of the<br>control word<br>(CMd) | 40 017  | Value of read register 1   | Value of the status<br>word (EtA) |
| 40 002  | Value of output variable 2  | Value of the speed setpoint (LFrd)    | 40 018  | Value of read register 2   | Value of the output speed (rFrd)  |
| 40 003  | Value of output variable 3  |                                       | 40 019  | Value of input variable 3  |                                   |
| 40 004  | Value of output variable 4  |                                       | 40 020  | Value of input variable 4  |                                   |
| 40 005  | Value of output variable 5  |                                       | 40 021  | Value of input variable 5  |                                   |
| 40 006  | Value of output variable 6  |                                       | 40 022  | Value of input variable 6  |                                   |
| 40 007  | Value of output variable 7  |                                       | 40 023  | Value of input variable 7  |                                   |
| 40 008  | Value of output variable 8  |                                       | 40 024  | Value of input variable 8  |                                   |
| 40 009  | Value of output variable 9  |                                       | 40 025  | Value of input variable 9  |                                   |
| 40 010  | Value of output variable 10 |                                       | 40 026  | Value of input variable 10 |                                   |

## 13. 3. Address table

The periodic variables are defined in the address table. This table can be accessed in read-write mode by the Ethernet card Modbus server (Unit ID = 251).

| Address | Description                            | Default value                                  | Address | Description                           | Default value                                |
|---------|----------------------------------------|------------------------------------------------|---------|---------------------------------------|----------------------------------------------|
| 50 001  | Logic address<br>of output variable 1  | Address of the control word<br>(CMd) = 8501    | 50 017  | Logic address<br>of input variable 1  | Address of the status<br>word (EtA) = 3201   |
| 50 002  | Logic address<br>of output variable 2  | Address of the speed setpoint<br>(LFrd) = 8602 | 50 018  | Logic address<br>of input variable 2  | Address of the output<br>speed (rFrd) = 8604 |
| 50 003  | Logic address<br>of output variable 3  | 0                                              | 50 019  | Logic address<br>of input variable 3  | 0                                            |
| 50 004  | Logic address<br>of output variable 4  | 0                                              | 50 020  | Logic address<br>of input variable 4  | 0                                            |
| 50 005  | Logic address<br>of output variable 5  | 0                                              | 50 021  | Logic address<br>of input variable 5  | 0                                            |
| 50 006  | Logic address<br>of output variable 6  | 0                                              | 50 022  | Logic address<br>of input variable 6  | 0                                            |
| 50 007  | Logic address<br>of output variable 7  | 0                                              | 50 023  | Logic address<br>of input variable 7  | 0                                            |
| 50 008  | Logic address<br>of output variable 8  | 0                                              | 50 024  | Logic address<br>of input variable 8  | 0                                            |
| 50 009  | Logic address<br>of output variable 9  | 0                                              | 50 025  | Logic address<br>of input variable 9  | 0                                            |
| 50 010  | Logic address<br>of output variable 10 | 0                                              | 50 026  | Logic address<br>of input variable 10 | 0                                            |

To modify the address table, IO Scanning must be disabled (only when the motor is stopped).

## 14. 1. Presentation

The FDR (Faulty Device Replacement) service is used to simplify the maintenance of drives connected on the Ethernet network.

In the event of a drive malfunction, this service automatically reconfigures its replacement. The new drive (FDR client) retrieves:

- Its IP addresses and the FDR file path from a DHCP server.
- The FDR file from an FTP server, if the drive is not configured in local configuration.

In practice, the DHCP server and the FTP server are the same device (M340 and NOC401).

The FDR file contains:

• The Ethernet parameters (configuration of IO Scanning, FDR etc.).

• The drive parameters (drive, functions, application, etc.).

The FDR service is based on identification of the device by a "Device Name". In the case of the Altivar 61/71 drive, this is represented by the [DEVICE NAME] parameter.

Configuration using the drive graphic display terminal or the integrated display terminal is explained in the "Configuration" section. Configuration using the standard Web server is explained in the "Standard Web server" section. For configuration using the PC-Software workshop, refer to the software online help.

Note: Check that all the network devices do have different "Device Names".

The FDR server controls duplication of "Device Names" (it does not assign an IP address that has already been assigned and is active). If the same IP address is supplied on 2 devices, the 2nd should trigger an IP address duplication (network management fault which leads to a drive fault [External fault com.] (E P F 2) by default).

If the FDR service has been enabled, the Ethernet card attempts to restore its IP addresses on each power-up. Each time the procedure fails, the Ethernet card reiterates its FDR requests (DHCP).

Where the configuration also needs to be downloaded by the FDR server:

After assigning the Ethernet card IP addresses, if the configuration download fails, the Ethernet card detects a network management fault (which leads to a drive fault [External fault com.] (*E P F 2*) by default).

# 14. FDR service

## 14. 2. Local configuration

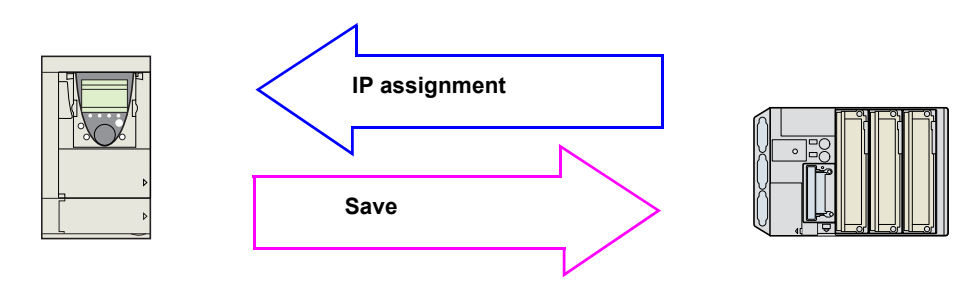

If the drive parameter configuration is local, the FDR server only assigns the IP addresses:

- Card IP address.
- Subnet mask.
- · Gateway IP address.

On connection to the network, the drive automatically saves its parameters in the FDR server.

To make the system operational, it is necessary to:

- Configure the FDR server.
- Configure the drive.
- Turn off the drive.
- Connect the drive to the network.

#### Configure the FDR server

See the PLC manual or the section on software setup using PL7.

#### Configure the drive

In the [1.9 - COMMUNICATION] ( [ ] II - ) menu, [ETHERNET RSTP] ( E L H - ) submenu:

- Set [IP mode] ( IP II) at the value [DHCP] (d H [P) and set a [DEVICE NAME]
- Enable the FDR service: [FDR validation] (F d r U) = [Yes] (9 E 5)
- Select local drive configuration: [Ethernet local conf] (L C F G) = [Yes] (9 E 5)

Enter the device name, [DEVICE NAME], in the [ETH-] (*E L H r* 5) menu or in the [7. DISPLAY CONFIG.] menu, [7.1 USER PARAMETERS] submenu.

This menu can only be accessed in expert mode: In the [2 ACCESS LEVEL] (L R [ -) menu, set the level to [expert] (E P r).

#### Turn the drive off and then back on again

Turn the drive off and then back on again (control voltage if a separate power supply is being used), otherwise the device name is not taken into account.

#### Connect the drive to the network

## 14. 3. Downloaded configuration

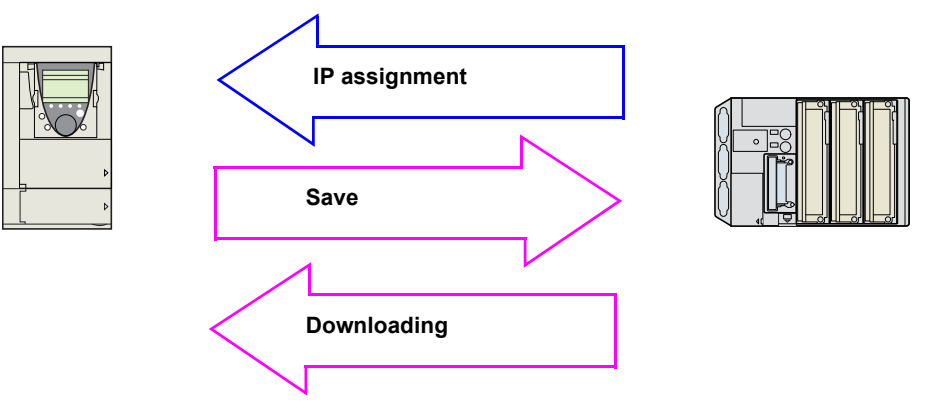

If the drive parameter configuration has been downloaded, the FDR server assigns:

#### The IP parameters

- Card IP address.
- · Subnet mask.
- Gateway IP address.
- FDR server IP address.

#### Drive parameters (configuration)

#### ■ First use

Procedure:

- Configure the drive.
- Turn off the drive.
- Connect the drive to the network.
- Configure the FDR server (see the PLC manual).
- Supply the FDR server with the configuration file.
- Check that the system is operational.

In the procedure described below, the configuration file is supplied to the FDR server, via the Ethernet network, using a save command performed on the drive graphic display terminal.

**Note:** This procedure can also be performed using a Web browser, which is more user-friendly than the drive graphic display terminal (see the "Standard Web server" section).

#### Configure the drive

In the [1.9 - COMMUNICATION] (E D II -) menu, [ETHERNET RSTP] (E L H -) submenu:

- Set [IP mode] ( IP II) at the value [DHCP] (d H [P) and set a [DEVICE NAME]
- Enable the FDR service: [FDR validation] (F d r U) = [Yes] (U E S).
- Caution, before the first connection, you must select local drive configuration: [Ethernet local conf] (*L C F G*) = [Yes] (*Y E* 5). The drive must first supply the configuration to the server.

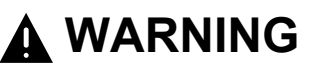

#### **RISK OF UNINTENDED EQUIPMENT OPERATION**

Always select the local configuration option [Ethernet local conf] ( $L \ E \ E$ )=[Yes] ( $4 \ E \ 5$ ) when configuring the first drive. If this option is not selected, an invalid or null configuration file may be uploaded to the FDR server. Subsequent drives would then receive incorrect configuration files, leading to unexpected behavior.

Failure to follow this instruction can result in death, serious injury, or equipment damage.

Enter the device name, [DEVICE NAME], in the [7. DISPLAY CONFIG.] menu, [7.1 USER PARAMETERS] submenu. This menu can only be accessed in expert mode: In the [2 ACCESS LEVEL] (L R L -) menu, set the level to [expert] (E P r).

#### Turn the drive off and then back on again

Turn the drive off and then back on again (control voltage if a separate power supply is being used), otherwise the device name is not taken into account.

#### Connect the drive to the network

#### Download the IP addresses

- Connect the drive and the FDR server (PLC) to the Ethernet network.
- The server downloads the IP addresses to the Ethernet card.

#### Save the drive configuration parameters in the FDR server

- Configure the drive parameters.
- In the [1.9 COMMUNICATION] (*L* **D n** -) menu, [ETHERNET RSTP] (*E L H* -) submenu:
- Specify that the drive configuration is to be downloaded from the FDR server on each power-up: [Ethernet local conf] (L [ F ]) = [No] (n ]).
- Send a save command to the FDR server: [FDR Action] (F d r R) = [SAVE] (5 R U E).

After execution of the command, the [FDR Action] (F d r R) parameter reverts to the value [IDLE] (IdLE).

#### Check that the system is operational

Check that the operation has proceeded correctly:

• The [FDR state] (F d r E) parameter should be at the value [OPE] (D P E).

If the save operation has not been successful, the card detects a communication (network management) fault which, in factory settings mode, triggers a drive fault [External fault com.] (*E P F 2*).

#### Replacing a drive

Procedure:

- Configure the drive.
- Turn off the drive.
- Connect the drive to the network.
- · Check that the drive is operational.

#### Configure the drive

In the [1.9 - COMMUNICATION] (*L* D *I* -) menu, [ETHERNET RSTP] (*E L H* -) submenu:

- Set [IP mode] ( IP II) at the value [DHCP] (d H [P) and set a [DEVICE NAME]
- Enable the FDR service: [FDR validation] (F d r U) = [Yes] (YE 5).
- Specify that the drive configuration is to be downloaded from the FDR server on each power-up: [Ethernet local conf] (L [ F []) = [No] (n ]).

These configurations are the default values.

Enter the device name, [DEVICE NAME], in the [7. DISPLAY CONFIG.] menu, [7.1 USER PARAMETERS] submenu. This menu can only be accessed in expert mode: In the [2 ACCESS LEVEL] (*L R L* -) menu, set the level to [expert] (*E P r*).

#### Turn the drive off and then back on again

Turn the drive off and then back on again (control voltage if a separate power supply is being used), otherwise the device name is not taken into account.

#### Connect the drive to the network

#### Check that the system is operational

Check that the operation has proceeded correctly:

• The [FDR state] (F d r E) parameter should be at the value [OPE] (D P E).

If downloading has not been possible after a period of 2 min following assignment of the IP addresses, the card detects a communication (network management) fault which, in factory settings mode, triggers a drive fault [External fault com.] (E P F 2).

## 14. 4. Periodic saving

Periodic saving of the drive configuration can be configured on the FDR server in either local configuration or downloaded configuration mode.

```
In the [1.9 - COMMUNICATION] ( [ ] [ - ) menu, [ETHERNET RSTP] ( E L H - ) submenu:

Select: [FDR autosave] (F d r 5) = [Yes] (JE 5).
Set the [FDR t.autosave] (F d r L) parameter.
```

Note: Saving too often risks overburdening the network and adversely affecting its performance.

## 14. 5. Other commands

On request, the configuration saved in the FDR server can be downloaded to the drive using the [FDR Action] (F d r R) command = [REST] (r E 5 E).

The saved configuration can be deleted from the FDR server using the [FDR Action] (F d r A) command = [DEL] (d E L).

## 14. 6. Configuration file

The configuration file, XXXX.prm where XXXX is the DeviceName, is an HTML file which contains the entire drive configuration as a comment.

The HTML format is a simple way of providing the user with a summary of the configuration. An example appears below:

#### **FDR Configuration File**

File Revision: 4 ATV Revision: 1.0IE1.0 Catalog number: ATV-71HU15M3 CheckSum File: SE92

### Limitations

- The FDR configuration file XXXX.prm coming from a previous Ethernet option board can not be applied, the drive trips in EPF2.
- The FDR service is able to store the current configuration of the drive, but does not provide the possibility to store muli-configurations or multi-parameters configurations.

### 15. 1. Web server functions

| Menu          | Page                   | Function                                                                                              |
|---------------|------------------------|----------------------------------------------------------------------------------------------------|
| HOME          | English                | Home page                                                                                             |
|               | Drive monitor          | Display of the main drive parameters (motor speed, state of drive logic and analog I/O, status)       |
| MONITORING    | Drive parameters       | Display and modification (password-protected) of the drive parameters, arranged by category           |
|               | Drive chart            | Display of two drive parameters (speed, voltage, etc.) in the form of an oscilloscope type time chart |
|               | Ethernet               | Display and resetting of the communication statistics                                                 |
| DIAGNOSTICS   | Modbus TCP             | Display and resetting of the Modbus TCP communication statistics                                      |
|               | Ethernet/IP            | Display and resetting of the etherNET/IP communication statistics                                     |
|               | RSTP port              | Display and resetting of the RSTP ports communication statistics                                      |
|               | RSTP bridge            | Display and resetting of the RSTP bridge communication statistics                                     |
|               | Network & protocol     | Changing the protocol and the communication settings                                                  |
|               | RSTP                   | Changing the bridge and port settings for RSTP function                                               |
|               | Modbus TCP<br>scanner  | Changing the assignment of the Modbus TCP IO Scanning periodic variables                              |
| SETUP         | EtherNET/IP<br>scanner | Changing the assignment of the EtherNET/IP IO Scanning periodic variables                             |
|               | FDR Agent              | Managment of the FDR agent of th communication card                                                   |
|               | Email                  | Changing the Email alert function settings                                                            |
|               | Security               | Changing the username and password for monitoring and write access                                    |
| DOCUMENTATION | References             | Link to the site http://www.schneider-electric.com                                                    |

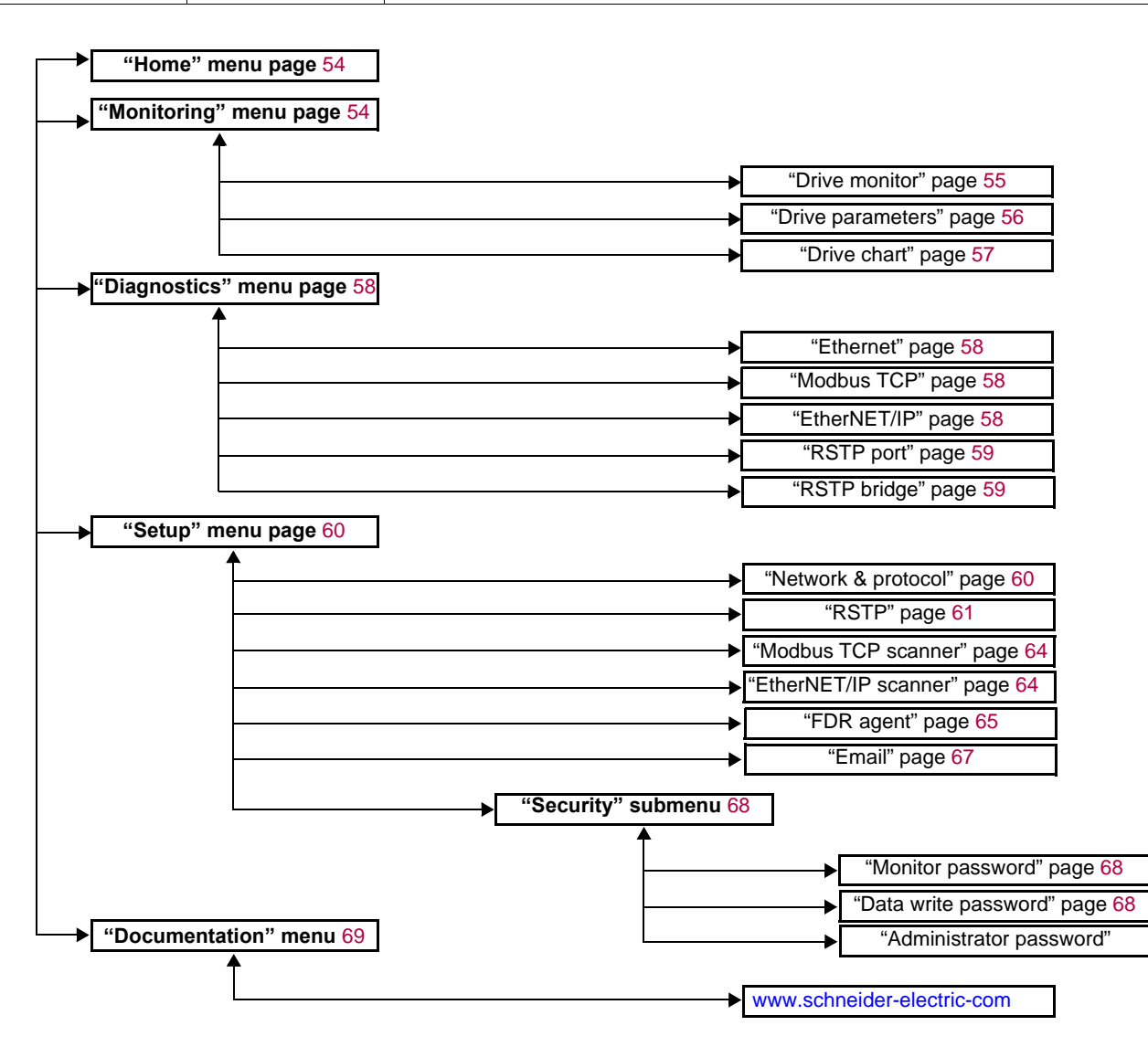

## 15. 2. Applets

The Web server downloads Java programs called "applets" to your computer. These applets communicate with the drive using Modbus services (on port 502), thus establishing one or more connections between the computer and the drive. Until an applet has been fully transmitted from the drive to the browser, a gray rectangle appears in the place reserved for it in the page.

The applet connects when the page is opened and remains connected until the page is closed.

Display problems can appear with the internet Explore default JVM. Use the SUN Java virtual machine V1.6.

The applets associated with the Web pages monitor communication with the drive. When the drive no longer responds to requests to update the data, the message "Link down" is displayed in one field and all the other field contents are emptied.

Subsequently, the description of each page indicates the data refresh period requested by the applet loaded on the computer. The refresh period actually observed depends on:

- The performance of the computer on which the Web browser is running.
- The communication system response time.
- The amount of data to be refreshed on the page.

## 15. 3. Access to the Web server

To connect to the Web server of a drive located, for example, at IP address 139.160.69.241 enter the URL "http://139.160.69.241/" in the address bar of a Web browser.

When the browser first connects to the drive Web server, it requests entry of a user name and a password (HTTP password).

| Connect to 139.1 | 60.69.241 🛛 😨 🔀      |
|------------------|----------------------|
|                  |                      |
| Atv Security     |                      |
| User name:       | 🕵 USER 🛛 🖌           |
| Password:        | ••••                 |
|                  | Remember my password |
|                  |                      |
|                  | OK Cancel            |

By default, the user name and the password (HTTP password) are both "USER" (upper case).

If authentication is accepted, the home page is displayed. If not, after three failed attempts, access to this page is denied:

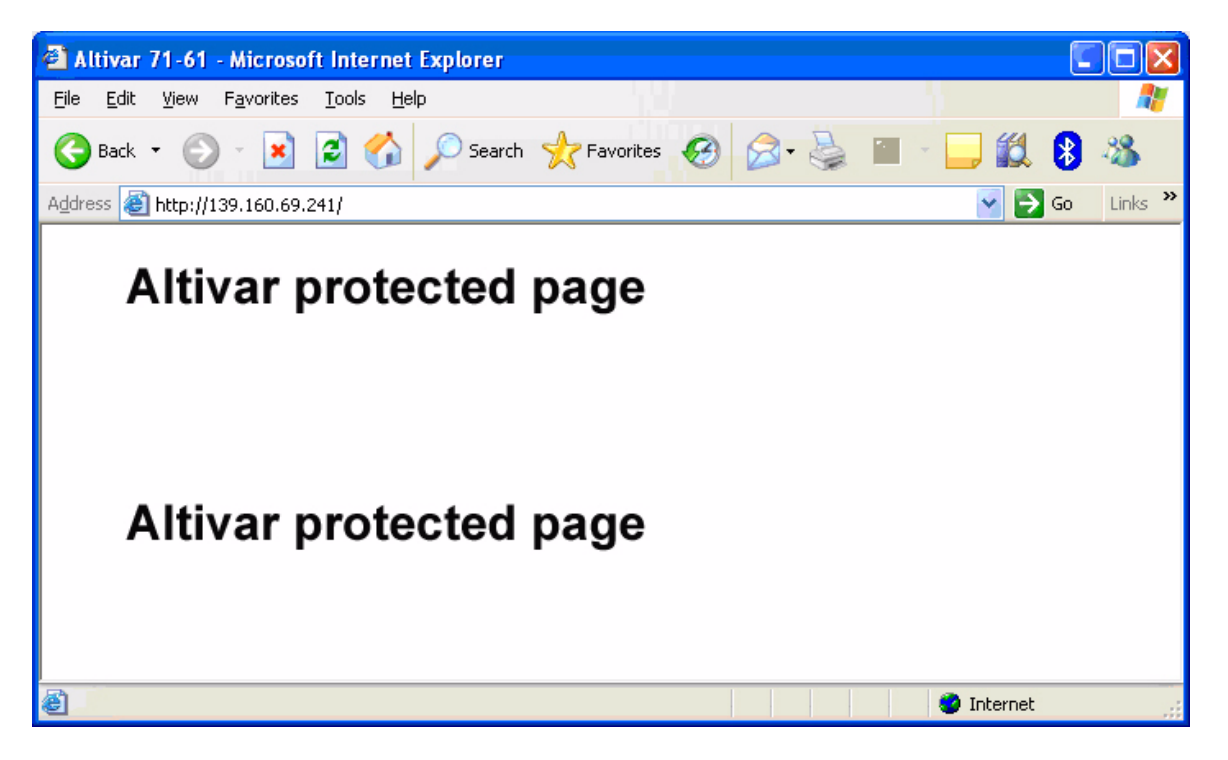

To attempt a new connection to the drive server home page, simply refresh the Web browser display (F5 key or "Refresh" button, for example).

## 15. 4. Web server user interface

All the drive Web server pages have the same appearance:

1 A bar at the top containing links to HTML pages for the main menus: "Home", "Documentation", "Monitoring, "setup", etc.

This bar is the same regardless of which HTML page is being viewed.

Note: The "Control" and "Maintenance" menus are inoperative and grayed-out. They only appear because of the "Transparent Ready" common interface.

- 2 A menu down the left-hand side which displays links to the HTML pages available in the selected menu.
- 3 The center part of the window displays the information for the selected page.

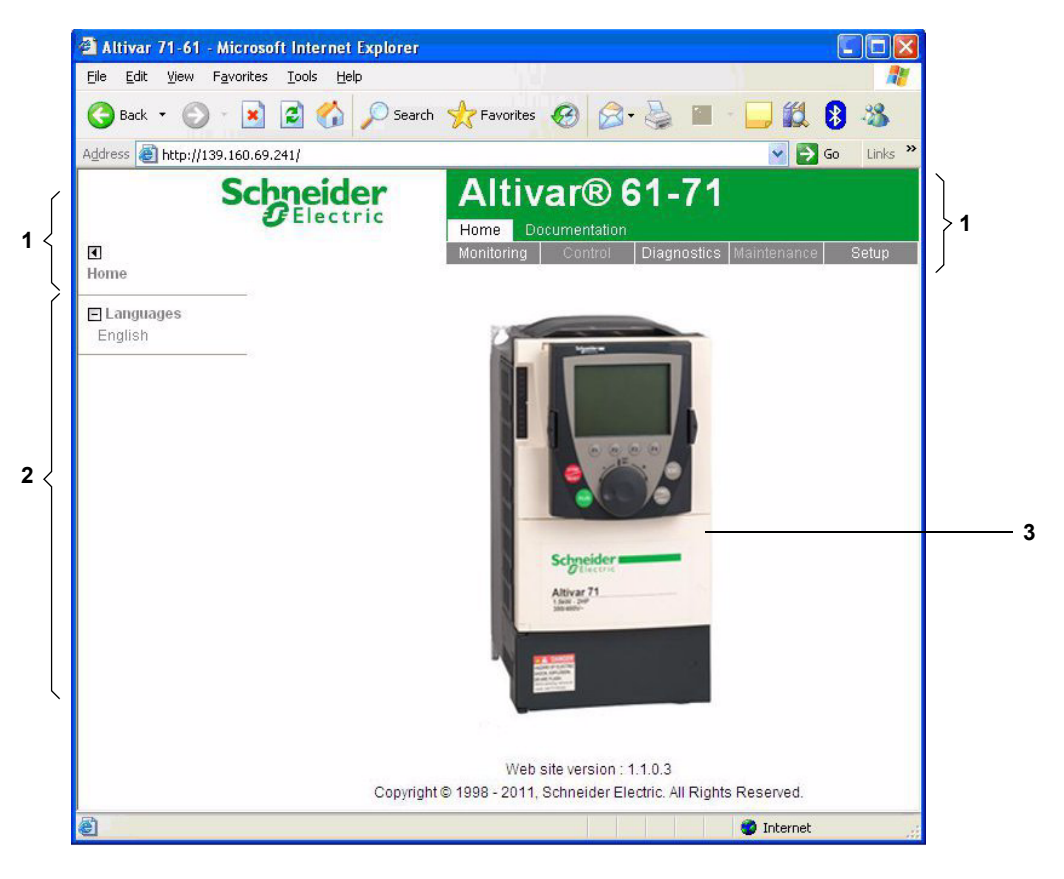

### 15. 5. "Home" menu

The home page or "Home" menu contain the following items:

- A "Languages" submenu containing:
- A link to the "English"

The only link in the "Languages" submenu sends the user to the home page in English and configures the Web browser to open the HTML pages located in the corresponding directory (e.g., the "http://139.160.69.241/html/english/" directory becomes the standard directory in the case of English).

## 15. 6. "Monitoring" menu

The "Monitoring" menu contains the following items:

- A link to the "Drive monitor" page.
- A link to the "Drive parameters" page.
- A link to the "Drive chart" page.

### ■"Drive monitor" page

This page gives an overview of the drive state.

#### ALTIVAR

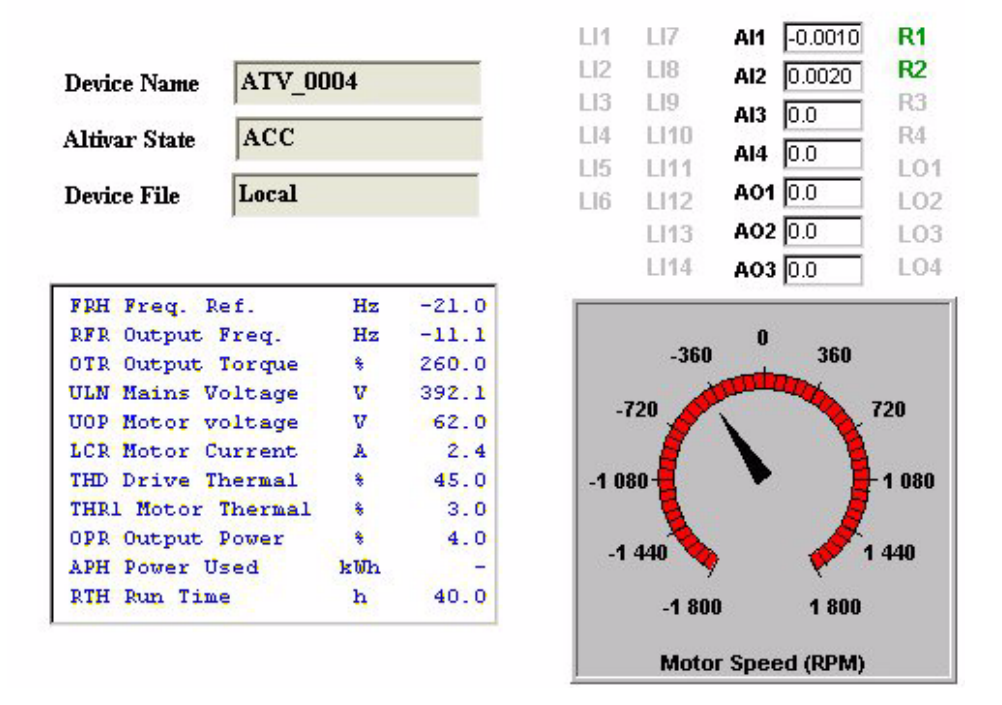

The state indicated in the "Altivar State" field corresponds to the display on the drive integrated display terminal. A delay may sometimes be noticed between the displays on the Web server and the display terminal, depending on the performance of the computer used to display the pages using a Web browser and the communication system performance.

The motor speed displayed on the "Motor Speed" gauge is calibrated according to the maximum frequency [Max frequency] (E F r) and the number of pairs of poles [Pr] (P P n).

The LI... area gives the state of the drive terminals (logic inputs LI1 to LI14, logic outputs LO1 to LO4, relay outputs R1 to R4, analog inputs AI1 to AI4 and analog outputs AO1 to AO3). When a logic input is active, the LED is green. When a logic output is active, the LED is red.

### ■"Drive parameters" page

This page is used to display the drive parameters and modify their values.

- The parameters are arranged in groups, and consistent with the keypad and user manuals
- The display mode for each value depends on the nature of the parameter.
- The unit for the physical values is displayed in the "Unit" column.
- The registers (bit fields) are displayed in hexadecimal format (16#xxxx).
- Signed values are displayed as such.

To begin the monitoring, click the "Start animation" button :

#### DATA VIEWER

| ontrol parameters        | - | Parameter | Address | UnitId | Description      | Value | Unit |
|--------------------------|---|-----------|---------|--------|------------------|-------|------|
| etpoint parameters       | = | RFRD      | 8604    | 0      | Output velocity  |       | rpm  |
| itatus parameters        |   | RFR       | 3202    | 0      | Output frequency |       | Hz   |
| actual values parameters |   | OTR       | 3205    | 0      | Motor torque     |       | %    |
| leference parameters     |   | LCR       | 3204    | 0      | Motor current    |       | A    |
| leasurement parameters   |   | UOP       | 3208    | 0      | Motor voltage    |       | V    |
| /O parameters            |   | OPR       | 3211    | 0      | Motor power      |       | %    |
| ault parameters          | - |           |         |        | 12.<br>12.       |       |      |

To modify the parameter value, click the "Write value of selected row" button then select the parameter to modify

|                           |     |           |         |          |             | Rate 1000 | IP address | 139.160.69.241 |
|---------------------------|-----|-----------|---------|----------|-------------|-----------|------------|----------------|
| Control parameters        | •   | Parameter | Address | Baccword | Description |           | Value      | Unit           |
| Setpoint parameters       | =   | LFRD      | 8602    | rassword |             | 0         |            | rpm            |
| Status parameters         |     | LFR       | 8502    | Password | oint        | 0.0       |            | Hz             |
| Actual values parameters  |     | PISP      | 8503    | 0        | etpoint     | 0         |            |                |
| Reference parameters      |     | AIV1      | 5281    |          | edback      | 0         |            |                |
| Measurement parameters    |     | MFR       | 11831   |          | ficient     | 100       |            | %              |
| I/O parameters            |     |           |         | Ok Ca    | ncel        |           |            |                |
| Fault parameters          | -   |           |         |          |             |           |            |                |
|                           |     |           |         |          |             |           |            |                |
| arted, number of requests | = 4 |           |         |          |             | 47ms      | 31ms       | 63ms           |

It is only possible to modify the parameter values after entering the "Write password" (see "Monitor password" and "Data write password pages" section on page <u>68</u>). Click on the "Password" button to enter this password. An entry field then appears in the parameter table, and also a "Cancel" button, for canceling the password entry. After entering the password, press the Enter key so that it is taken into account by the Web browser.

When the value of a parameter cannot be modified, a warning appears : "This parameter can't be written !" This is the case for all parameters until you have correctly entered the Password.

If IO Scanning has been enabled, modifying the value of a parameter assigned to periodic output variables will have no effect since this value is updated cyclically by the PLC. The same applies if a parameter is written periodically by a Modbus service.

### ■"Drive Chart" page

This page is used to see how two drive parameters evolve over time.

#### ALTIVAR CHART

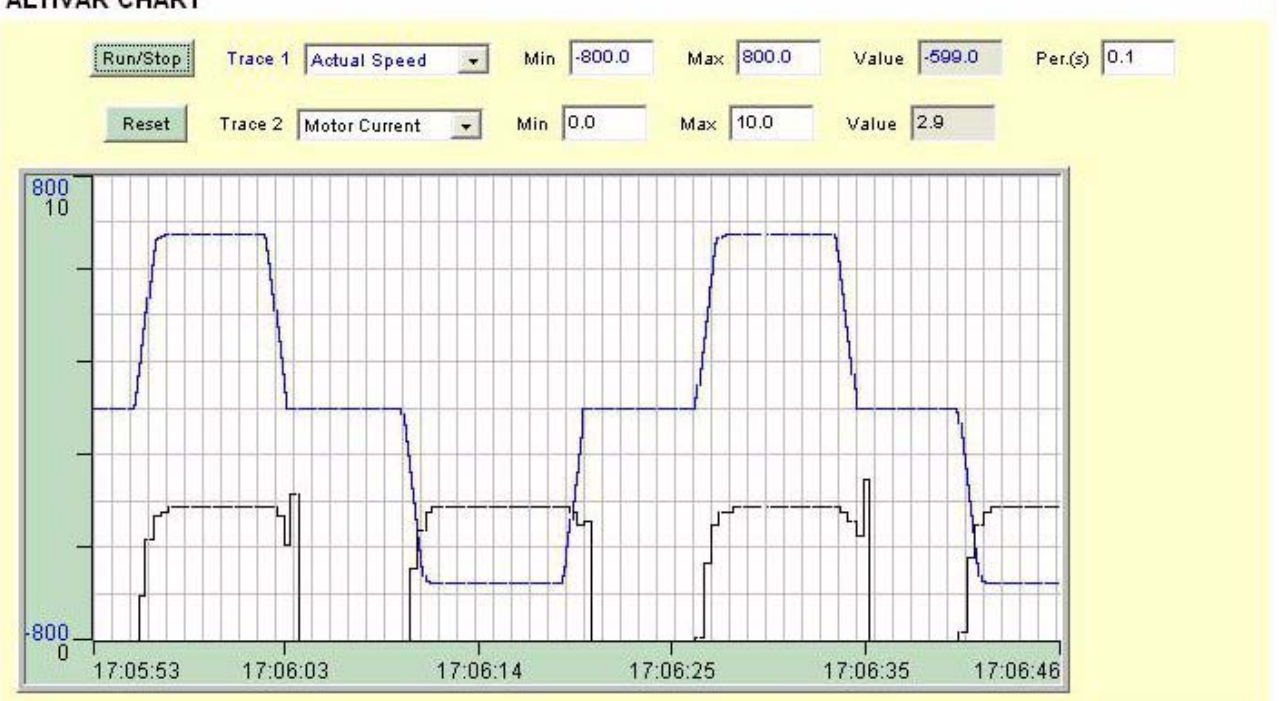

Two parameters can be selected and displayed simultaneously. To do this, select them in the Trace1 and Trace2 list.

To define the display range better, you can modify the curve min and max points by entering the values directly in the fields: **Min** and **Max** of each trace.

In order to speed up sampling, it is possible to put the value 0 in the Intv(s) entry field.

Note: Entering the value 0 increases the traffic on the Ethernet network and can cause collision problems if there is too much traffic, thereby reducing the overall network performance. The sampling period can be increased.

To start the oscilloscope function, press the **Run/Stop** button. Pressing the button again halts sampling and updates the screen. **Reset:** clears the active traces.

## 15. 7. "Diagnostics" menu

The "Diagnostics" menu contains the following item:

- A link to the "Ethernet" page.
  A link to the "Modbus TCP" page.
  A link to the "EtherNET/IP" page.
  A link to the "RSTP port" page.
  A link to the "RSTP bridge" page.

## ■"Ethernet" page

This page provides the Ethernet statistics.

| TCP/IP parameters        |                   | Status                     |                |
|--------------------------|-------------------|----------------------------|----------------|
| IP address               | 192.168.0.2       | Link status (left/A port)  | 100MBit/s - FD |
| Subnet mask              | 255.255.255.0     | Link status (right/B port) | Not connected  |
| Default gateway          | 0.0.0.0           | Receive statistics         |                |
| IP mode                  | Fixed             | Frame received OK          | 362            |
| Ethernet parameters      |                   | CRC errors                 | 0              |
| MAC address              | 00-80-f4-7d-00-12 | Transmit statistics        |                |
| Ethernet frame format    | Ethernet II       | Frame transmitted OK       | 360            |
| Data rate (left/A port)  | Auto              | Collisions                 | 0              |
| Data rate (right/B port) | Auto              | Carrier sens errors        | 0              |
|                          |                   | Excessive collisions       | 0              |
|                          |                   | Late collisions            | 0              |
|                          |                   | Reset counters             |                |

### ■"Modbus TCP" page

| Inbound/Outbound statisti | cs   | 10 Scanner         |   |
|---------------------------|------|--------------------|---|
| Open TCP connections      | 1    | IO scan receptions | 0 |
| Modbus Msg receptions     | 1148 | IO scan emissions  | 0 |
| Modbus Msg emissions      | 1147 | IO scan errors     | 0 |
| Modbus Msg errors         | 0    | Reset counters     |   |

### ■"EtherNET/IP" page

Reserved for Ethernet/IP parameters. (See ATV61/71 EthernetIP manual HRB10065)

## ■"RSTP port" page

| Port LEFT          |            | Port RIGHT         |            |
|--------------------|------------|--------------------|------------|
| Status             | Forwarding | Status             | Discarding |
| Role               | Designated | Role               | Disabled   |
| Priority           | 128        | Priority           | 128        |
| Port Path Cost     | 200000     | Port Path Cost     | 2000000    |
| Designated Port ID | 0x8000     | Designated Port ID | 0x8001     |
| Receive RSTs       | 0          | Receive RSTs       | 0          |
| Transmitted RSTs   | 93         | Transmitted RSTs   | 1          |
| Receive Configure  | 0          | Receive Configure  | 0          |
| Transmit Configure | 0          | Transmit Configure | 0          |
| Receive TCNs       | 0          | Receive TCNs       | 0          |
| Transmit TCNs      | 0          | Transmit TCNs      | 0          |
|                    |            | Reset Counter      | 1          |

## ■"RSTP bridge" page

| General                  |                          |
|--------------------------|--------------------------|
| Bridge Status            | Enabled                  |
| Bridge ID                | 0x8000                   |
| Designated Root ID       | 0x8000.00-80-f4-7d-00-12 |
| Designated Root Port     | na                       |
| RootPath Cost            | 0                        |
| Total Topology Changes   | 0                        |
| Configured vs Learned    |                          |
| Configured Hello Time    | 2                        |
| Learned Hello Time       | 2                        |
| Configured Forward Delay | 21                       |
| Learned Forward Delay    | 21                       |
| Configured Max Age       | 36                       |
| Learned Max Age          | 36                       |
|                          | Reset Counter            |

## 15. 8. "Setup" menu

- The "Setup" menu contains the following items: A link to the "Network & protocol" page

- A link to the "Network & protocol" page
  A link to the "RSTP" page.
  A link to the "Modbus TCP scanner" page.
  A link to the "EtherNET/IP scanner" page.
  A link to the "FDR Agent" page.
  A link to the "Email" page.
  A link to the "Monitor password" page.
  A link to the "Data write password" page.
  A link to the "Administrator Password" page.

- A link to the "Administrator Password" page.

### ■"Network & protocol" page

| Network setting |               |   | EtherNET/IP           |                |
|-----------------|---------------|---|-----------------------|----------------|
| Protocol        |               | * | Configured assemblies | Not configured |
| Left/A port     | Autodetect    | - |                       |                |
| Right/B port    | Autodetect    | ~ |                       |                |
| IP mode         | Fixed         | * |                       |                |
| IP address      | 192.168.0.2   |   |                       |                |
| Subnet mask     | 255.255.255.0 |   |                       |                |
| Gateway address | 0.0.0.0       |   |                       |                |
| Device Name     |               |   |                       |                |

PassWord

### ■"RSTP" page Bridge parameters

### **Bridge Parameters**

| Status                 | Disabled | • |  |
|------------------------|----------|---|--|
| Bridge Priority        | 32768    |   |  |
| Hello Time (s)         | 2        | • |  |
| Max Age Time (6-40s)   | 40       |   |  |
| Transmit Count (3-100) | 40       |   |  |
| Forward Delay (4-30s)  | 21       | 3 |  |

#### Status

| Logic address | Supported values |
|---------------|------------------|
| 60700         | 0 (disabled)     |
|               | 1 (Enabled)      |

Enable the use of Rapid Spanning-Tree Protocol

### **Bridge priority**

| Logic address | Supported values |
|---------------|------------------|
| 60701         | 0                |
|               | 4096             |
|               | 8192             |
|               | 12288            |
|               | 16384            |
|               | 20480            |
|               | 24576            |
|               | 28672            |
|               | 32768            |
|               | 36864            |
|               | 40960            |
|               | 45056            |
|               | 49152            |
|               | 53248            |
|               | 57344            |
|               | 61400            |

The bridge priority is used to control which bridge is elected as the root bridge.

Bridge with the smallest (lowest) bridge ID is elected as the root bridge. Bridge ID consists of the configurable priority and the MAC address of the bridge. To compare two bridge IDs, the priority is compared first. If the bridge priorities are equal, then the MAC addresses are compared.

The bridge priority can be set only in increments of 4096.

#### Hello time

| Logic address | Supported values |
|---------------|------------------|
| 60702         | 1 to 10 seconds  |

The hello time parameter corresponds to the time interval at which the root bridge transmits configuration Bridge Protocol Data Units (BPDU)s.

## ■"RSTP" page (continued)

#### **RSTP Bridge Max Age Time**

| Logic adress | Supported values |
|--------------|------------------|
| 60703        | 6 to 40 seconds  |

The maximum age time correspond to the maximum expected arrival time of hello BPDUs. If the timer expires, the bridge detects a communication interruption to the root bridge and initiates a topology convergence.

The maximum age timer should be longer than the configured hello time.

#### **Transmit Count**

| Logic adress | Supported values |
|--------------|------------------|
| 60704        | 3 to 100         |

It defines the maximum number of BPDUs the system can transmit on a port within the Hello Time interval.

#### Forward delay

| Logic adress | Supported values |
|--------------|------------------|
| 60705        | 4 to 30 seconds  |

The forward delay time corresponds to the amount of time an STP bridge port remains in the listening and learning states before transitioning to the forwarding state.

In case of a too short interval, unnecessary spanning-tree convergences may occur.

#### **Ports parameters**

| Ports Parameters     |      |   |
|----------------------|------|---|
| Port Left Priority   | 128  | • |
| Port Left Path Cost  | 0    |   |
| Port Right Priority  | 128  | • |
| Port Right Path Cost | 0    |   |
| Apply                | Undo | 0 |
| Passv                | Vord |   |

#### **Port Left Priority**

| Logic adress | Supported values         |
|--------------|--------------------------|
| 60724        | 0 to 240 (in step of 16) |

This defines the priority of the interface compare to other going to the same subnet. The left port priority can be set only in increments of 16.

The value will be taken into account by the drive after power off and on the drive.

## ■"RSTP" page (continued)

#### Port Left Path Cost

| Logic adress | Supported values        |
|--------------|-------------------------|
| 60725        | 0 (Auto) to 200,000,000 |

The path cost corresponds to the cost of sending spanning tree traffic through the interface. It is used by RSTP to determine the topology with the smallest total path cost between each point of the tree and the root bridge

If set to 0 (Auto): the path cost is based on the port link maximum speed as defined in the table below

| Port link maximum speed     | Automatic Path Cost |
|-----------------------------|---------------------|
| (Not supported by the card) | 2,000               |
| (Not supported by the card) | 20,000              |
| 100 Mb/s                    | 200,000             |
| 10 Mb/s                     | 2,000,000           |

#### **Port Right Priority**

| Logic adress | Supported values         |
|--------------|--------------------------|
| 60738        | 0 to 240 (in step of 16) |

This defines the priority of the interface compare to other going to the same subnet. The Right port priority can be set only in increments of 16.

The value will be taken into account by the drive after power off and on the drive.

#### Port Right Path Cost

| Logic adress | Supported values        |
|--------------|-------------------------|
| 60739        | 0 (Auto) to 200,000,000 |

The path cost corresponds to the cost of sending spanning tree traffic through the interface. It is used by RSTP to determine the topology with the smallest total path cost between each point of the tree and the root bridge

If set to 0 (Auto): the path cost is based on the port link maximum speed as defined in the table below

| Port link maximum speed     | Automatic Path Cost |
|-----------------------------|---------------------|
| (Not supported by the card) | 2,000               |
| (Not supported by the card) | 20,000              |
| 100 Mb/s                    | 200,000             |
| 10 Mb/s                     | 2,000,000           |

### ■"Modbus TCP scanner" page

This page is used to:

- · Enable or disable IO Scanning.
- Display and modify assignment of the IO Scanning periodic variables.
- Set the communication monitoring time out.

The default configuration is described in the screen below:

| Inameter<br>AD<br>RD | Address<br>8501<br>8602<br>0<br>0 | Control word<br>Speed setpoint<br>Not Assigned<br>Not Assigned                                                 | 1<br>2<br>3                                                                | ETA<br>RFRD                                                                                                    | 3201     8604                                                                                                    | Status word Output velocity                                                                                                    |
|----------------------|-----------------------------------|----------------------------------------------------------------------------------------------------|----------------------------------------------------------------------------|----------------------------------------------------------------------------------------------------|----------------------------------------------------------------------------------------------------|----------------------------------------------------------------------------------------------------|
|                      | 8501<br>8602<br>0<br>0            | Control word<br>Speed setpoint<br>Not Assigned<br>Not Assigned                                                 | 1<br>2<br>3                                                                | ETA<br>RFRD                                                                                                    | <ul> <li>3201</li> <li>8604</li> </ul>                                                                                                    | Status word Output velocity                                                                                                    |
| RD _                 | 8602<br>0<br>0                    | Speed setpoint<br>Not Assigned<br>Not Assigned                                                                 | 2                                                                          | RFRD                                                                                                    | <ul> <li>▼ 8604</li> </ul>                                                                                                    | Output velocity                                                                                                    |
| •<br>•               |                                   | Not Assigned<br>Not Assigned                                                                                   | 3                                                                          | 0.                                                                                                    |                                                                                                    |                                                                                                    |
| •                    | 0                                 | Not Assigned                                                                                                   |                                                                            | 1-0-                                                                                                    |                                                                                                    | Not Assigned                                                                                                    |
| •                    | 10                                | The second second second second second second second second second second second second second second second s | 4                                                                          | -0-                                                                                                    | <b>▼</b> 0                                                                                                    | Not Assigned                                                                                                    |
|                      | ll °                              | Not Assigned                                                                                                   | 5                                                                          | -0-                                                                                                    | • 0                                                                                                    | Not Assigned                                                                                                    |
|                      | 0                                 | Not Assigned                                                                                                   | 6                                                                          | -0-                                                                                                    | <b>▼</b> 0                                                                                                    | Not Assigned                                                                                                    |
|                      | 0                                 | Not Assigned                                                                                                   | 7                                                                          | -0-                                                                                                    | • 0                                                                                                    | Not Assigned                                                                                                    |
|                      | 0                                 | Not Assigned                                                                                                   | 8                                                                          | -0-                                                                                                    | • 0                                                                                                    | Not Assigned                                                                                                    |
| . 🔻                  | 0                                 | Not Assigned                                                                                                   | 9                                                                          | -0-                                                                                                    | • 0                                                                                                    | Not Assigned                                                                                                    |
|                      | 0                                 | Not Assigned                                                                                                   | 10                                                                         | -0-                                                                                                    | - 0                                                                                                    | Not Assigned                                                                                                    |
|                      |                                   |                                                                                                    |                                                                            |                                                                                                    |                                                                                                    |                                                                                                    |
|                      |                                   | Save                                                                                                    |                                                                            | Abo                                                                                                    | ort                                                                                                    |                                                                                                    |
| 100                  | tester Ito                        | t dofined                                                                                                    |                                                                            | Tim                                                                                                    |                                                                                                    |                                                                                                    |
|                      | •<br>•<br>•                       | ▼ 0<br>▼ 0<br>Master No                                                                                        | O Not Assigned     O Not Assigned     O Save     Master Not defined IoScar | Image: Constraint of the second second se | Image: Constraint of the second second se | Image: Constraint of the second second se |

All modifications are protected by the "Write password" modification password. Click on the "PassWord" button to enter the "Write password". After correctly entering the password, you can access "IoScanner", "Time Out (s)", "Master", "Output parameters", "Input parameters" and the "Save" and "Abort" buttons.

By default, the password is "USER". It can be modified in the "Data write password" page.

#### Time out

This page can also be used to modify the communication monitoring "time out". All entries must be confirmed by pressing "Enter". The accepted values are as follows: 0: No communication check.

0.5 to 60.0 s: Time out value.

See the "Configuration - Communication faults" section.

The default time out value is 5 s (display: "5.0").

The "Time Out" field corresponds to the [Ethernet TimeOut] (*L* U *L*) parameter.

#### Master

See the "Reserving control" section.

To configure reservation, enter an IP address other than [0.0.0.0] in the "Master" field. This field is equivalent to the [IP Master] ( IPP-) parameter.

### ■"EtherNET/IP scanner" page

See ATV61/71 EthernetIP manual HRB10065 to the website www.schneider-electric.com

### ■"FDR Agent" page

This page displays the main parameters used by the VW3 A3320 Ethernet card FDR function and is used to configure these parameters. See the "FDR Service" section.

| FDR configuratio | n       | FDR Status       | FDR Status    |  |  |
|------------------|---------|------------------|---------------|--|--|
| FTP Server       | 0.0.0.0 | DeviceName       |               |  |  |
| FDR State        | Idle    | DeviceFile       | Not defined   |  |  |
| Validation       | Off     | Device reference | ATV71H075M3   |  |  |
| Local Config.    | Off     | ▼ IP address     | 192.168.0.2   |  |  |
| File Error       | Off     | ▼ Net mask       | 255.255.255.0 |  |  |
| AutoSave         | Off     | Gateway          | 0.0.0         |  |  |
| Period (minute)  | 2       | File Checksum    | Oh            |  |  |
|                  |         | Error code       | No error      |  |  |
|                  |         | Save counter     | 0             |  |  |
|                  |         | Restore counter  | 0             |  |  |
|                  |         | Delete counter   | 0             |  |  |

Save File

Delete File

Restore File

| ľ |               |  |
|---|---------------|--|
|   | Reset Counter |  |

| Information<br>on the FDR<br>Agent page | Corresponding<br>terminal display | Description/Possible values                                                                                                    |
|-----------------------------------------|-----------------------------------|----------------------------------------------------------------------------------------------------|
| IP Address                              | [IP card]<br>(                    | Ethernet card IP address                                                                                                    |
| NetMask                                 | [IP Mask]<br>(                    | Subnet mask                                                                                                    |
| Gateway                                 | [IP Gate]<br>(                    | Gateway IP address                                                                                                    |
| FTP Server                              | [IP FDR]<br>( <i>IP F -</i> )     | Indicates the IP address of the FDR server that has supplied the Ethernet card configuration, in particular its IP addresses.<br>This is the server which also supplies the drive configuration file, if [Ethernet local conf] $(L \ F \ L) = [No] (n \ D)$ . |
| DeviceName                              | [DEVICE NAME]                     | Used by the DHCP server to assign the Ethernet card IP addresses dynamically (example: Machine 157).                                                                                                    |
| Device File                             | Not accessible                    | Name of FDR configuration file.<br>The file name is consistent with the DeviceName (in our example: Machine 157.prm).<br>If the FDR server file has not been downloaded to the drive, "Local" is displayed in this field.                                     |
| Device Reference                        | -                                 | Drive catalog number.                                                                                                    |
| Checksum File                           | Not accessible                    | Drive configuration Checksum value. Whenever a drive parameter is modified, this value changes.                                                                                                    |

# 15. Standard Web server

| Informat's s             | 0                                  | Description / Describle veloce                                                                                                    |  |
|--------------------------|------------------------------------|----------------------------------------------------------------------------------------------------|--|
| on the FDR<br>Agent page | corresponding<br>terminal display  | Description/Possible values                                                                                                    |  |
| Validation               | [FDR validation]<br>(F d r U)      | <ul> <li>Enables the FDR function</li> <li>Off = [No] (n I): FDR service disabled.</li> <li>On = [Yes] (4 E 5): FDR service enabled.</li> </ul>                                                                                                    |  |
| Local Config             | [Ethernet local conf]<br>(L C F C) | <ul> <li>Selection of local or server configuration</li> <li>Off = [No] (n D): The drive configuration is downloaded from an FDR server.</li> <li>On = [Yes] (9 E 5): The drive configuration is local.</li> </ul>                                                                                                    |  |
| File Error               | [FDR File Error]<br>(FdrF)         | <ul> <li>Enables the FDR management process.</li> <li>Off = [No] (n D): In the event of a problem with the FDR file (missing or invalid) the Ethernet card does not trigger an Ethernet (network management) fault.</li> <li>On = [Yes] ( 9 E 5): In the event of a problem with the FDR file (missing or invalid) the Ethernet card triggers a network management fault.</li> </ul>                                                                                                    |  |
| AutoSave                 | [FDR autosave]<br>(F d r 5)        | <ul> <li>Enables periodic saving of the FDR service.</li> <li>Off = [No] (n I): Automatic saving disabled.</li> <li>On = [Yes] (JE 5): Automatic saving enabled.</li> </ul>                                                                                                    |  |
| Period                   | [FDR t.autosave]<br>(Fdr E)        | Interval for periodic saving of the FDR service.<br>2 min to 9999 min                                                                                                    |  |
| FDR State                | [FDR state]<br>(FdrE)              | <ul> <li>FDR service state.</li> <li>Idle = [IDLE] ( IdL E): FDR service inactive.</li> <li>Initialization = [INIT] ( In IE): Initialization of the current Ethernet card.</li> <li>Configuration = [CONF] ( E n F): Configuration of the current Ethernet card.</li> <li>Ready = [RDY] (r d Y): Ethernet card ready.</li> <li>Get Conf = [GET] (GEE): Downloads the current configuration from the FDR server.</li> <li>Store Conf = [SET] (GEE): Saves the current configuration to the FDR server.</li> <li>Apply Conf = [APP] (RPP): Writes the FDR server configuration to the drive.</li> <li>Operational = [OPE] (BPE): Operational.</li> <li>Unconfigured = [UCFG] (UEFE): FDR service fault.</li> </ul>       |  |
| Error Code               | [FDR fault]<br>(F d r d)           | <ul> <li>Ethernet error code.</li> <li>No error = [0]: No fault.</li> <li>Service Unavailable = The FDR server is not available.</li> <li>= [2]: The FDR configuration file is not compatible with the drive type (example: the drive is not the same rating as that defined in the FDR file).</li> <li>= [3]: Error reading the FDR configuration file on the server.</li> <li>= [4]: Error writing the FDR configuration file to the server.</li> <li>= [7]: Time out for receipt of the FDR configuration file from the server.</li> <li>= [9]: Duplication of IP address.</li> <li>File Not Found = [12]: The FDR configuration file is missing.</li> <li>= [203]: Inconsistent hardware configuration.</li> </ul> |  |
| Save Counter             | Not accessible                     | Number of times the configuration has been saved to the FDR server.<br>This counter is incremented even if the drive configuration is identical to that of the server.                                                                                                    |  |
| Restore Counter          | Not accessible                     | Number of times the configuration has been downloaded from the FDR server.<br>This counter is not incremented if the drive configuration is identical to that of the server (comparison of checksums).                                                                                                    |  |
| Delete Counter           | Not accessible                     | Number of times the configuration file has been deleted in the FDR server.                                                                                                    |  |
| Save File                | [FDR Action]<br>(Fdrfl)            | Command to save the configuration to the FDR server.<br>Corresponds to the display terminal command: [SAVE] (5 R U E).                                                                                                    |  |
| Restore File             | [FDR Action]<br>(Fdrfl)            | Command to download the configuration from the FDR server.<br>Corresponds to the display terminal command: [REST] ( $r E 5 L$ ).                                                                                                    |  |
| Delete File              | [FDR Action]<br>(Fdrfl)            | Command to delete the configuration file in the FDR server.<br>Corresponds to the display terminal command: [DEL] ( <i>d E L</i> ).                                                                                                    |  |
| Reset counter            | Not accessible                     | Command to reset the "Save counter", "Restore counter" and "Delete counter" counters.                                                                                                    |  |

### ■"Email" page

The configuration page of the Email service is available in the setup menu  $\rightarrow$  Email of the option board web page.

This service is able to generate and send emails to a predefined address in case of alarm warning or drive fault. The controller inside option board can also initiate the sending of an email.

| IP Addre<br>Device N | ss<br>ame | 192.168.0.2      | Email Status<br>Email Error | ldle<br>0     | Send Counter | 0             |
|----------------------|-----------|------------------|-----------------------------|---------------|--------------|---------------|
|                      | ۵¢        | ctivation        | Email IP Sei                | rver Not defi | ined         | Reset Counter |
| Drive Fault          |           | Eth. board Fault | Email dest. i               | @             |              |               |
| Drive Alarm          |           | PLC board msg    | Email from @                | 2             |              |               |

It is possible to configure the Email service after entering the "Write password" (see "Monitoring password" and "Data write password pages" section on page <u>68</u>).

Enter the following information to configure the Email service :

Email IP Server : IP address of the Email server that will process the message (SMTP server)
 Email Dest @ : Email address of the Email recipient
 Email From @ : Email address of the Ethernet option board which will send the email (this is a virtual address since the option board does not provide any incoming email box)

Configure the triggering mode for sending Email :

Drive Fault : an Email is sent on a drive fault (triggered by ETA.3)

Drive alarm : an Email is sent on a drive warning (triggered by ETA.7)

Eth. Board fault : an Email is sent on an ethernet board fault

PLC Board status : an Email is sent on demand from the application of the controller inside board

Email example sent on CNF fault of the Ethernet board :

| From:        | ALTIVAR@schneider-electric.fr                         |   |
|--------------|-------------------------------------------------------|---|
| Subject:     | Error CNF on Altivar Drive                            |   |
| Date:        | 22 Dec 2012 14:55:32 +0100                            |   |
| Fault occure | ed on Ethernet Board's Drive:                         |   |
| DeviceName   | e: ATV                                                |   |
| IP Address:  | : 192.168.0.2                                         |   |
| Reference :  | ATV71H037M3                                           |   |
| Description: |                                                       |   |
| LFT Register | r = XX                                                | I |
| TimeOut TCI  | P/Modbus (CNF)                                        | I |
| IMPORTANT    | NOTICE                                                |   |
| This Email h | as been automatically generated. Please do not reply. |   |
| Copyright ©  | 2012, Schneider electric. All rights reserved         |   |

Service diagnostic :

- Email Status
- 0 **→** Idle
- 1 → Operational
- 2 → Stopped
- SentCount : number of emails successfully sent
- ErrorCount : number of errors occurred

LastError : last error code

## 15. 9. "Security" Submenu

The "Security" submenu contains the following items: • A "Security" submenu containing:

- A link to the "Monitor password" page.
- A link to the "Data write password" page.
- A link to the "Administrator Password" page.

### ■"Monitor password" and "Data write password pages"

These two pages are used to modify the two Web server passwords.

By default, the user name and both passwords are: "USER" (upper case).

The Monitor security password is the basic level access to the drive through the webserver: it allows the access to the different web pages but don't authorize write access.

New level username and password can be redefined here.

When the value of a parameter cannot be modified, the background of the corresponding cell appears grayed-out. This is the case for all parameters until you have correctly entered the "Write password".

| Jsername:                   |                 |
|-----------------------------|-----------------|
| Vew password:               |                 |
| Confirm password:           |                 |
|                             | Change password |
| Jsername:                   |                 |
| New username:               |                 |
| Confirm username:           |                 |
|                             |                 |
|                             | Change username |
|                             | Change username |
| Data Editor Write password: | Change username |
| Data Editor Write password: | Change username |

Note: Do not lose the user name or the passwords. If they are lost, the Web server can no longer be used, and the card has to be sent for repair.

## 15. 10. "Documentation" menu

The "Documentation" menu contains a link to the "References" page. This page displays a link to the site: http://www.schneider-electric.com/.

### Access

0

The Ethernet card has a structured FTP server which is used to:

- Access the embedded Web server resource files.
- Store the FDR (Faulty Device Replacement) service configuration files.

Access to the FTP server is protected. To access it, the user has to enter a user name and a password:

- The user name is USER.
- The default HTTP password is USER. It can be changed by the standard Web server.

Address format in Internet Explorer: ftp://USER:USER@xxx.xxx.xxx.xx.

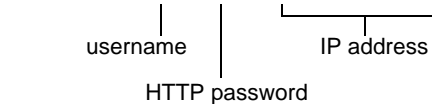

With some FTP clients, it is necessary to click "CANCEL" after connecting.

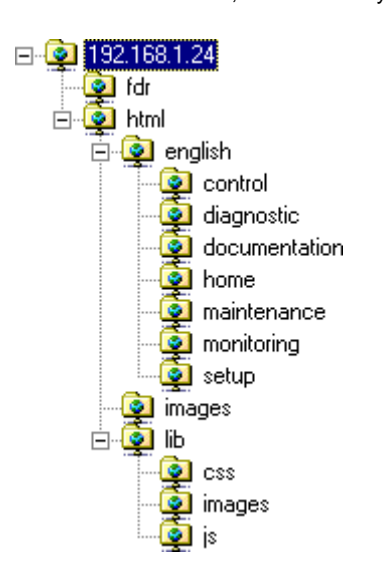

To obtain this display in Internet Explorer, first activate the "Enable folder view for FTP sites" option (in: Tools, Internet Options ..., Advanced, Browsing).

The FTP server accepts up to 4 FTP clients connected at the same time.

The FTP server content cannot be modified if the motor is running.

### Functions

The table below describes the functions available:

| FTP functionality                              | Comment                    |
|------------------------------------------------|----------------------------|
| User name check. Accepts or rejects connection | Handled                    |
| HTTP password check. Accepts or rejects        | Handled                    |
| User output                                    | Handled                    |
| Type of file system                            | Handled. "DOS".            |
| Create a volume or disk                        | Not handled                |
| Change file name                               | Handled                    |
| Delete a file                                  | Handled                    |
| Open a file                                    | Handled in read/write mode |
| Read a file                                    | Handled                    |
| Write a file                                   | Handled                    |
| Close a file                                   | Handled                    |
| Open a directory                               | Handled                    |
| Close a directory                              | Handled                    |
| Change directory                               | Handled                    |
| Current directory = parent directory           | Handled                    |
| Delete a directory                             | Handled                    |
| Create a directory                             | Handled                    |
| Restore current directory                      | Handled                    |
| Read next directory input                      | Handled                    |

### ■ File system

The FTP server "fdr" directory is fixed. The RD (remove directory) command therefore has no effect on this directory. Conversely, the whole "html" directory can be modified using the MD (make directory) and RD commands.

**Note:** Before modifying the content of this directory, remember to save it to the hard disk of your PC. Do not modify this saved directory because in the event of a problem, you can use it to restore the original content of the FTP server "html" directory.

The file system is DOS type. The response to DIR or LS commands, handled by the tfFSOpenDir and tfFSGetNextDirEntry functions is as follows:

| 08-28-01 08:07AM | <dir></dir> |       | Java       |
|------------------|-------------|-------|------------|
| 08-28-01 08:07AM |             | 57346 | AtvSys.jar |

This syntax must be strictly adhered to.

The Ethernet card manages the time and date of Web server file save operations.

But there is a specific procedure for starting the Ethernet card date/time function:

- Connect a browser to the standard Web server.
- Open one of the pages containing a Java applet (Altivar Viewer, Data Viewer, Altivar chart, Ethernet Statistics, FDR agent, IO Scanner).
- On each connection, the applet sends the date and time present on the PC on which it is executed.

The date/time function remains active until the end of the day. After midnight, it is automatically deactivated.

Note: If the date/time function has not been activated, the date and time used to date-stamp the Web server files are those supplied by the Ethernet card software.

# 17. Downloading from the Web server

### Principle

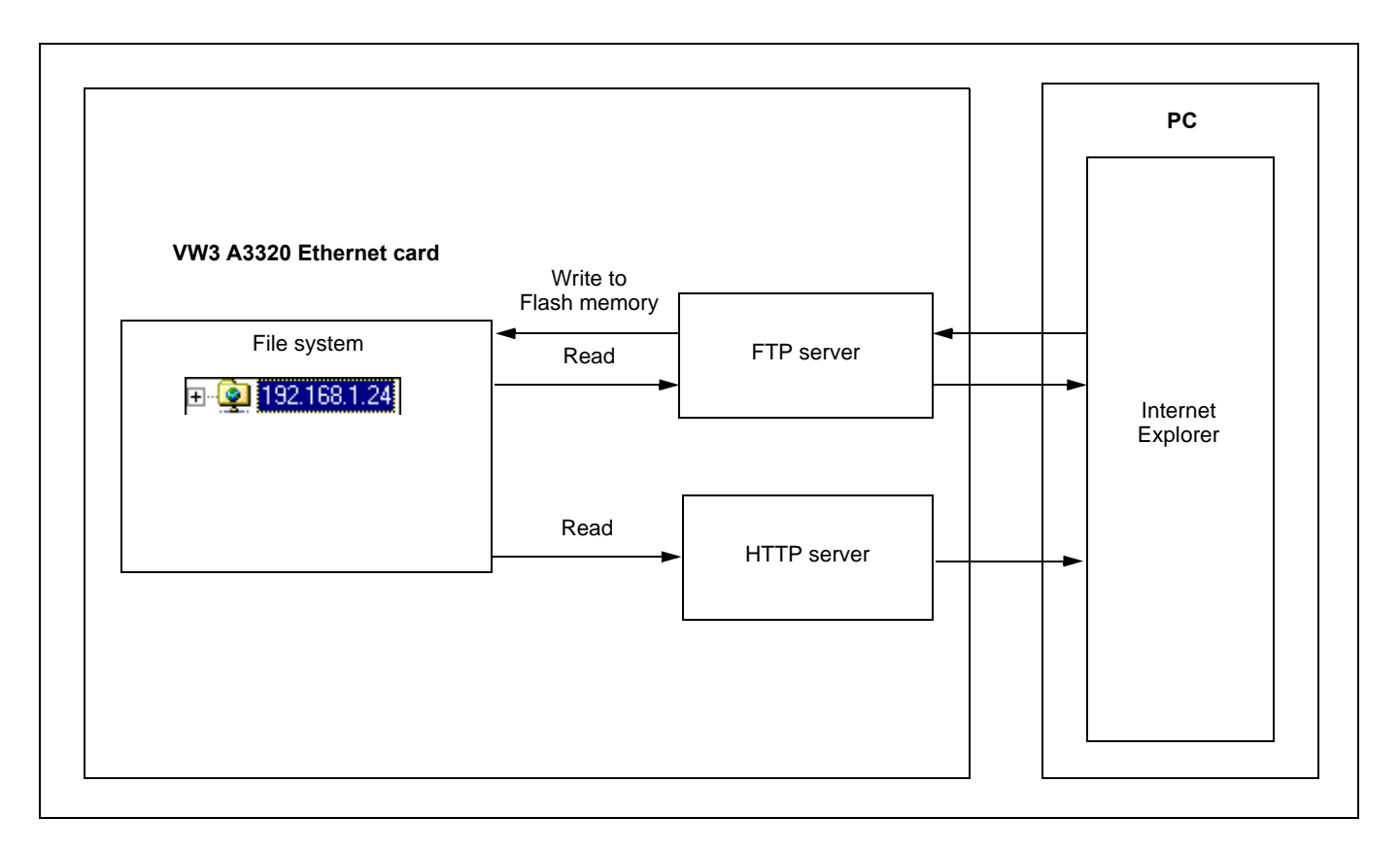

The Ethernet card has an embedded FTP server which authorizes access to the various URLs available for the HTTP server. A browser such as Internet Explorer can be used to display the URLs like a disk in the Windows explorer. This "disk" consists of various directories containing the URL files. It is therefore possible to use the different commands managed by the explorer such as deletion, renaming or writing (downloading) files (check that card IO Scanning has been disabled).

### File management

- The memory zone assigned to the Web server URLs consists of 48 blocks:
- 47 sectors of 64 Kb for file storage.
- 1 sector of 64 Kb for the file table.

The Web server storage capacity is 3.1 Mb, i.e. 3136 Kb.

The file table is used to make the link between the HTTP server, the FTP server and the various "URL" files. This table is dynamic, in other words it changes according to the file write and file delete type user commands. The table is cleared and reprogrammed each time there is a change.

The maximum number of URL files is limited to 150.

The information relating to each file is as follows:

- File name (32 characters max.).
- · Location address in the card memory.
- File size in bytes.
- "FTP" storage directory (html, html/lib/js etc.).
- URL processing function. (Access management, etc.). All the URLs have a default function which requires a password ("HTTP password") in order to access them via HTTP, apart from a few exceptions (see below).
Each URL in the HTTP server is stored in the file table. As a result, the user can easily change the standard Web server by adding, deleting or modifying the URL files.

However, some URLs are compulsory and/or cannot be modified.

- The "index.htm", "html/english/home/index.htm" and "html/english/home/home.htm" pages, which form the entry page to the Web server, are compulsory.
- The WebServer.htm page (see later), and the various HTML requests, such as password modification, are fixed and are not visible via the FTP server.

The maximum file size is limited to **64 Kb**. The size of the AtvSys.jar java archive file, containing all the java applets, is almost 64 Kb. If additional java applets are required, two archive files must be created.

#### Web server

The Web server has a masked page, which cannot be accessed directly via a hyperlink, providing access to a summary of the memory resources, sector by sector, used by the Web server.

#### Example of access: http://192.168.1.23/WebServer.htm

| Memory Sector | Free (bytes) | Max (bytes) | FastFree (bytes) | # File |  |
|---------------|--------------|-------------|------------------|--------|--|
| Sector 20     | 4294964808   | 65536       | 8                | 15     |  |
| Sector 21     | 2402         | 65536       | 38               | 4      |  |
| Sector 22     | 6666         | 65536       | 42               | 1      |  |
| Sector 23     | 21571        | 65536       | 8                | 2      |  |
| Sector 24     | 65472        | 65536       | 59               | 1      |  |
| Sector 25     | 46558        | 65536       | 12               | 30     |  |
| Sector 26     | 22570        | 65536       | 22570            | 1      |  |
| Sector 27     | 39           | 65536       | 39               | 4      |  |
| Sector 28     | 4613         | 65536       | 4613             | 3      |  |
| Sector 29     | 23081        | 65536       | 23081            | 1      |  |
| Sector 30     | 21836        | 65536       | 6774             | 1      |  |
| Sector 31     | 23388        | 65536       | 23388            | 1      |  |
| Sector 32     | 3            | 65536       | 3                | 11     |  |
| Sector 33     | 22884        | 65536       | 22884            | 1      |  |
| Sector 34     | 12091        | 65536       | 11980            | 5      |  |
| Sector 35     | 1597         | 65536       | 1597             | 2      |  |
| Sector 36     | 65536        | 65536       | 65536            | 0      |  |
| Sector 37     | 65536        | 65536       | 65536            | 0      |  |
| Sector 38     | 65536        | 65536       | 65536            | 0      |  |
| Sector 39     | 65536        | 65536       | 65536            | 0      |  |
| Sector 40     | 65536        | 65536       | 65536            | 0      |  |
| Sector 41     | 65536        | 65536       | 65536            | 0      |  |
| Sector 42     | 65536        | 65536       | 65536            | 0      |  |
| Sector 43     | 65536        | 65536       | 65536            | 0      |  |
| Sector 44     | 65536        | 65536       | 65536            | 0      |  |
| Sector 45     | 65536        | 65536       | 65536            | 0      |  |
| Sector 46     | 65536        | 65536       | 65536            | 0      |  |
| Sector 47     | 65536        | 65536       | 65536            | 0      |  |
| Sector 48     | 65536        | 65536       | 65536            | 0      |  |
| Sector 49     | 65536        | 65536       | 65536            | 0      |  |
| Sector 50     | 65536        | 65536       | 65536            | 0      |  |
| Sector 51     | 65536        | 65536       | 65536            | 0      |  |
| Sector 52     | 65536        | 65536       | 65536            | 0      |  |
| Sector 53     | 65536        | 65536       | 65536            | 0      |  |

# 17. Downloading from the Web server

| Memory Sector | Free (bytes) | Max (bytes) | FastFree (bytes) | # File |
|---------------|--------------|-------------|------------------|--------|
| Sector 54     | 65536        | 65536       | 65536            | 0      |
| Sector 55     | 65536        | 65536       | 65536            | 0      |
| Sector 56     | 65536        | 65536       | 65536            | 0      |
| Sector 57     | 65536        | 65536       | 65536            | 0      |
| Sector 58     | 65536        | 65536       | 65536            | 0      |
| Sector 59     | 65536        | 65536       | 65536            | 0      |
| Sector 60     | 65536        | 65536       | 65536            | 0      |
| Sector 61     | 65536        | 65536       | 65536            | 0      |
| Sector 62     | 65536        | 65536       | 65536            | 0      |
| Sector 63     | 65536        | 65536       | 65536            | 0      |
| Sector 64     | 65536        | 65536       | 65536            | 0      |
| Sector 65     | 65536        | 65536       | 65536            | 0      |
| Sector 66     | 65536        | 65536       | 65536            | 0      |
| TOTAL         | 2303899      | 3080192     | 2148712          | 83     |

#### Standard Web server resources

The Web server is version HTTP 1.1 and also supports HTTP 1.0.

The HTTP server provides access to the resources (URLs) in the Ethernet card:

- HTML pages
- Images
- Java appletsText file (Description of the drive parameters)

| Туре       | File name<br>(Complete URL)              | Size<br>(bytes) | Туре                  | File name<br>(Complete URL)              | Size<br>(bytes) |
|------------|------------------------------------------|-----------------|-----------------------|------------------------------------------|-----------------|
|            | AtvChart htm                             | 651             |                       | WebServer htm                            | (0)(03)         |
|            | AtvConf htm                              | 630             | Special               | Access not permitted                     |                 |
|            | AtvEdr.htm                               | 628             | HMTL                  | Pwd change OK                            |                 |
|            | Atv/iew htm                              | 880             | pages                 | Pwd change NOK                           |                 |
|            | DataEditor htm                           | 633             | Parameter file        | fdr/Current prm                          | Variable        |
|            | DocReferences htm                        | 660             |                       | altivar71 ing                            | 14 982          |
|            | index htm                                | 591             |                       | images/SchneiderElectric gif             | 3 582           |
|            | SecurityData.htm                         | 1,570           |                       | images/SchneiderElectricPocket<br>PC.gif | 3,216           |
|            | SecurityHttp.htm                         | 1,523           | Images                | lib/images/left.gif                      | 870             |
|            | Statistic.htm                            | 648             |                       | lib/images/moins.gif                     | 866             |
|            | html/english/header.htm                  | 968             |                       | lib/images/plus.gif                      | 883             |
|            | html/english/index.htm                   | 560             |                       | lib/images/right.gif                     | 882             |
|            | html/english/control/index.htm           | 575             | Java                  | AtvChart.jar                             | 15,479          |
|            | html/english/control/menu.htm            | 760             | applets               | AtvSys.jar                               | 64,736          |
|            | html/english/diagnostic/index.htm        | 575             | Text file             | DataFile.txt                             | 42,196          |
| HTML pages | html/english/diagnostic/menu.htm         | 856             |                       | html/config.js                           | 418             |
|            | html/english/documentation/index<br>.htm | 575             |                       | lib/js/header.js                         | 5,629           |
|            | html/english/documentation/men<br>u.htm  | 839             | JavaScript<br>scripts | lib/js/home.js                           | 536             |
|            | html/english/home/home.htm               | 698             |                       | lib/js/index.js                          | 895             |
|            | html/english/home/index.htm              | 575             |                       | lib/js/menu.js                           | 4,824           |
|            | html/english/home/menu.htm               | 830             |                       | lib/js/tools.js                          | 261             |
|            | html/english/maintenance/index.h<br>tm   | 575             |                       | main.css                                 | 314             |
|            | html/english/maintenance/menu.<br>htm    | 64              | Cascaded              | lib/css/header.css                       | 988             |
|            | html/english/monitoring/index.ht<br>m    | 575             | Sheets                | lib/css/main.css                         | 341             |
|            | html/english/monitoring/menu.ht<br>m     | 960             |                       | lib/css/menu.css                         | 655             |
|            | html/english/setup/index.htm             | 575             |                       |                                          |                 |

The total size is 176,426 bytes for a total of 47 files (excluding special HTML pages and parameters file).

1,056

html/english/setup/menu.htm

The standard Web server HTML pages have been designed for a 1024 × 768 minimum screen resolution.

#### Presentation

The SNMP protocol (Simple Network Management Protocol) is used to provide the data and services required for managing a network.

The data is stored in a MIB (Management Information Base). The SNMP protocol is used to read or write MIB data.

Implementation of the Ethernet card SNMP services is minimal, as only the compulsory objects are handled.

**Note:** A SNMP agent can be configured to generate TRAPS to the SNMP Manager. TRAPS are used to signal a specific agent state (fault, reset, etc.). The VW3 A3320 Ethernet card does not handle TRAPS.

#### ■ Tree structure

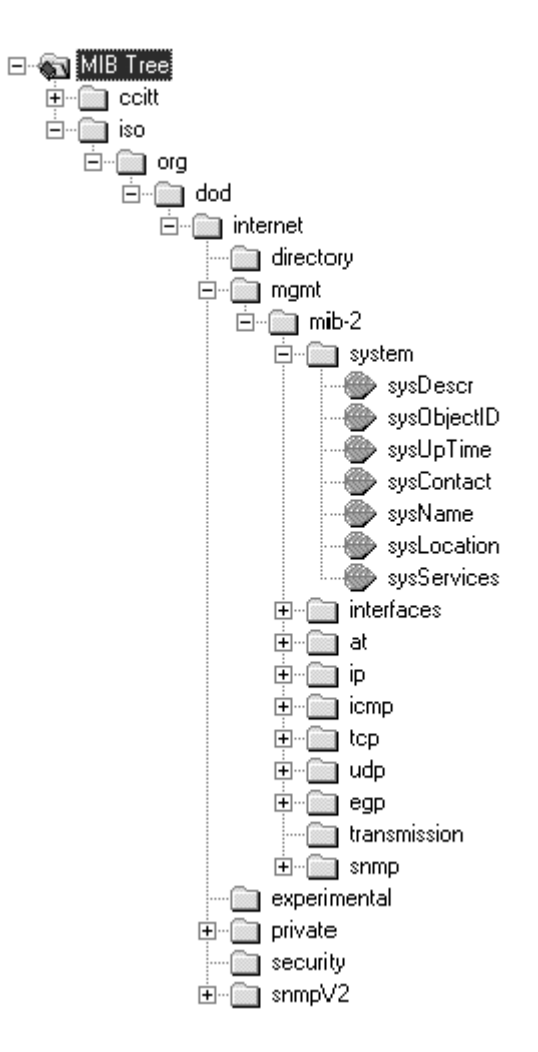

#### Objects handled

| Objects     | Description                                                | Access | Default value                                        |
|-------------|------------------------------------------------------------|--------|------------------------------------------------------|
| SysDescr    | Text description of the device                             | R      | SCHNEIDER ATV Altivar Fast<br>Ethernet TCP/IP Module |
| SysObjectID | Pointer to the product reference in the private MIB        | R      | 1.3.6.1.4.1.3833.1.7.255.6                           |
| SysUpTime   | Time elapsed since the<br>Ethernet card was last turned on | R      | -                                                    |
| SysContact  | Data item used to contact<br>the manager of this node      | R/W    | -                                                    |
| SysName     | Node administrative name                                   | R/W    | - (Device name)                                      |
| SysLocation | Physical location of the product                           | R/W    | -                                                    |
| SysService  | Indicates the type of service offered by this product      | R      | 72                                                   |

The SysContact, SysName and SysLocation objects can be modified by the user. The values written are saved to the Ethernet card via an SNMP client not supplied with the VW3 A3320 Ethernet card.

The size of these character strings is limited to **50** characters.

Using the "public" character string as a "community string" allows the user to access objects in read mode (all objects), whereas the "schneider" character string enables read access (all objects) and write access (R/W objects only) to the string.

#### ■ Defining the hardware configuration

Configure an Ethernet module, then configure the module so that it can communicate with the drive. The example shows a TSX Premium PLC equipped with a TSX ETY5102 module.

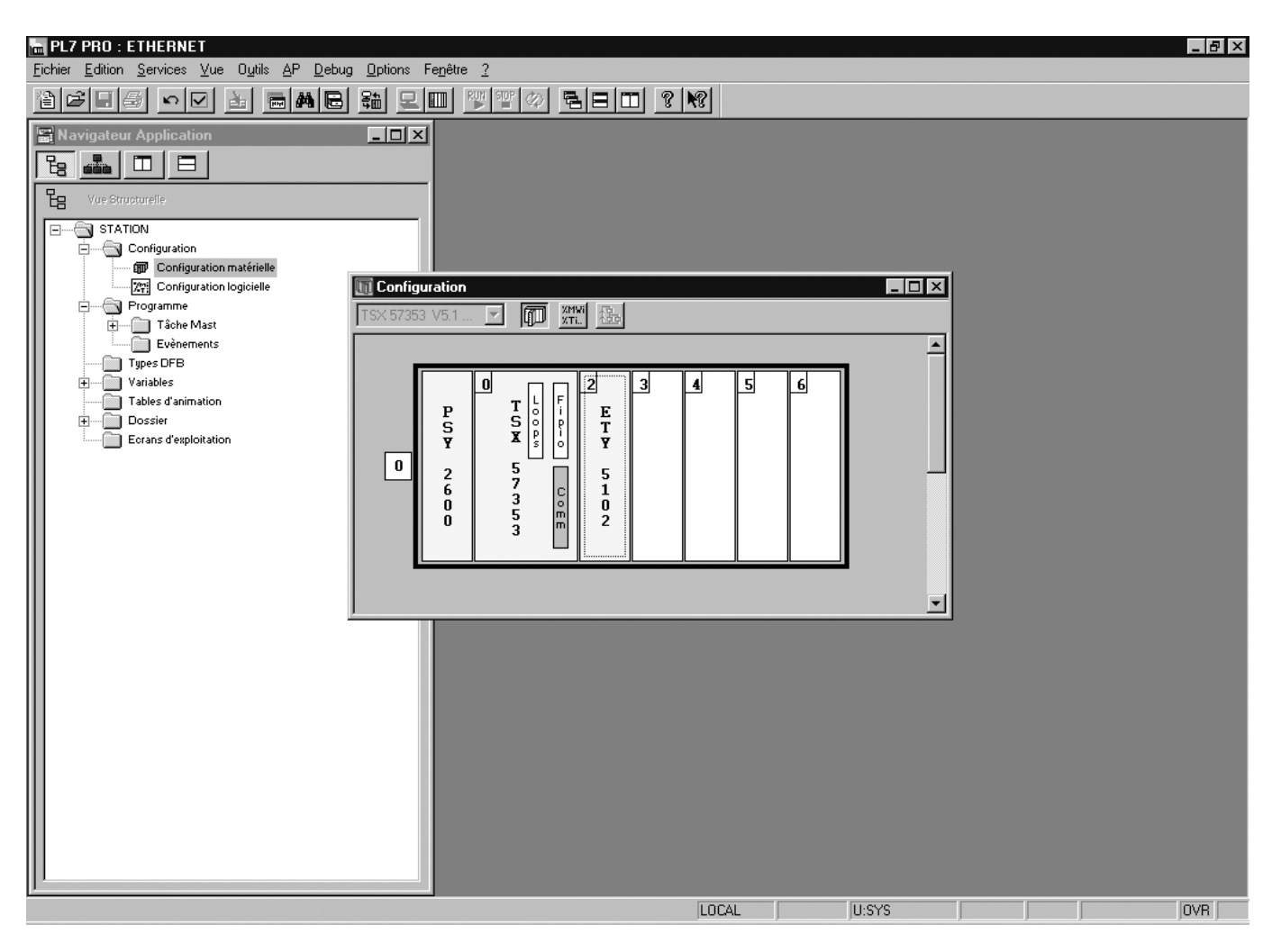

#### ■ BOOTP configuration

The BOOTP server function consists of allocating BOOTP clients their IP addresses.

The activation conditions for the drive BOOTP client are described in the "Configuration - IP Addresses" section.

| 🖬 PL7 PRO : ETHERNET                                                                                                    |                                                                                 |  |  |  |  |  |  |  |  |  |  |
|----------------------------------------------------------------------------------------------------|---------------------------------------------------------------------------------|--|--|--|--|--|--|--|--|--|--|
| <u>Fichier Outils AP Debug Options Fenêtre ?</u>                                                                                                    | 2                                                                               |  |  |  |  |  |  |  |  |  |  |
| 1 <b>2 3 4 1 2 4 1 2 4 1 1 1 1</b>                                                                                                    | B \$1 L III 7 7 A B B III ? N?                                                  |  |  |  |  |  |  |  |  |  |  |
| Image: Second second second |                                                                                 |  |  |  |  |  |  |  |  |  |  |
| TSX ETY 5102 [RACK 0 POSITION                                                                                                    |                                                                                 |  |  |  |  |  |  |  |  |  |  |
| Configuration                                                                                                    |                                                                                 |  |  |  |  |  |  |  |  |  |  |
| Désignation : COUPLEUR FACTORYCAST                                                                                                    |                                                                                 |  |  |  |  |  |  |  |  |  |  |
|                                                                                                    |                                                                                 |  |  |  |  |  |  |  |  |  |  |
| Adresse IP du coupleur<br>Adresse IP Masque sous-réseau<br>139 , 160 , 69 , 245 255 , 255 , 254 ,                                                                                                    | eau Adresse du Gateway<br>, 0 139, 160, 68, 1 Serveur d'adresse  Bande passante |  |  |  |  |  |  |  |  |  |  |
| Messagerie IO Scanning Serveur                                                                                                    | eur d'adresse SNMP Global Data Bande passante Bridge                            |  |  |  |  |  |  |  |  |  |  |
| Service     O BOOTP O DHCP (FDR)                                                                                                    | R) Verrouillé en exécution Mot de passe                                         |  |  |  |  |  |  |  |  |  |  |
| Table d'adresses servies                                                                                                    |                                                                                 |  |  |  |  |  |  |  |  |  |  |
| Adresse MAC                                                                                                    | Nom Adresse IP Netmask Gateway                                                  |  |  |  |  |  |  |  |  |  |  |
| 1 00.80.F4.80.19.76                                                                                                    | 139.160.69.242                                                                  |  |  |  |  |  |  |  |  |  |  |
| 3                                                                                                    |                                                                                 |  |  |  |  |  |  |  |  |  |  |
| 4                                                                                                    |                                                                                 |  |  |  |  |  |  |  |  |  |  |
| 6                                                                                                    |                                                                                 |  |  |  |  |  |  |  |  |  |  |
| 7                                                                                                    |                                                                                 |  |  |  |  |  |  |  |  |  |  |
| 3                                                                                                    | · · · · · · · · · · · · · · · · · · ·                                           |  |  |  |  |  |  |  |  |  |  |
|                                                                                                    |                                                                                 |  |  |  |  |  |  |  |  |  |  |
|                                                                                                    |                                                                                 |  |  |  |  |  |  |  |  |  |  |
| Prêt                                                                                                    |                                                                                 |  |  |  |  |  |  |  |  |  |  |

This window is used to configure the BOOTP server.

The drive MAC address is given on a label attached to its VW3 A3320 Ethernet card. The IP address assigned to the drive must be entered in the table against the MAC address.

In this example, the Ethernet card MAC address is 00.80.F4.80.19.76, and its IP address is 139.160.69.242.

Each line in the "Table of supplied addresses" can accept both the MAC and IP addresses of a BOOTP client.

#### Configuring Modbus messaging

To use Modbus messaging in PL7, the "IP address", "Subnet mask" and "Gateway address" parameters must be configured in the "Messaging" tab in the PLC Ethernet module configuration screen.

Data entered in the "Connection configuration" box is used to manage the PLC Modbus messaging service, but has no effect on IO Scanning which is an independent service.

Example:

| PLC IP address   | 139.160.69.245 |
|------------------|----------------|
| Subnet mask      | 255.255.254.0  |
| Gateway address  | 139.160.68.1   |
| Drive IP address | 139.160.69.242 |

|   | Xway address | IP address     | Protocol | Access                  | Mode  |
|---|--------------|----------------|----------|-------------------------|-------|
| 1 | 1.101        | 139.160.69.242 | MODBUS   | $\overline{\mathbf{V}}$ | MULTI |

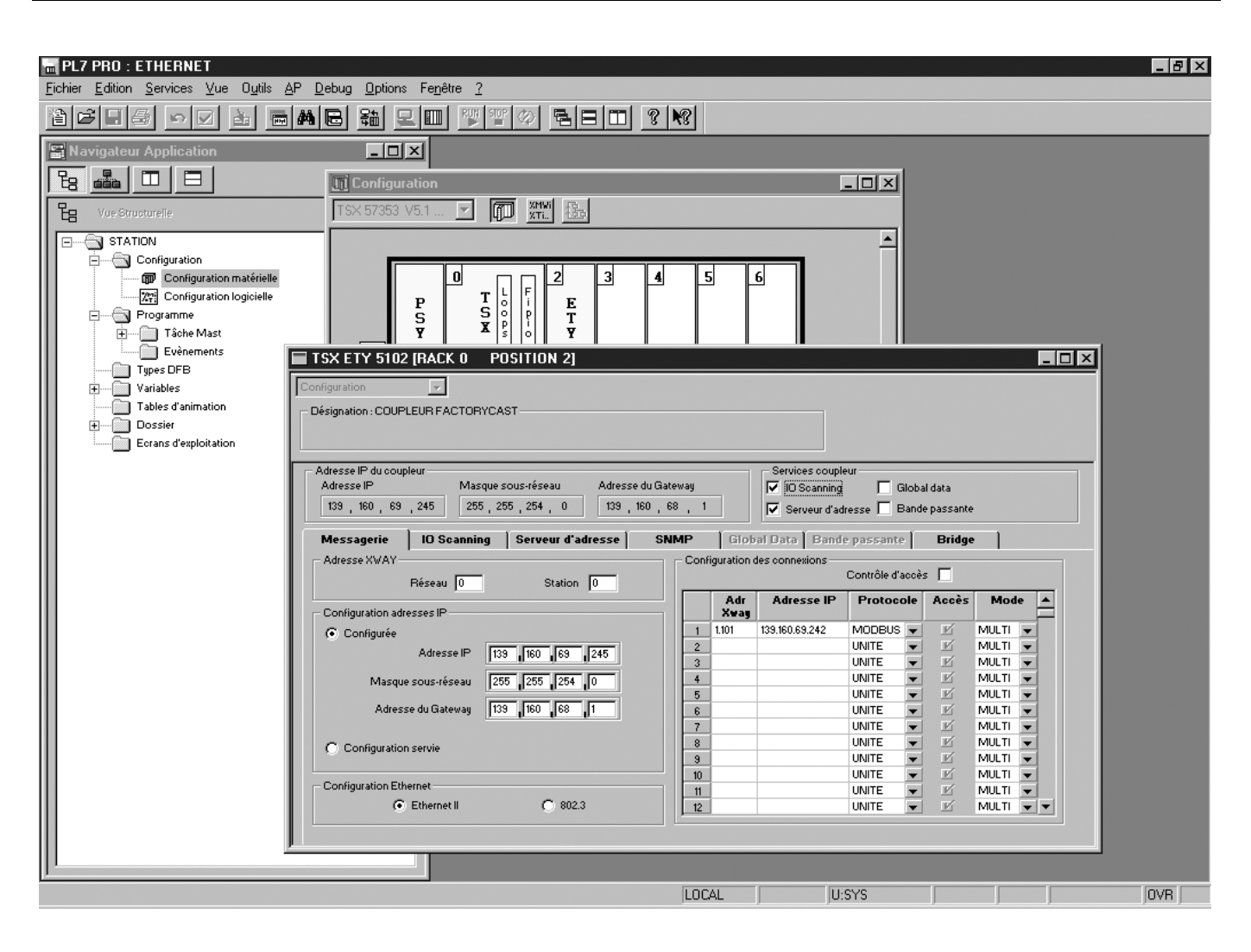

#### ■ Configuring periodic variables

This window is used to configure the IO Scanning function, described in the IO Scanning Service section on page <u>44</u>. In this example:

- The periodic variables of the drive at IP address 139.160.69.242 are associated with PLC data words.
- The drive periodic output variables (control) are associated with the 32 words (WR count) starting at PLC address %MW550 (Write Ref.).
- The drive periodic input variables (monitoring) are associated with the 32 words (RD count) starting at PLC address %MW500 (Read Ref.).

| m PL7 PR0 : ETHERNET                                                                                                    | _ 8 × |
|----------------------------------------------------------------------------------------------------|-------|
| <u>F</u> ichier <u>E</u> dition <u>S</u> ervices <u>Y</u> ue O <u>u</u> tils <u>A</u> P <u>D</u> ebug <u>O</u> ptions Fe <u>n</u> être <u>?</u>                                                                                                    |       |
| icie i e a e a e a e a e a e a e a e a e a                                                                                                    |       |
| Ravigateur Application                                                                                                    |       |
| Ba 📠 🔲 🖻 Configuration                                                                                                    |       |
| Le Vue Structurelle TSX 57353 V5.1 ▼ 印 XHL 程                                                                                                    |       |
|                                                                                                    |       |
|                                                                                                    |       |
|                                                                                                    |       |
| Programme S S P T<br>Tache Maet V X S P J T                                                                                                    |       |
|                                                                                                    |       |
| Types DFB                                                                                                    |       |
| Tables d'animation Désignation : COUPLEUR FACTORYCAST                                                                                                    |       |
| Dossier<br>Ecrans d'exploitation                                                                                                    |       |
| Adresse IP du coupleur                                                                                                    |       |
| Adresse IP Masque sous-réseau Adresse du Gateway 🔽 10 Geanning 🗖 Global data                                                                                                    |       |
| Vierveria adresse Danue passaire                                                                                                    |       |
| Messagerie         IO Scanning         Serveur d adresse         SNMP         Grobal Data         Bande passante         Bridge           Replides entrées         Réglage de la scrutation (ms)         Zones XMW du master         I         I |       |
| C Repli à 0 Slow: Normal: Fast: Read Ref. Vrite Ref.                                                                                                    |       |
|                                                                                                    |       |
| Peripheriques scannès                                                                                                    |       |
| ID rate master slave count master slave count                                                                                                    |       |
| 2 NONE V                                                                                                    |       |
| 3     NUNE       4     NONE                                                                                                    |       |
| 5 NONE                                                                                                    |       |
|                                                                                                    |       |
|                                                                                                    |       |
|                                                                                                    |       |
|                                                                                                    |       |
| Prêt LOCAL U:SYS                                                                                                    | OVR   |

## 19. Setup using PL7

The addresses for the PLC % MW words correspond to the configuration in the previous example.

| PLC<br>address           | Periodic output variable<br>(default assignment) | Configurable |
|--------------------------|--------------------------------------------------|--------------|
| %MW 550                  | Reserved                                         | no           |
| %MW 551                  | Control word (CMd)                               | yes          |
| %MW 552                  | Speed setpoint (LFrd)                            | yes          |
| %MW 553                  | Not assigned                                     | yes          |
| %MW 554                  | Not assigned                                     | yes          |
| %MW 555                  | Not assigned                                     | yes          |
| %MW 556                  | Not assigned                                     | yes          |
| %MW 557                  | Not assigned                                     | yes          |
| %MW 558                  | Not assigned                                     | yes          |
| %MW 559                  | Not assigned                                     | yes          |
| %MW 560                  | Not assigned                                     | yes          |
| %MW 561<br>to<br>%MW 581 | Reserved                                         | no           |

| PLC<br>address           | Periodic input variable<br>(default assignment) | Configurable |
|--------------------------|-------------------------------------------------|--------------|
| %MW 500                  | Reserved                                        | no           |
| %MW 501                  | Status word (EtA)                               | yes          |
| %MW 502                  | Output speed (rFrd)                             | yes          |
| %MW 503                  | Not assigned                                    | yes          |
| %MW 504                  | Not assigned                                    | yes          |
| %MW 505                  | Not assigned                                    | yes          |
| %MW 506                  | Not assigned                                    | yes          |
| %MW 507                  | Not assigned                                    | yes          |
| %MW 508                  | Not assigned                                    | yes          |
| %MW 509                  | Not assigned                                    | yes          |
| %MW 510                  | Not assigned                                    | yes          |
| %MW 511<br>to<br>%MW 531 | Reserved                                        | no           |

#### ■ Configuring the DHCP address server (FDR)

The DHCP server function consists of allocating DHCP clients an IP address.

The activation conditions for the drive DHCP (FDR) client are described in the "Configuration - IP Addresses" section.

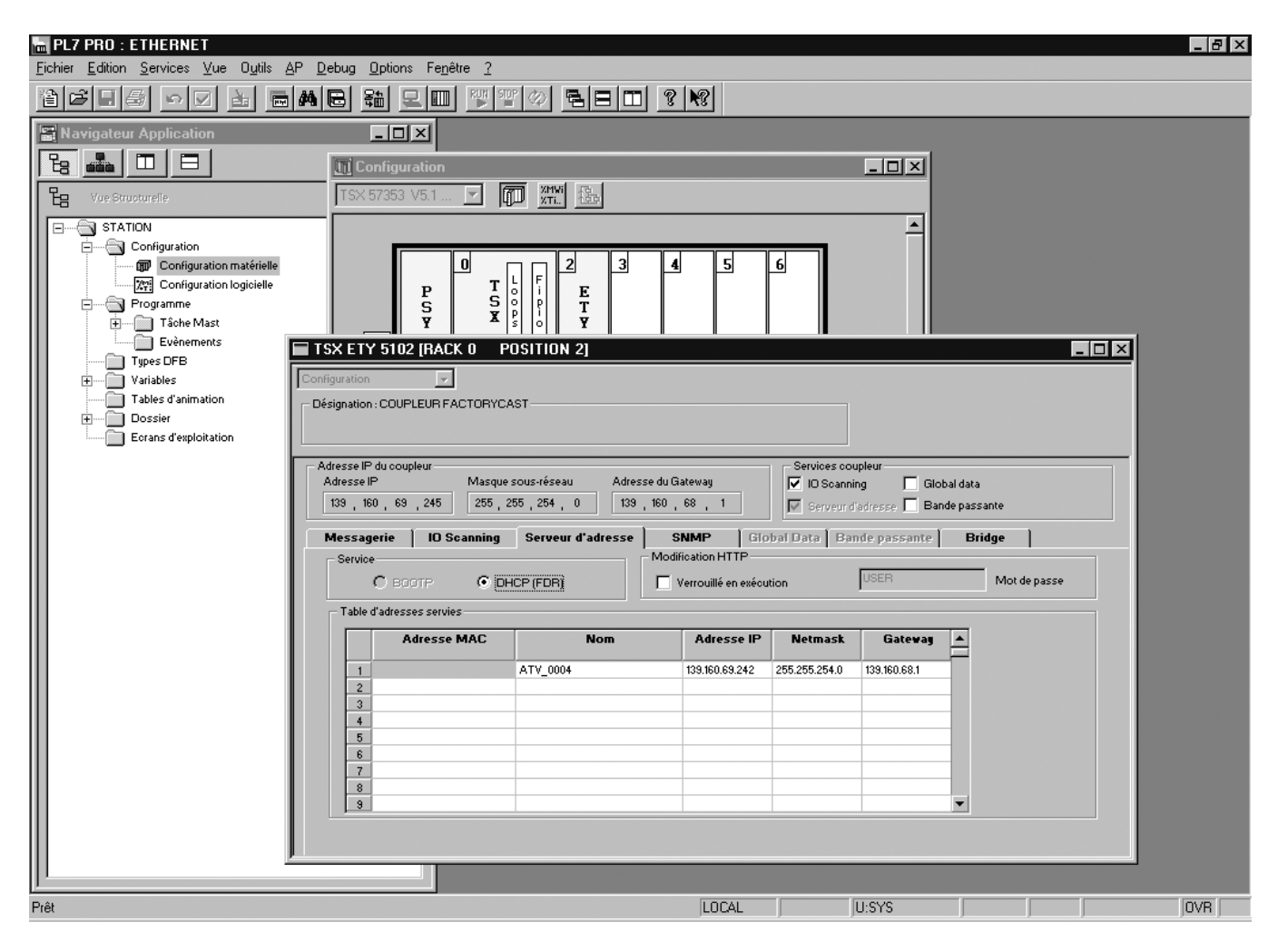

This window is used to configure the DHCP server.

The user must enter the following fields:

- "Name" to indicate the device name. In our example the ATV name is "ATV\_0004". This "name" corresponds to the FDR function DeviceName and the drive parameter [DEVICE NAME].
- "IP address" to indicate the device IP address. In our example the ATV IP address is "139.160.69.242".
- "Netmask" to indicate the subnet mask. In our example the subnet mask is "255.255.254.0".
- "Gateway" to indicate the gateway IP address. In our example the gateway IP address is "139.160.68.1".

Each line in the "Table of supplied addresses" can accept both the names and IP addresses of a DHCP client.

#### Hardware configuration

| al Quantum D     | rop        |                     |            |        |          |           |                     |
|------------------|------------|---------------------|------------|--------|----------|-----------|---------------------|
| Drop<br>Modules: | 4 Bits     | In: 16 Bi           | its Out: 8 | Mo     | dule ——— | Rits Aut- | <br>N               |
| Status Table     | c          | A <u>S</u> CII Port | #: none    | J   [  | Delete   | Par       | ams                 |
| Clear            | Prev       | Next                |            |        | Cut      | Co        | Paste               |
| Rack-Slot        | Module     | Detected            | In Ref     | In End | Out Ref  | Out End   | Desci               |
| 1-1              | CPS-124-00 |                     |            |        |          |           | AC PS 115/230V RED  |
| 1-2              | CPU-434-12 |                     |            |        |          |           | CPU 2MB 1×MB+ 2×M   |
| 1-3              | NOE-771-00 |                     |            |        |          |           | ENET 10/100 TCP/IP  |
| 1-4              | DAM-590-00 |                     | 100001     | 100016 | 000001   | 000008    | AC IN/OUT 115V 16/8 |
| 1-5              |            |                     |            |        |          |           |                     |
| 1-6              |            |                     |            |        |          |           |                     |
| 1-7              |            |                     |            |        |          |           |                     |
| 1-8              |            |                     |            |        |          |           |                     |
| 1-9              |            |                     |            |        |          |           |                     |
| 1-10             |            |                     |            |        |          |           |                     |
| 1-11             |            |                     |            |        |          |           |                     |
| 1-12             |            |                     |            |        |          |           |                     |
| 1-13             |            |                     |            |        |          |           |                     |
| 1-14             |            |                     |            |        |          |           |                     |
| 1-15             |            |                     |            |        |          |           |                     |
|                  |            |                     |            |        |          |           | •                   |
|                  |            |                     |            |        |          |           |                     |

### ■ Ethernet and I/O Scanner configuration

The screen illustrated below does not apply to the 140-NOE-771-10 master module.

| Conc     | ept [AVT1]            |                  |            |             |      |          |                |        |            |                |            |      |                   | _ 8 ×        |
|----------|-----------------------|------------------|------------|-------------|------|----------|----------------|--------|------------|----------------|------------|------|-------------------|--------------|
| ile Co   | nfigure Project Onlin | ie Opl           | tions W    | /indow Help |      | പക്ഷിപ   | ta Akazi Garaj | m      |            |                |            |      |                   |              |
| JG       | <u>•88188188</u> 1    | j <sup>y</sup> ≟ |            |             |      |          |                |        |            |                |            |      |                   |              |
| : R Ethe | ernet / I/O Scanner   |                  |            |             |      |          |                |        |            |                |            |      |                   | _ 🗆 🗵        |
| Ether    | net Configuration:    |                  |            |             |      |          |                |        |            |                |            |      |                   |              |
| 0.9      | pecify IP Address     |                  |            |             |      |          |                |        | Internet A | Address: 139.1 | 60.69.245  |      | Subnet Mask: 255. | 255.254.0    |
|          | Ise Bootp Server      |                  |            |             |      |          |                |        | G          | ateway: 139.10 | 50.68.1    |      | Frame Type: ETH   | IERNET II    |
|          | reasone say rentrac   |                  |            |             |      |          |                |        |            |                |            |      |                   |              |
| -1/0 S   | canner Configuration: | Class 2          | 0. 140 NG  | E 771.00    | 1    |          |                |        |            |                |            |      |                   | 1            |
|          | Master Module (5100): | 151013           | 5: 140-INC | E-771-00 -  | 1    |          |                |        |            |                |            |      | Copy Cu           | It Paste     |
|          | Health Block (1X/3X): | 30001            | 10         |             |      |          |                |        |            |                |            |      | Delete So         | rt Fill Down |
|          |                       | -                | Unit       | Health      | Den  | Deed D-f | Deed D-f       | Beed   | Write D-f  | Waite D-f      | Address of |      |                   |              |
|          | Slave IP Addres       | ss               | ID         | Timeout     | Rate | Master   | Slave          | Length | Master     | Slave          | Length     |      | Description       |              |
| 1        | 139.160.69.242        | -                | 255        | 2000        | 10   | 400100   | 400001         | 32     | 400500     | 400001         | 32         | ATV7 | 1                 | -            |
| 2        |                       | -                |            |             |      |          |                |        |            |                |            |      |                   |              |
| 3        |                       | -                |            |             |      |          |                |        |            |                |            |      |                   |              |
| 4        |                       | Ŧ                |            |             |      |          |                |        |            |                |            |      |                   |              |
| 6        |                       | -                |            |             |      |          |                |        |            |                |            |      |                   |              |
| 7        |                       | -                |            |             |      |          |                |        |            |                |            |      |                   | ***          |
| 8        |                       | •                |            |             |      |          |                |        |            |                |            |      |                   |              |
| 9        |                       | -                |            |             |      |          |                |        |            |                |            |      |                   |              |
| 11       |                       | Ŧ                |            |             |      |          |                |        |            |                |            |      |                   |              |
| 12       |                       | -                |            |             |      |          |                |        |            |                |            |      |                   |              |
| 13       |                       | -                |            |             |      |          |                |        |            |                |            |      |                   |              |
| 14       |                       | -                |            |             |      |          |                |        |            |                |            |      |                   |              |
| 16       |                       | Ŧ                |            |             |      |          |                |        |            |                |            |      |                   |              |
| 17       |                       | -                |            |             |      |          |                |        |            |                |            |      |                   |              |
| 18       |                       | •                |            |             |      |          |                |        |            |                |            |      |                   |              |
| 19       |                       | -                |            |             |      |          |                |        |            |                |            |      |                   |              |
| 20       |                       | Ŧ                |            |             |      |          |                |        |            |                |            |      |                   |              |
| 22       |                       | -                |            |             |      |          |                |        |            |                |            |      |                   |              |
| 23       |                       | •                |            |             |      |          |                |        |            |                |            |      |                   |              |
| 24       |                       | -                |            |             |      |          |                |        |            |                |            |      |                   | ····         |
|          |                       |                  |            |             |      |          |                |        |            | 1              |            |      |                   |              |
|          |                       |                  |            |             |      | OK       |                | Cancel |            | Help           |            |      |                   |              |
|          |                       |                  |            |             |      |          |                |        |            |                |            |      |                   |              |

#### ■ Hardware configuration (Traffic Cop)

| ProWORX<br>File Edit Vie                         | ₩ <b>×T</b><br>w Search                         | Data I    | Controller | Configurati | on Display                                   | Tools He       | lp          | _           |            | <u>_     ×</u> |
|--------------------------------------------------|-------------------------------------------------|-----------|------------|-------------|----------------------------------------------|----------------|-------------|-------------|------------|----------------|
| DBB                                              | X 🗈                                             | ¢ 🕺       | 副角         | <b>S</b>    | I III III IIII IIII IIII IIII IIII IIII IIII | 8              | ?           | Goto        | AR:        | •              |
| -1 [-   -]M-   -                                 | ]P[-   -]N[-                                    | -0-       | -SHRT IS   | HRT         | ADD SUB                                      | MULT DIV       |             | Inst I      | BRef Symb  | TCop Nets      |
| 🔆 Traffic Co                                     | р                                               |           |            |             |                                              |                |             |             |            | ×              |
| Disc In Disc                                     | Out Anl In                                      | Anl Ou    | t IntIO I  | Motion Pv   | vr IO Adpt                                   | Net Adpt       | Misc Adpt   | : CPU       |            |                |
| K≌Quantun<br>⊖K≝Head<br>⊕∰Dro<br>₩R              | n Traffic Ct<br>O(Local)<br>p 1(Quantu<br>ack 1 | qq<br>(m) |            |             | •                                            |                |             |             |            | Pwr<br>avait:  |
|                                                  |                                                 | - 1       |            |             |                                              | CPS            | -124 115/2  | 230V AC Pou | wer Supply |                |
|                                                  |                                                 |           | E dit.     | .   Те      | erminal C                                    | ard Help       | Card Co     | onfig Card  | Status     |                |
| In: 0016/1024 Dut: 0008/1024 Power Avait: 5450mA |                                                 |           |            |             |                                              |                |             |             |            |                |
| ОК                                               | Can                                             | cel       | Doc        | In          | sert                                         | <u>D</u> elete | Auto        | o Addressi  | ng         | Help           |
| ATV_1                                            | Qu                                              | antum 43  | 4          | Seg: 01     | Net:0001/00                                  | 101 Words      | s Used: 000 | 002/63288   | Program    | Marks: 00      |

#### Network configuration

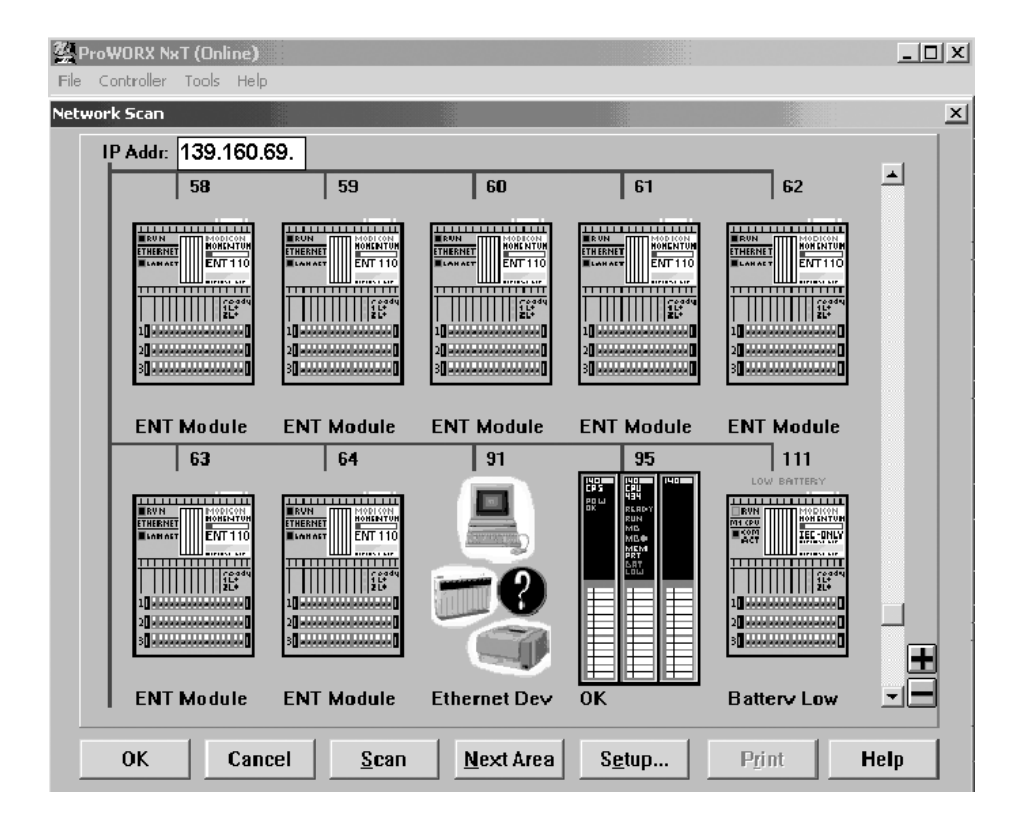

### ■ TCP/IP configuration

| ProWORX NxT                           |                   |                  |             |                          | _ 🗆 ×                |
|---------------------------------------|-------------------|------------------|-------------|--------------------------|----------------------|
| File Edit View Search Data C          | ontroller Config  | juration Display | Tools Help  |                          |                      |
| DSS XBAX                              | <b>設 44 (11</b> ) |                  | ) 🖗 [       | ? Goto AR                | :                    |
| -] [-   -]Y[-   -]P[-   -]M[-   -( )- | -SHRT  SHRT       | ADD SUB          | MULT DIY    | Inst BRe                 | f Symb TCop Nets     |
| Configuration Extensions              |                   |                  |             |                          | x                    |
| Config Extensions                     | Card Numb         | er: 1 🗕          | IP Address  | Selection: ⓒ Ext<br>ⓒ BO | ension<br>OTP Server |
|                                       |                   | Head Nur         | mber 3      |                          |                      |
|                                       |                   | Internet Add     | lress 139.1 | 60.69.245                |                      |
|                                       |                   | Sub-Network H    | lask 255.2  | 255.254.0                |                      |
|                                       |                   | Gateway Add      | lress 139.1 | 60.68.1                  |                      |
| I F                                   |                   | Framing 1        | fype Ethe   | rnet II 🗾                |                      |
| Words Used: 00153/00256               |                   |                  |             |                          |                      |
| Descriptor:                           |                   |                  |             |                          |                      |
|                                       |                   |                  |             |                          |                      |
| OK Canc                               | el                |                  |             | [                        | Help                 |

## ■ I/O Scanner configuration

| ProWORX NxT                                                                                        |                                                                                                    |                                                                                                    | _ 8 ×                                                     |
|----------------------------------------------------------------------------------------------------|----------------------------------------------------------------------------------------------------|----------------------------------------------------------------------------------------------------|-----------------------------------------------------------|
| File Edit View Search Data Controller Configurat                                                   | on Display Tools Help                                                                                        |                                                                                                    |                                                           |
| D 6 6 X 10 6 × 5 6 6 5 7                                                                           |                                                                                                    |                                                                                                    | ? Goto AR:                                                |
| -] []\[]P[]N[()SHRT  SHRT                                                                          | ADD SUB MULT DIV                                                                                             |                                                                                                    | Inst BRef Symb TCop Nets                                  |
| NETWORK 0001 Configuration Extensions                                                              |                                                                                                    | x                                                                                                    | -                                                         |
| 1-<br>1-<br>1-<br>1-<br>1-<br>1-<br>1-<br>1-<br>1-<br>1-<br>1-<br>1-<br>1-<br>1-<br>1-<br>1-<br>1- | Card Number 1<br>Head Number Local Devis<br>139.160.00<br>IP Address Unit ID                                 | ce IP Address Health Block (1X/3X)<br>59.245 30001<br>Health Rep Rate Read Rel Read Rel<br>Timeout Local Remote |                                                           |
| 2-                                                                                                 | 001: 139.160.069.242 255<br>002: Empty<br>003: Empty<br>004: Empty<br>005: Empty<br>006: Empty<br>006: Empty | 02000 00010 40100 40001                                                                                         |                                                           |
| 3-<br>Words Used: 00153/00256<br>Descriptor:                                                       | 008: Empty<br>009: Empty<br>010: Empty<br>011: Empty<br>012: Empty<br>013: Empty<br>014: Empty               | Transaction Remote Device IP Address: 139.160.069.24                                                            | 2                                                         |
| 4-                                                                                                 | 017: Empty<br>016: Empty<br>017: Empty                                                                       | Unit ID (0-255): Health Timeout (0-50000):<br>255 02000 mS<br>Function: Read/Write                              | Repetition Rate (0-50000):<br>00010 mS<br>Fallback Value: |
| 5OKCan                                                                                             | el                                                                                                    | Read Ref Local: Read Ref Remote:<br>40100 40001                                                                 | C Zero (* Hold Last<br>Read Count (1-125):<br>032         |
| 6-                                                                                                 |                                                                                                    | 40500 40001                                                                                                    | 032                                                       |
| 7-                                                                                                 |                                                                                                    |                                                                                                    |                                                           |
| ATV_1 Quantum 434 Seg: 01                                                                          | Net:0001/0001 Words Used: 00002/632                                                                          | 288 Program Marks: 00                                                                                           |                                                           |

ATV61\_71\_ModbusTCP\_manual\_VW3A3320\_ HRB10064\_01 HRB10064\_02/2013